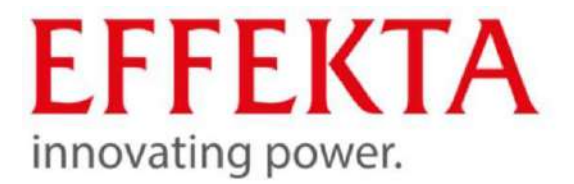

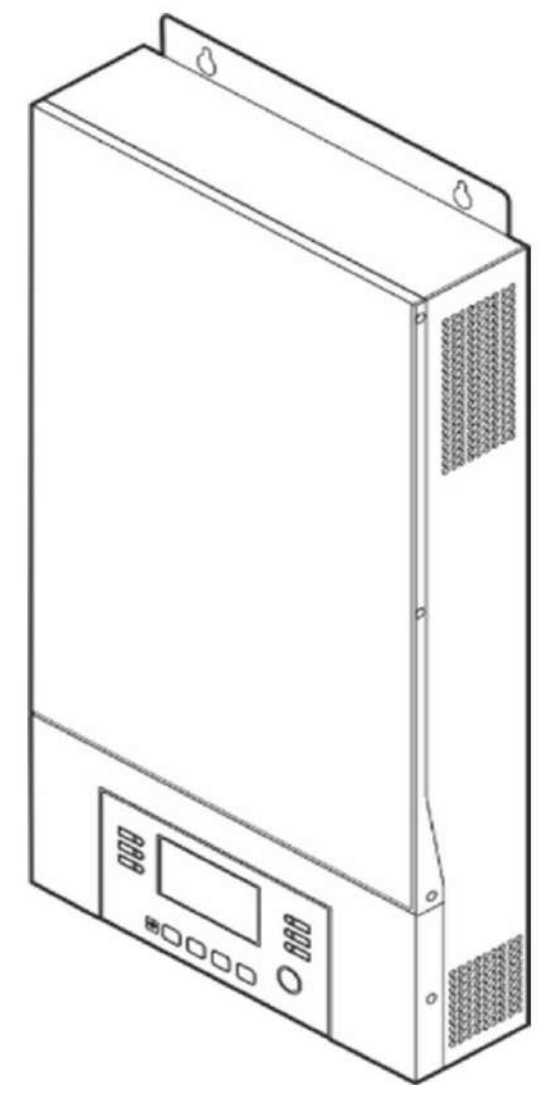

# Manuel de l'Utilisateur

Nom du produit

Série AX M2 3-5kW

Numéro d'article

SLAGVTSI3K0W1024 SLAGVTSI5K0W1048

Туре

Révision

Langue

Onduleur solaire 3-5 kW

V1.13 FRANCAIS

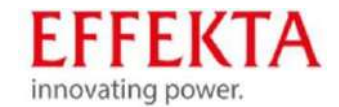

## Composants du manuel d'utilisation

Manuel d'utilisation Utilisation

- Ce manuel d'utilisation doit être stocké à proximité directe de l' onduleur solaire.
- Ce manuel d'utilisation fait partie du systèmeUPS.

Reportez-vous toujours à la version originale complète (ou à la traduction de l'original) de ce manuel d'utilisation.

#### Fabricant

EFFEKTA GmbH

Rheinwaldstr. 34

78628 Rottweil

Allemagne

Téléphone : 0049-741/17451-0

Courriel : info@effekta.com

Avis de non-responsabilité La distribution et la reproduction de ce document ainsi que l'exploitation et le partage de son contenu sont interdits sauf autorisation expresse. La violation de celle-ciest passible de dommages-intérêts. Tous droits réservés en cas de revendication de brevet ou d'enregistrement d'un modèle d'utilité ou d'un dessin ou modèle.

Sujet à changement sans préavis. © novembre 2022

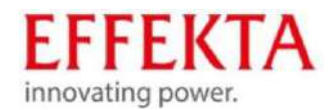

Les marques et noms de produits sont utilisés sans garantie de libre utilisation. Le plus grand soin a été apporté à la création des textes et des exemples. Malgré cela, la possibilité d'erreurs ne peut être exclue. EFFEKTA GmbH décline toute responsabilité légale ou toute responsabilité pour les informations manquantes ou erronées et les conséquences.

EFFEKTA GmbH se réserve le droit de modifier ou d'améliorer le logiciel ou le matériel ou leurs composants ainsi que le matériel imprimé fourni ou toute partie de ceux-ci sans préavis.

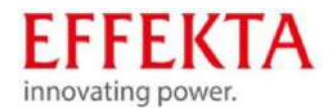

Manuel de l'Utilisateur

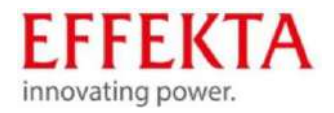

# TABLE DES MATIÈRES

MANUEL DE L'UTILISATEUR

| 1. SÉCURITÉ                                                     | 8  |
|-----------------------------------------------------------------|----|
| 1.1 Consignes de sécurité                                       | 8  |
| 1.2 Symboles utilisés                                           | 8  |
| 1.3 Consignes générales de sécurité                             | 9  |
| 1.4 Risques résiduels connus                                    | 11 |
| 1.4.2 Consignes de sécurité pour le transport                   | 11 |
| 1.4.3 Consignes de sécurité pour l'installation                 | 12 |
| 1.4.4 Consignes de sécurité pour le fonctionnement              | 14 |
| 1.4.5 Consignes de sécurité pour l'entretien et les réparations | 15 |
| 1.4.6 Consignes de sécurité pour l'élimination                  | 16 |
| 1.5 Étiquettes de danger                                        | 17 |
| 1.6 Préconisation                                               | 18 |
| 1.7 Mauvaise utilisation                                        | 19 |

| 2 Contenu de la livraison                            | 20 |
|------------------------------------------------------|----|
| 3 Description de l'appareil                          | 21 |
| 3.1 Affectation des broches du port de communication | 22 |
| 3.1.1 Définition du port BMS                         | 22 |
| 3.1.2 Définition du port RS232                       | 22 |
|                                                      |    |

# 4 Mode onduleur et formes de puissance 23

| 5. Description de la fonction                                             | 24 |
|---------------------------------------------------------------------------|----|
| 5.1 Caractéristiques supplémentaires                                      | 25 |
| 5.2 Fonction de compensation de charge de la batterie                     | 25 |
| 5.3 Instructions d'utilisation pour les batteries profondément déchargées | 27 |
| 6. Éléments de commande et d'affichage                                    | 27 |
| 6.1 Description des symboles d'affichage                                  | 28 |
| 6.2 Aperçu du programme                                                   | 32 |
| 6.3 Réglage de la fonction USB                                            | 46 |
| 6.4 Informations sur l'écran                                              | 47 |
| 6.5 Description des modes de fonctionnement                               | 53 |
| 7 Stockage, transport et déballage                                        | 56 |

# 7 Stockage, transport et déballage 7.1 Stockage 7.2 Transport vers le site d'installation 7.3 Déballage et positionnement

| 8 Prépa | ration de l'installation | 58 |
|---------|--------------------------|----|
| 8.1     | instructions de montage  | 58 |

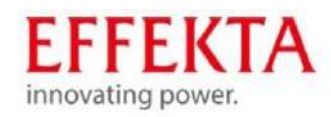

122

| 9 Raccordement                                                  | 59   |
|-----------------------------------------------------------------|------|
| 9.1 Consignes de sécurité                                       | 59   |
| 9.2 Raccordement de la batterie                                 | 60   |
| 9.3 Préparation d'un raccordement entrée/sortie AC              | 62   |
| 9.4 Raccordement d'un système photovoltaïque                    | 63   |
| 9.5 Plusieurs appareils en parallèle                            | 66   |
| 9.5.1 Consignes de câblage                                      | 69   |
| 9.5.2 Exemples de raccordement                                  | 71   |
| 9.5.2.1 Fonctionnement en parallèle monophasé                   | 71   |
| 9.5.2.2 Parallèle fonctionnement triphasé                       | 75   |
| 9.6 Raccordement de l'installation                              | 82   |
| 9.7 Installation du panneau d'affichage à distance              | 83   |
| 9.8 Connexions de communication supplémentaires                 | 85   |
| 9.8.1 Connexion série                                           | 85   |
| 9.8.2 Connexion Wi-Fi                                           | 85   |
| 9.8.3 Système de gestion de batterie (BMS)                      | 86   |
| 9.8.3.1 Installation de la batterie type PYLONTECH              | 88   |
| 9.8.3.2 Installation de la batterie type WECO                   | 90   |
| 9.8.3.3 Installation de la batterie type SOLTARO                | 91   |
| 9.8.4 Informations sur l'écran LCD                              | 92   |
| 9.8.5 Contact sec                                               | 93   |
|                                                                 | 07 5 |
| 10 Démarrage de l'onduleur                                      | 97 5 |
|                                                                 | 07   |
| 11 Fonctionnement                                               | 31   |
| 11.1 mise en marche de l'appareil                               | 97   |
| 11.2 Mise à jour du micrologiciel de l'onduleur (si recommandé) | 97   |
| 11.3 Reecriture des parametres internes                         | 90   |
| 11.4 Exporter le protocole de donnees                           | 99   |
| 11.5 Installer la fonction Wi-Fi avec l'application mobile      | 100  |
|                                                                 | 100  |
| 11.5.2 Enregistrer                                              | 102  |
| 11.5.5 Aufficher les modes de fonctionnement                    | 105  |
| 11.5.5 Afficher les messages d'errour et d'avertissement        | 105  |
| 11.5. 6 Modifier le nom de l'appareil                           | 100  |
| 11.5. 7 Medifier les réglages de l'appareil                     | 100  |
| 11.5.8 Paramètres                                               | 107  |
| 11.5.9 Apercu des paramètres                                    | 108  |
|                                                                 | 100  |
|                                                                 |      |
| 12. Dépannage et résolution des pannes                          | 112  |
| 12.1 Messages d'erreur                                          | 113  |
| 12.2 Options de dépannage                                       | 117  |
|                                                                 |      |
| 12 Nottovogo, optration at réparation                           | 120  |
|                                                                 | 120  |
| 13.1 Consignes de securite                                      | 120  |
| 13.2 montations generates                                       | 121  |
|                                                                 |      |
| 14 Élimination                                                  | 122  |
| 14.1 Dispositions lágales                                       | 122  |
| Dispusitionis regares                                           |      |

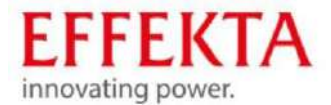

| 15 Caractéristiques techniques         | 123 |
|----------------------------------------|-----|
| 15.1 Mode secteur                      | 123 |
| 15.2 Mode batterie                     | 123 |
| 15.2 Mode oberge                       | 124 |
| 15.5 Mode charge                       | 124 |
| 15.3.1 Mode charge secteur             | 125 |
| 15.3.2 Mode charge solaire (type MPPT) | 126 |
| 15.4 Mode ECO/bypass                   | 126 |
| 15.5 Généralités                       | 127 |
| 15.6 Dimensions                        |     |

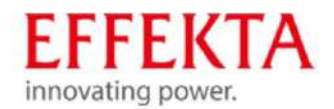

# 1.Sécurité

# 1.1 Consignes de sécurité

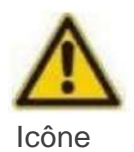

Nature et source de danger. Conséquences du non-respect des consignes. Actions pour prévenir le danger.

# 1.2 Symboles utilisés

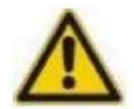

A DANGER

Indique une situation dangereuse.

Le non-respect des consignes de sécurité entraîne la mort.

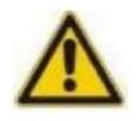

Indique une situation potentiellement dangereuse.

Le non-respect des consignes de sécurité peut entraîner la mort ou des blessures graves.

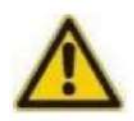

# **ATTENTION**

Indique une situation potentiellement dangereuse.

Le non-respect des consignes de sécurité peut entraîner des blessures.

#### AVERTIR

Indique une situation potentiellement dangereuse. Le non-respect des consignes de sécurité peut entraîner des dommages matériels.

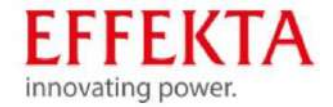

# AX162 Styles 2 5 GM (Spc) (need to

#### 1.3 Consignes générales de sécurité

#### Mesures générales de prévention des accidents

- · Respectez les règles de sécurité en vigueur de votre usine.
- Ne retirez jamais les capots, dispositifs de sécurité ou autres composants de l'onduleur solaire !
- · Signalez immédiatement les défauts et irrégularités aux personnes responsables !

#### Manuel de l'Utilisateur

- · Lisez le manuel d'utilisation avant de travailler avec l'onduleur solaire.
- Reportez-vous toujours à la version originale complète de ce manuel d'utilisation. Incomplet les versions ou les copies de pages individuelles ne transmettent pas toutes les informations du manuel d'utilisation.
- · Respectez les consignes de sécurité et les indications de danger de ce manuel d'utilisation.

#### Personnel d'exploitation

- Il est uniquement autorisé que l'installation et le raccordement de l'onduleur solaire soient effectués par des électriciens qualifiés conformément aux règles de sécurité, aux normes et aux directives nationales correspondantes !
- · L'onduleur solaire peut être utilisé par des personnes sans expérience préalable.
- · Assurez-vous que l'emplacement de l'onduleur solaire est suffisamment éclairé.
- ł

#### Fonctionnement et conditions environnementales admissibles

- L'onduleur solaire ne peut être monté que sur des murs stables et porteurs (par ex. ciment, brique).
- · L'appareil ne peut être installé que sur un site propre, sans poussière et sec.
- L'onduleur solaire doit être installé dans un environnement bien aéré, loin de l'eau, gaz inflammables et agents corrosifs.
- Dans tous les cas, il faut s'assurer que le site d'installation dispose d'une circulation d'air suffisante pour le refroidissement de l'appareil.
- Veillez à ce que les distances entre plusieurs onduleurs solaires et d'autres appareils situés à proximité immédiate n'influencent pas négativement les onduleurs solaires (par ex. forte chaleur perdue).
  - L'onduleur solaire ne doit être utilisé que dans des pièces intérieures. Ce n'est pas destinés à être utilisés dans des environnements poussiéreux ou corrosifs ou dans des atmosphères explosives.

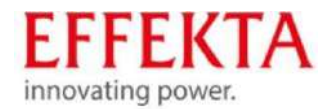

· Toutes les limites indiquées dans les données techniques concernant la

les conditions environnementales et de fonctionnement doivent être respectées

pour garantir un fonctionnement sans erreur.

Modifications de conception

- Aucune modification de conception ne peut être entreprise sur l'appareil à l'insud'EFFEKTA GmbH.
   L'appareil ne peut être utilisé qu'avec des pièces de rechange d'origine

de EFFEKTA GmbH ou avec des pièces de rechange conformes aux exigences de EFFEKTA GmbH.

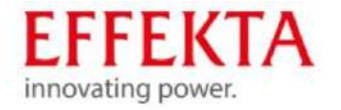

AX142 Styles 2 5 diff Sole Friedling

- 1.4 Risques résiduels connus
- 1.4.1 Consignes de sécurité pour le stockage

Température de stockage : -15°C~

60°C, 5% à 95% d'humidité relative (sans condensation)

1.4.2 Consignes de sécurité pour le transport

| < 18 kg    | Les charges lourdes jusqu'à un maximum de 18 kg peuvent<br>généralement être transportées par une seule personne.                 |
|------------|----------------------------------------------------------------------------------------------------|
| 18 - 32 kg | Les charges lourdes jusqu'à un maximum de 32 kg doivent être transportées par deux personnes dans la mesure du possible.          |
| 32 - 55 kg | Les charges lourdes jusqu'à un maximum de 55 kg ne peuvent être transportées que par trois personnes.                             |
| > 55 kg    | Les charges jusqu'à 55 kg doivent être soulevées avec des aides techniques ou transportées (par ex. chariot élévateur).           |
| > 10"      | Lors du transport de charges lourdes supérieures à 18 kg, des<br>aides techniques doivent être utilisées pour des pentes de 10 %. |

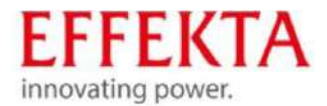

# 1.4.3 Consignes de sécurité pour l'installation

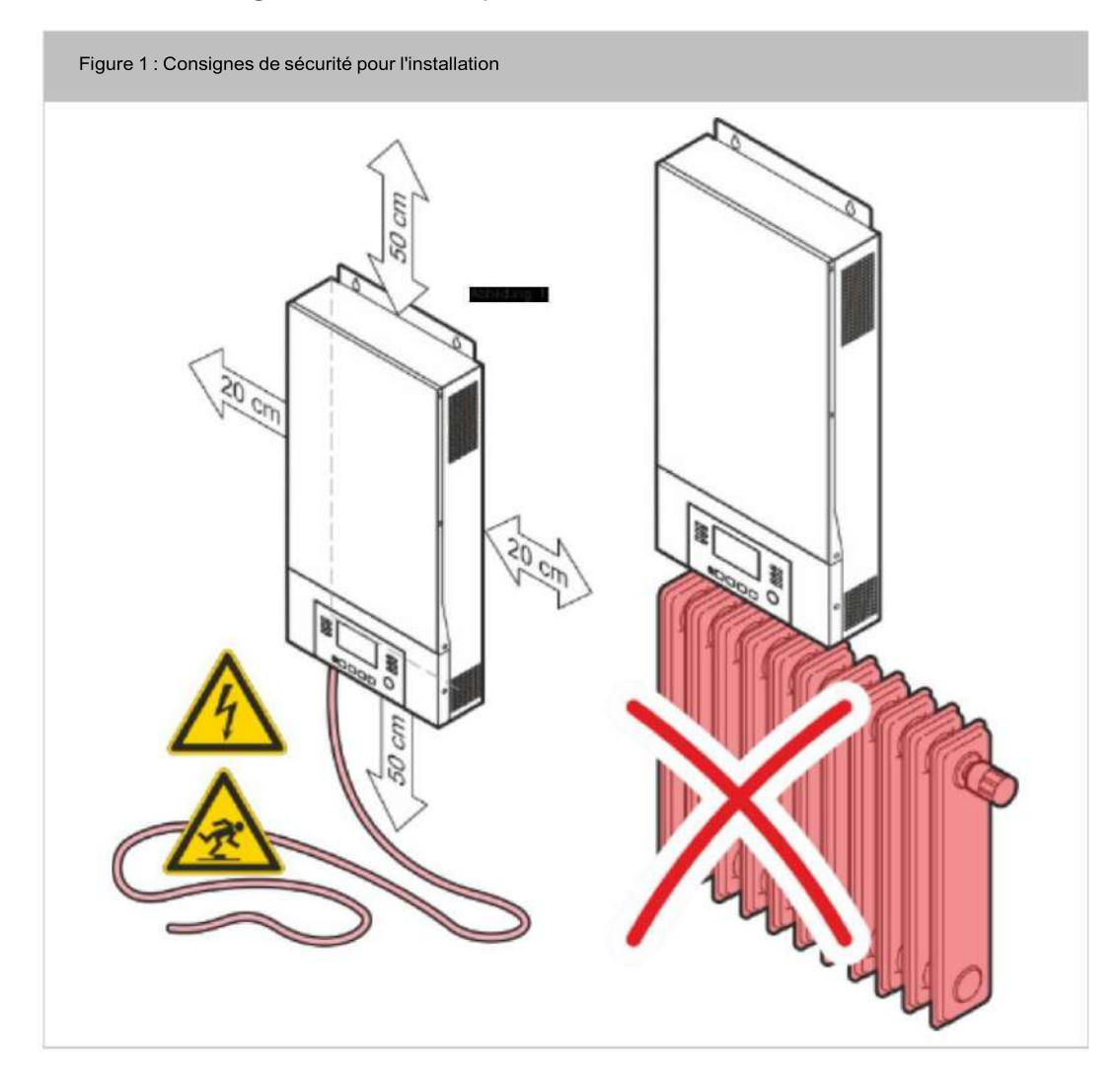

- · Risque d'incendie en cas d' utilisation non conforme !
  - N'installez jamais l'onduleur solaire dans une zone explosive et/ou non ventilée. Faites attention au respect de la plage de température spécifiée pour l' environnement.
  - Assurer la circulation d'air nécessaire.
  - L'onduleur solaire ne doit pas être placé à proximité de sources de chaleur.
  - Notez toujours la position de fonctionnement lors de l'installation.

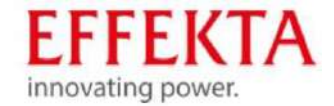

AX 102 States 2 5 GM ISDED Deciles

- Maintenir la distance minimale nécessaire par rapport aux équipements ou mursvoisins aux fins de ventilation.
- · Risque de blessure par arc électrique !
  - N'installez et n'utilisez jamais l'appareil dans un environnement humide.
  - En règle générale, tenez les liquides éloignés de l'appareil.
  - Après l'installation de l'appareil, des effets de condensation peuvent se produire en raison de grandes différences de température. C'est pourquoi une période d'acclimatation d'au moins 2 heures doit être maintenue avant que d'autres étapes puissent être entreprises. Assurez-vous que la compensation de température est terminée et que les zones de condensation intérieures et extérieures ont séché complètement.
- · Risque d'accident dû à des travaux d'installation mal exécutés !
  - Ne montez pas sur l'appareil !
  - Installez l'onduleur solaire dans un endroit facilement accessible.
  - Placez le câble de manière à ce qu'il ne puisse pas être piétiné ou trébuché.
  - Le raccordement électrique doit être effectué conformément aux le schéma de câblage par un électricien agréé selon VDE et les réglementations EVM en vigueur !
  - En fonctionnement normal, l'appareil ne doit pas être utilisé avec un couvercle démonté !

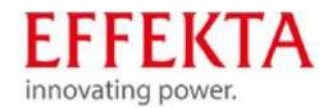

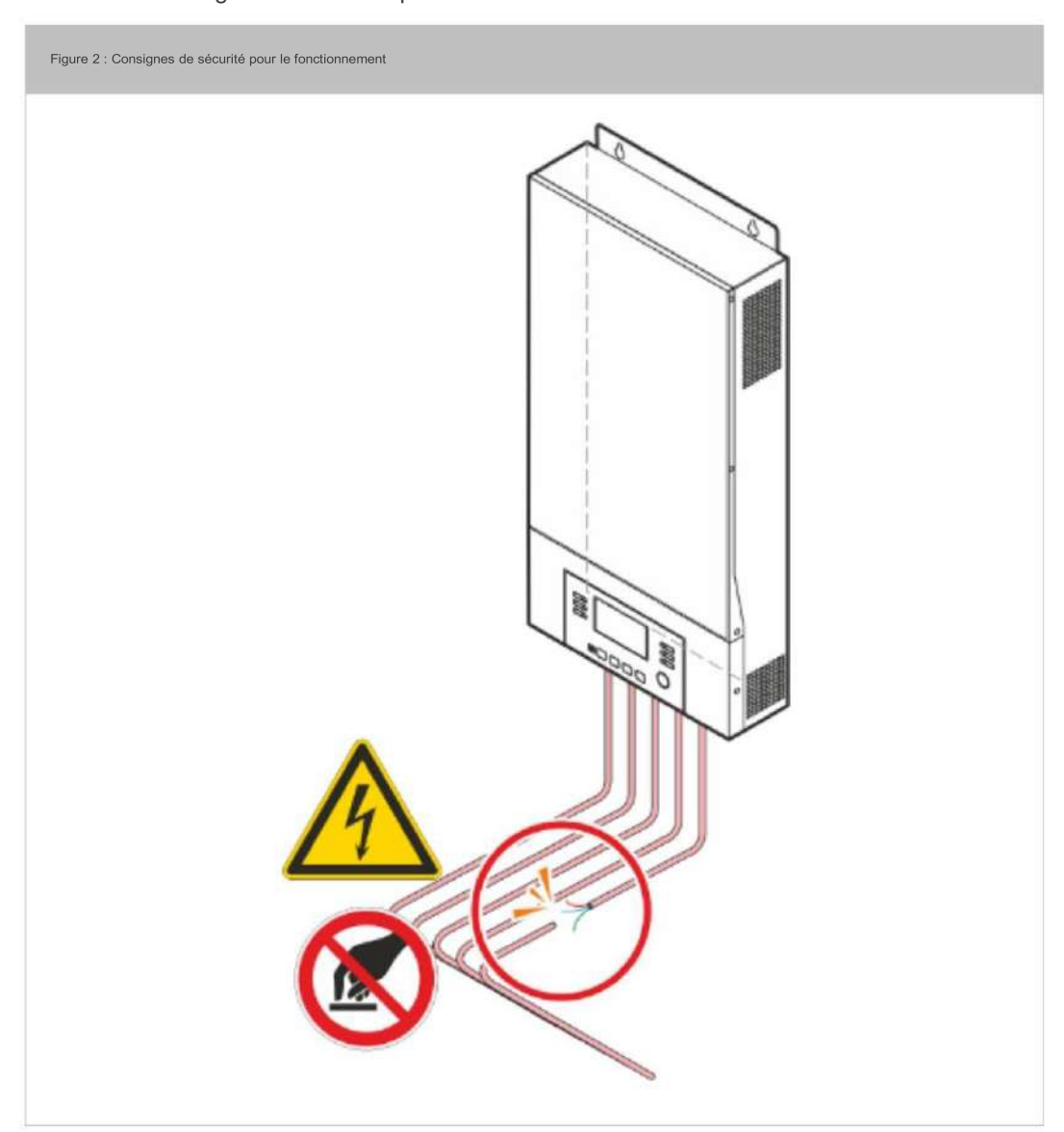

## 1.4.4 Consignes de sécurité pour le fonctionnement

· Danger dû à des perturbations soudaines !

- Signaler immédiatement l'apparition de perturbations au responsablepersonne!

- · Risque de blessure dû aux sources d'alimentation connectées (alimentation par batterie) !
  - Les bornes de sortie sont alimentées par l'alimentation de la batterie en cas de panne de l'alimentation électrique sur place (par ex. coupure de courant) !

En fonctionnement normal, l'appareil ne doit pas être utilisé avec un couvercle démonté !

L'onduleur solaire ne doit pas être déconnecté de l'alimentation électrique sur site lorsqu'il est correctement utilisé (fonctionnement normal). Les batteries ne peuvent pas être chargées si l'alimentation électrique est déconnectée. L'onduleur solaire ne peut fonctionner correctement qu'avec des batteries chargées.

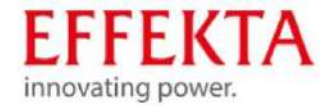

# DELED SEVEN II LARF SECTION CHIEF

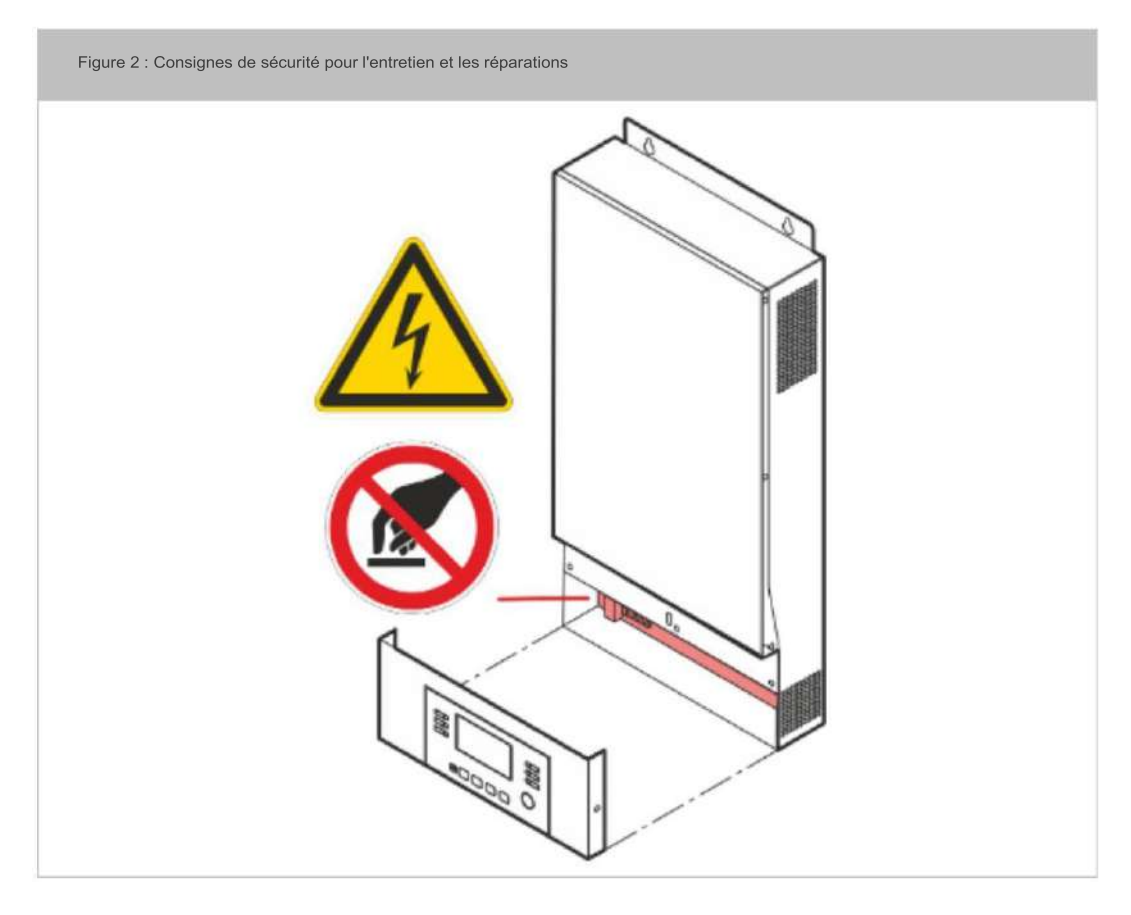

# 1.4.5 Consignes de sécurité pour l'entretien et les réparations

- Haute et basse tension : risque de blessure !
  - Le circuit de la batterie n'est pas déconnecté de la tension d'entrée.
    - Des tensions dangereuses peuvent se produire entre les pôles de la batterie et la
      - terre. Vérifiez que la tension n'est pas présente avant de toucher !
  - Avant de commencer les travaux d'entretien ou de réparation sur l'appareil,

doit déconnecter l'appareil du réseau d'alimentation et de l'alimentation de la batterie.

- · Energie résiduelle : risque de blessure !
  - Même après avoir débranché l'appareil de l'alimentation les composants de l'onduleur solaire sont encore sous tension (alimentation par batterie !) et sont dangereux !
  - Avant d'effectuer des travaux d'entretien et/ou de service, débranchez les batteries de l'alimentation électrique et assurez-vous qu'il n'y a pas d'électricité ni de tension dangereuse aux bornes des condensateurs à haute performance, comme par exemple les condensateurs BUS ! • Travaux de réparation non conformes : risque de blessure !
  - Des travaux de réparation non conformes peuvent entraîner un comportement inattendu de l'onduleur solaire ! Cela peut blesser des personnes.

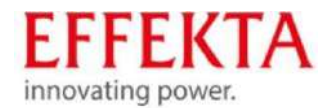

- Vous ne pouvez utiliser que des outils isolés selon CEI 60900 !
- Montres-bracelets, bijoux et autres objets métalliques doivent être retirés !
- L'entretien et les réparations ne peuvent être effectués que par des spécialistes formés.
- Seules les personnes suffisamment familiarisées avec les piles et les

des mesures de sécurité sont autorisées pour changer les batteries et surveiller le fonctionnement. Les personnes non autorisées doivent être tenues à l'écart des batteries.

 Installez toujours le même nombre et le même type de piles lorsque remplacement de la batterie.

Remplacez le fusible uniquement par un fusible de même type et de même intensité !

· Les accumulateurs et leurs connexions peuvent provoquer un choc électrique. Risque de blessure !

- S'il y a des courts-circuits sur les accumulateurs, toucher le courant

les pièces de roulement peuvent provoquer de graves brûlures.

Les accumulateurs ne doivent jamais être reliés à des sources de chaleur et

être près des flammes. Il y a un risque d' explosion !

## 1.4.6 Consignes de sécurité pour l'élimination

- · Haute et basse tension : risque de blessure !
  - Les batteries peuvent provoquer des décharges électriques et des courants de court-circuit élevés.
  - Ne touchez pas les composants électriques !
- · Batteries hautes performances : risque de blessure !

 Ne jetez jamais les piles en les brûlant. Cela peut causer des batteries exploser.

· Ne démontez pas l'onduleur solaire ! Livrez l'onduleur solaire intact à un collecteur de

déchets privé ou public agréé.

- · Vous ne devez pas ouvrir les piles !
  - Il existe un risque d'effets corrosifs pour la peau et les yeux
- · Les accumulateurs défectueux ou dégénérés doivent être éliminés

dans le respect de l'environnement.

- Ne jetez en aucun cas les accumulateurs dans les ordures ménagères.
- Respectez les réglementations locales.

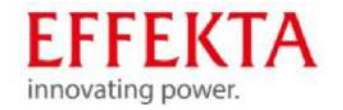

AX M2 Styles 2 5 did Sold Finestics

#### 1.5 Étiquettes de danger

Toutes les étiquettes de danger (autocollants, panneaux) apposées sur l'onduleur solaire doivent être respectées. Si les étiquettes de danger sont défectueuses, vous devez organiser leur remplacement immédiat.

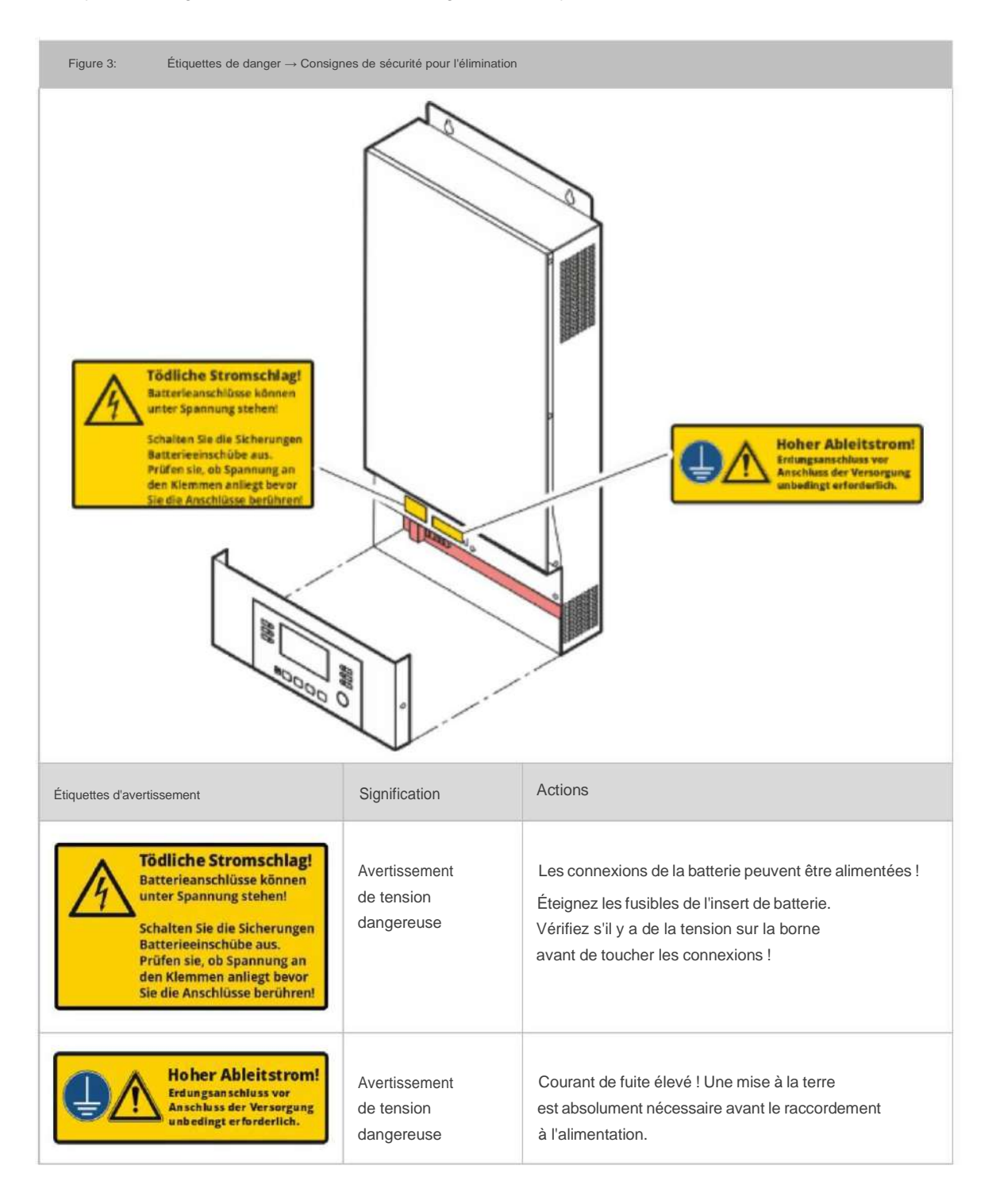

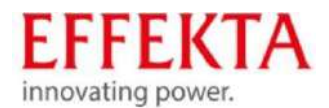

#### 1.6 Utilisation appropriée

L'appareil est conçu selon les dernières technologies et les règles de sécurité reconnues. L'onduleur solaire ne doit être utilisé que dans un état techniquement exempt d'erreurs et correctement, en pleine connaissance des règles de sécurité et des dangers, dans le respect du manuel d'utilisation. Les perturbations qui affectent la sécurité, en particulier, doivent être immédiatement éliminées.

Cet onduleur/chargeur solaire multifonctionnel peut alimenter tous les types d'appareils dans les environnements résidentiels et de bureau, tels que, par exemple, les lampes tubulaires, les ventilateurs, les réfrigérateurs et les systèmes de climatisation et bien plus encore. Divers générateurs, cellules solaires et accumulateurs peuvent être utilisés comme sources d'alimentation parallèlement à l' alimentation électrique habituelle.

Une autre utilisation ou une utilisation allant au-delà est considérée comme une utilisation inappropriée. Le fabricant/fournisseur n'est pas responsable des dommages qui en résultent. L'utilisateur assume seul le risque. Une utilisation différente n'est autorisée qu'avec l'accord écrit de EFFEKTA GmbH.

L'onduleur solaire est exclusivement conçu pour un usage commercial. Le respect de ce mode d'emploi et le respect des travaux d'inspection et d'entretien relèvent également de l'utilisation conforme.

Ce manuel d'utilisation contient, entre autres, des consignes de sécurité générales ainsi que des consignes de sécurité spécifiques à certaines actions ou sources de danger concernant certains composants. Il est nécessaire que vous lisiez et suiviez toutes les instructions d'avertissement dans cette description.

En plus de cette description, vous devez respecter les réglementations suivantes :

- les règles et réglementations actuellement en vigueur pour la prévention des le pays respectif et le site d'installation.
- les règles actuellement en vigueur pour le travail qualifié et lié à la sécurité dans pays respectif et le site d'installation.
- les exigences actuellement en vigueur pour l'alimentation électrique dans le pays respectif et le site d'installation.

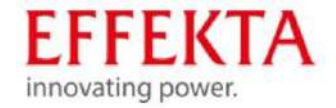

## AXIM2 Styles 2 5 GM ISSGE FREE IS

## 1.7 Abus prévisible

#### Fonctionnement en environnement extrême

L'appareil n'est pas destiné à être utilisé :

- en explosif;
- dans poussiéreux ou
- humide; dans radioactif ou;
- dans une atmosphère contaminée biologiquement ou chimiquement ;

#### · Fourniture de systèmes ou d'équipements vitaux

Application pour des utilisations vitales, mise en œuvre dans les hôpitaux ou dans les soins directs aux patients, fonctionnement dans des zones à risque d'incendie ou d'explosion et dans des zones à chaleur/froid extrême ou humidité extrême ;

conceptualisé !

Non-respect des consignes de sécurité Les consignes

de sécurité de l'onduleur solaire ou contenues dans le manuel d'utilisation doivent être respectées. Le non-respect de celles-ci peut entraîner des dommages pour la santé ou la mort du personnel d'exploitation ou de maintenance ou des personnes se trouvant à proximité de l'onduleur solaire.

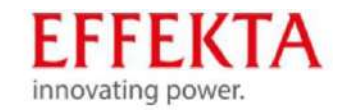

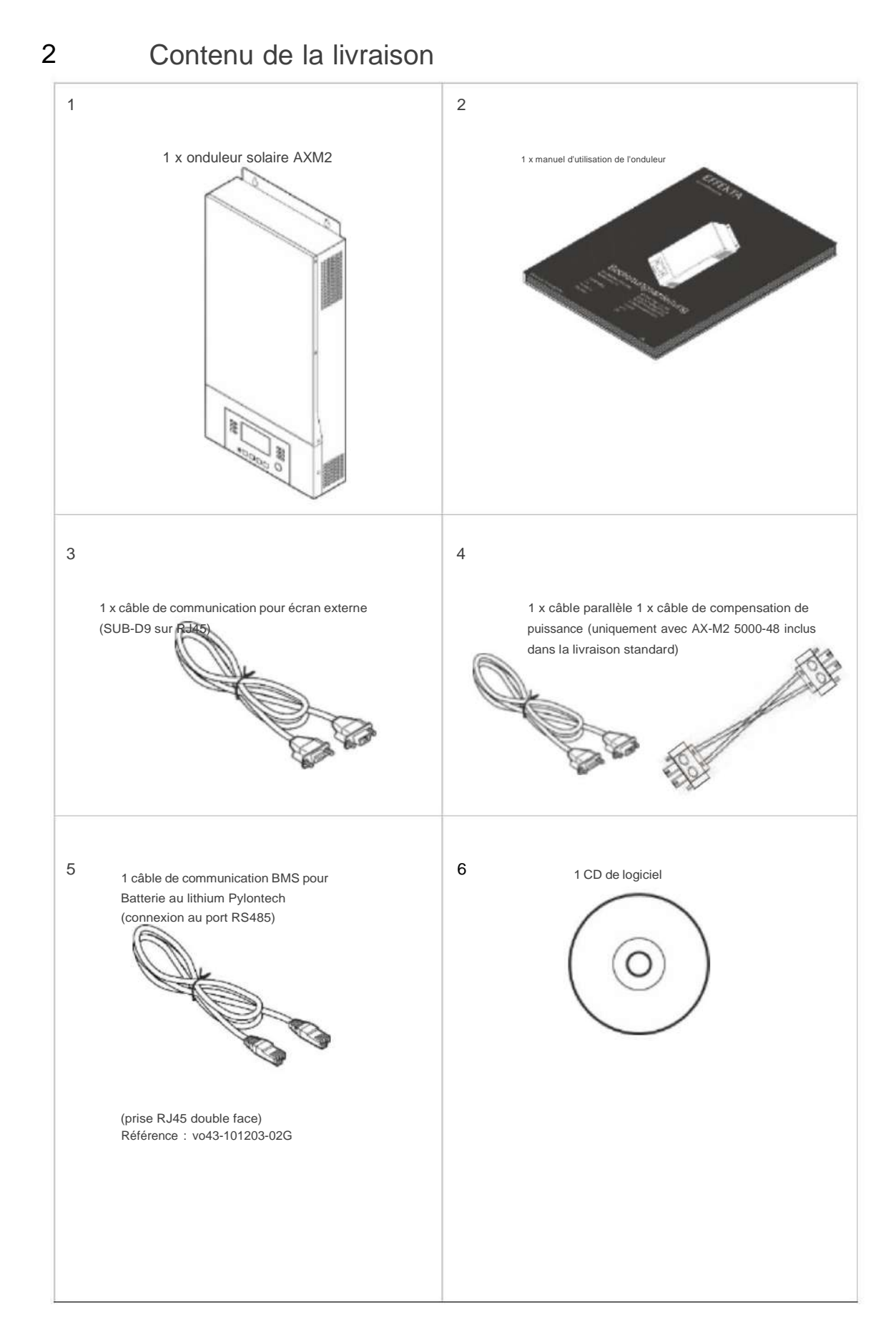

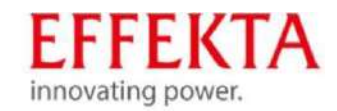

## Description de l'appareil 3 Illustration 4 : Description de l'appareil 0 0 0 Ð 0 0 6 12 Ø ) • C 🛱 🖸 Pin 1 Pin 8 6 **immi**r, -00 **A**•000 田田 Ð 9 Ð 0 6 0

| 1  | affichage LCD                            | 11 | Fusible de l'appareil                                                             |
|----|------------------------------------------|----|-----------------------------------------------------------------------------------|
| 2  | Affichage LED pour l'affichage de l'état | 12 | Connexion de communication pour le panneau de<br>commande à distance LCD          |
| 3  | Affichage des charges                    | 13 | Connexion de communication pour le fonctionnement<br>en parallèle (en option)     |
| 4  | Affichage d'erreur                       | 14 | Connexions pour la compensation de puissance en fonctionnement parallèle          |
| 5  | Boutons de fonction                      | 15 | Contact libre de potentiel : alarme de batterie, tension de batterie trop faible. |
| 6  | Interrupteur marche/arrêt                | 16 | Port de communication RS232 pour affichage externe ou mise à jour du firmware     |
| 7  | entrée AC                                | 17 | Connexion USB                                                                     |
| 8  | sortie AC                                | 18 | Connexion de communication BMS : CAN et RS232 ou<br>RS485                         |
| 9  | Entrée photovoltaïque                    | 19 | Affichage LED pour l'affichage d'état                                             |
| 10 | Entrée batterie                          |    |                                                                                   |

21

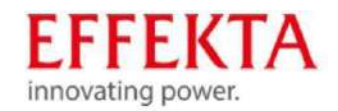

# 3.1 Affectation des broches du port de communication

3.1.1 Définition du port BMS

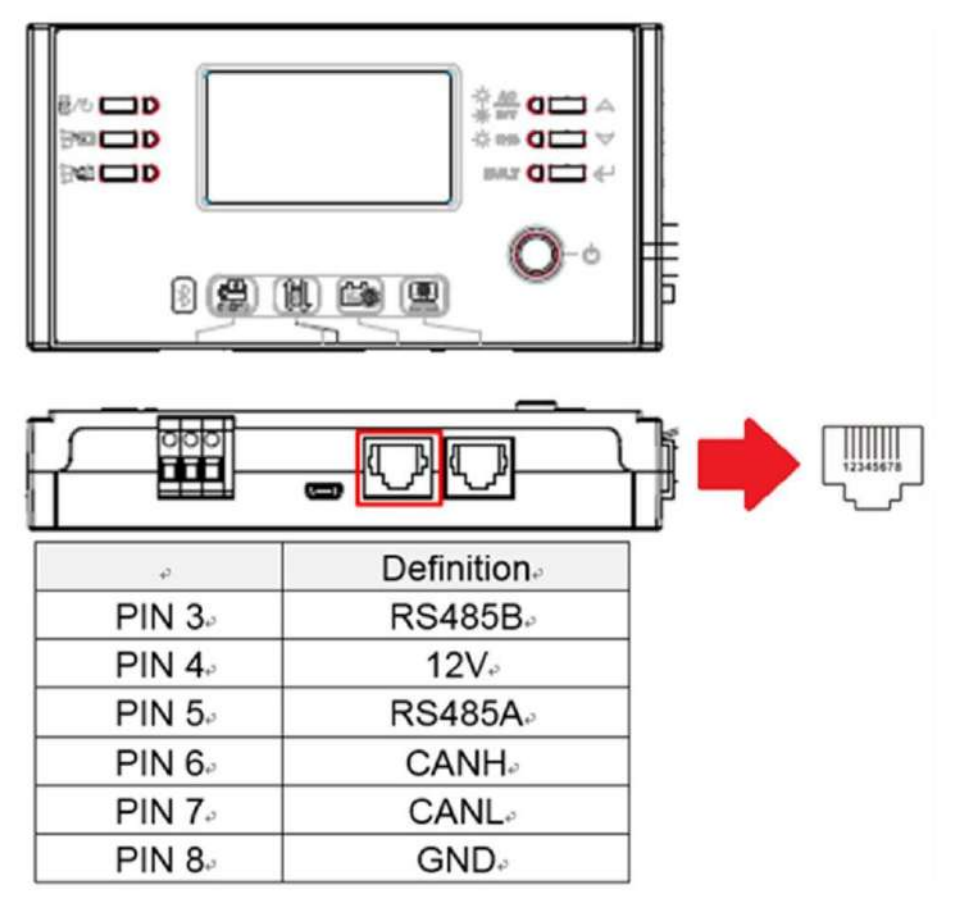

3.1.2 Définition Port RS232

RJ45 vers RS232 (câble entre onduleur et PC)

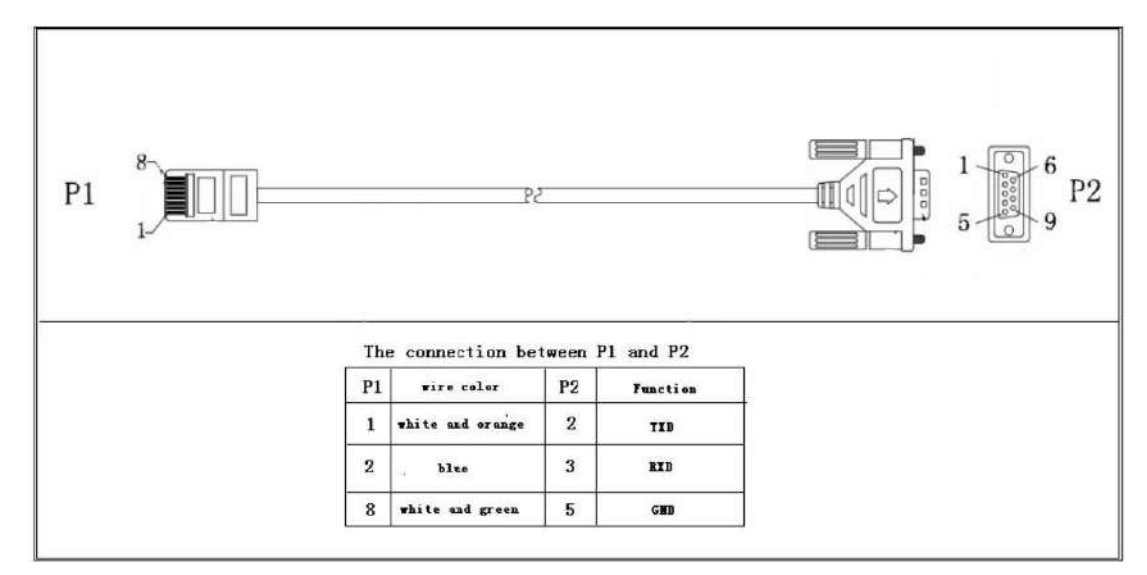

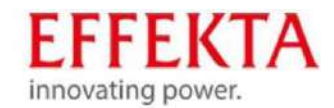

# 4 Mode onduleur et formes de puissance

Les onduleurs solaires sans alimentation secteur sont considérés comme une charge côté entrée par rapport à l'alimentation électrique et comme un générateur par rapport à la charge côté sortie. Il convient de noter ici que, dans la sortie avec la connexion et la structure de l'alimentation secteur, toutes les consignes de sécurité (protection de la charge et contre tout contact accidentel) sont respectées. Le problème ou un écart de sécurité se produit souvent lorsque les onduleurs interrompent le conducteur de référence (N ou PEN) en passant au mode de fonctionnement secteur en mode onduleur. Par ce biais, un réseau de charge TN-S en mode onduleur devient subitement un réseau de charge IT. Fonctionnellement, cet état n'est pas gênant, mais, vis-à-vis de la sécurité, il n'est pas acceptable lorsque le conducteur de référence. Notre série AX réalise donc une simulation de point neutre qui tient également compte de la directive VDE AR-E 2510-2. Dans ce cas, l'alimentation est également découplée par le disjoncteur lors de la commutation (mode secteur -> vers le mode onduleur), mais une simulation de point neutre se produit toujours être connecté à cet effet.

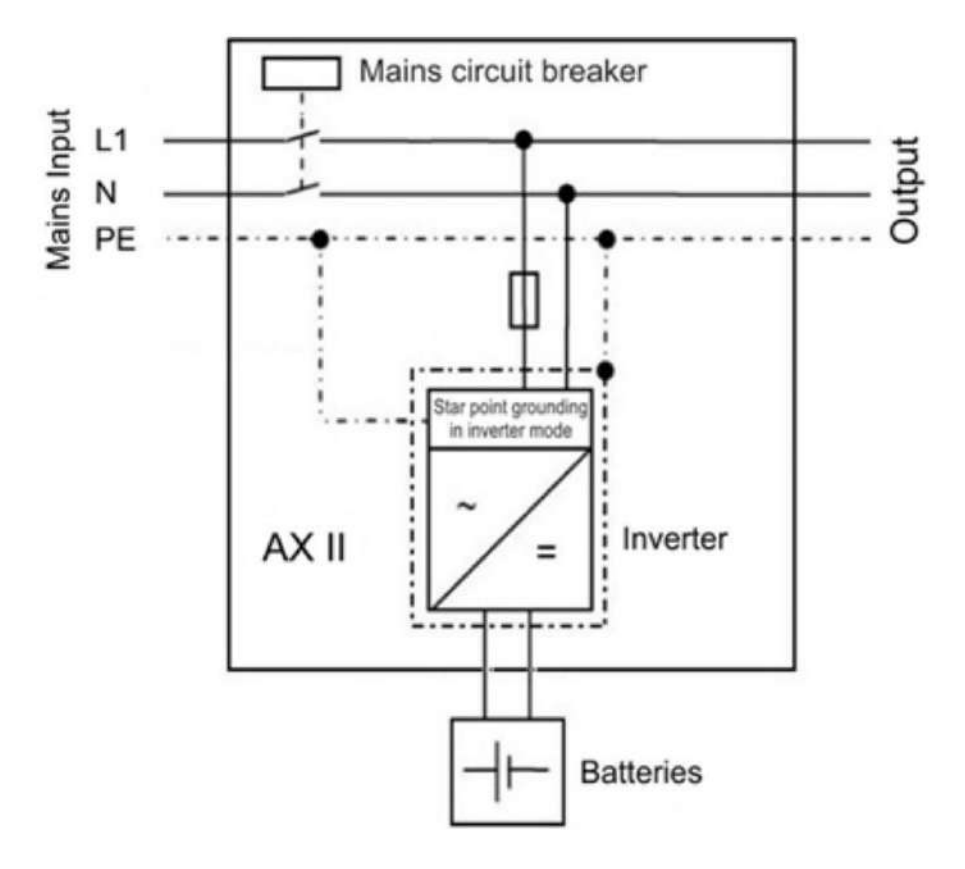

Mise à la terre du point étoile de la série d'onduleurs AX

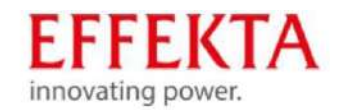

# 5. Description de la fonction

Il s'agit d'un onduleur/dispositif de charge multifonction qui combine la fonction d'un onduleur, d'un dispositif de charge solaire MPPT et d'un dispositif de charge de batterie pour créer une alimentation électrique ininterrompue.

Un écran LCD permet une utilisation simple des fonctions les plus importantes, par exemple la puissance de charge de la batterie, la priorité de charge CA/solaire et la tension d'entrée acceptable en fonction des différentes applications.

La figure suivante montre un exemple de configuration. Faites appel à votre intégrateur système pour réaliser des architectures système complémentaires, en fonction de vos besoins.

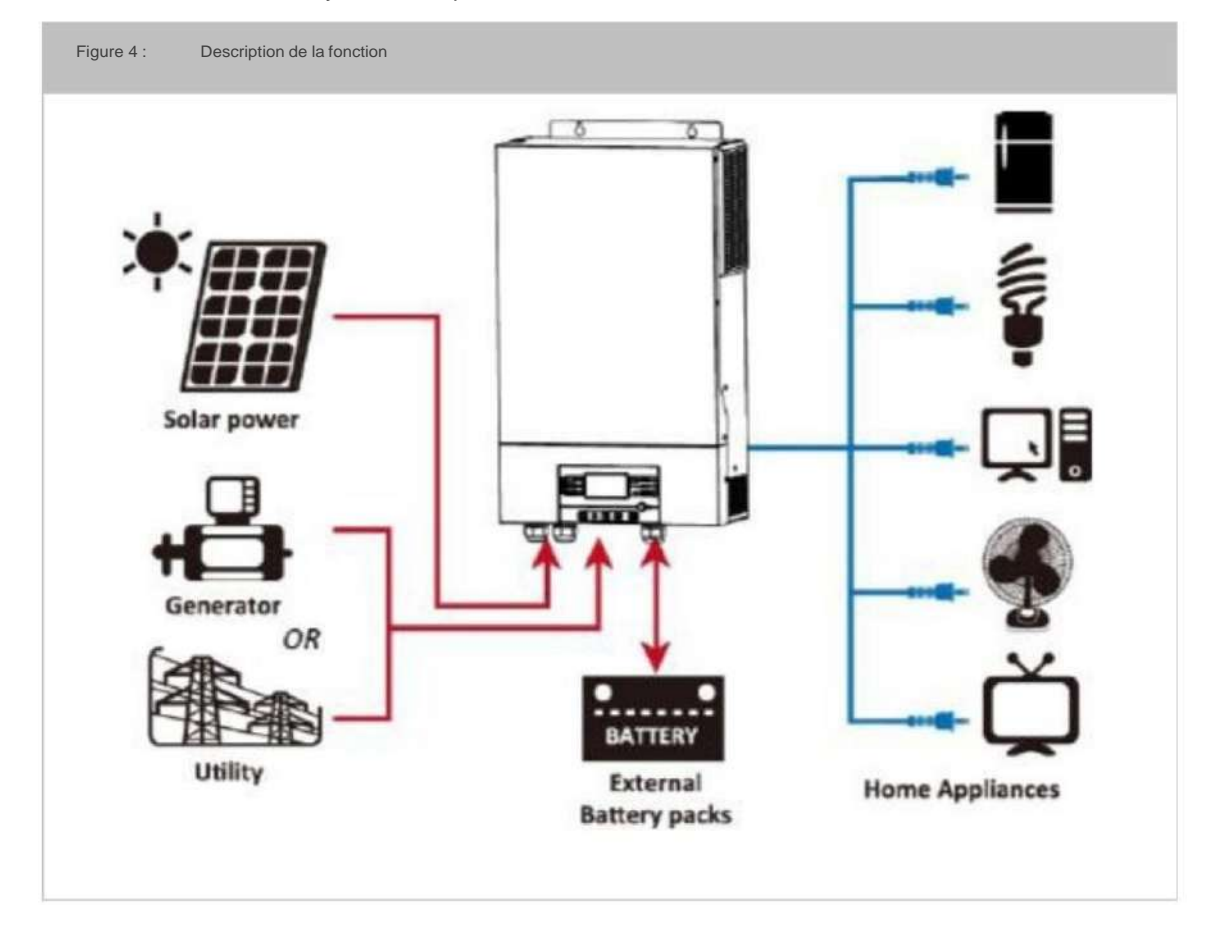

Sources d'alimentation possibles Alimentation secteur, différents générateurs, cellules solaires et accumulateurs.

Charges possibles

Télévision, lampes, ventilateurs, réfrigérateurs et climatiseurs et bien plus encore.

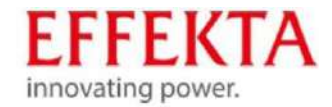

#### 5.1 Caractéristiques supplémentaires

- · Inverseur sinus pur
- · Régulateur de charge solaire MPPT intégré · Plage de
- tension d'entrée configurable pour les appareils électroménagers et les PC via LCD paramètre
- · Puissance de charge de la batterie configurable en fonction des applications via le réglage LCD
- · Priorité de charge AC/solaire configurable via le réglage LCD · Compatible avec

l'alimentation secteur ou les générateurs de secours

- · Redémarrage automatique pendant que le courant alternatif se normalise
- · Protection contre les surcharges/surchauffes/courts-circuits · Dispositif de

charge de batterie intelligent pour optimiser les performances de la batterie

- · Fonction de démarrage à froid
- · Pas de temps de commutation

# 5.2 Fonction de compensation de charge de la batterie (égalisation)

La fonction d'équilibrage de charge, ou égalisation, est directement intégrée au contrôleur de charge. Il inverse le développement d'effets chimiques négatifs, tels que la formation de couches, une condition dans laquelle la concentration d'acide au fond de la batterie est supérieure à celle de la surface supérieure. De plus, la fonction aide également à éliminer les cristaux de sulfate qui auraient pu se développer sur les panneaux de la batterie.

Pour cette raison, il est recommandé d'activer l'égalisation de charge pour augmenter la durée de vie du parc de batteries et la capacité.

Pour activer la fonction d'équilibrage de charge, veuillez régler les paramètres du point de menu 33 sur "ENABLE" point 37.

Cependant, afin de rendre accessibles les points de menu mentionnés ci-dessus (33, 37), vous devez d'abord sélectionner le paramètre "USE" sous le point de menu 05.

Fondamentalement, le contrôleur de charge se comporte selon le processus IUoU. Si la compensation de charge est activée via le menu, une compensation de charge

cycle est également exécuté (U3).

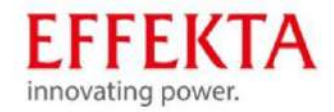

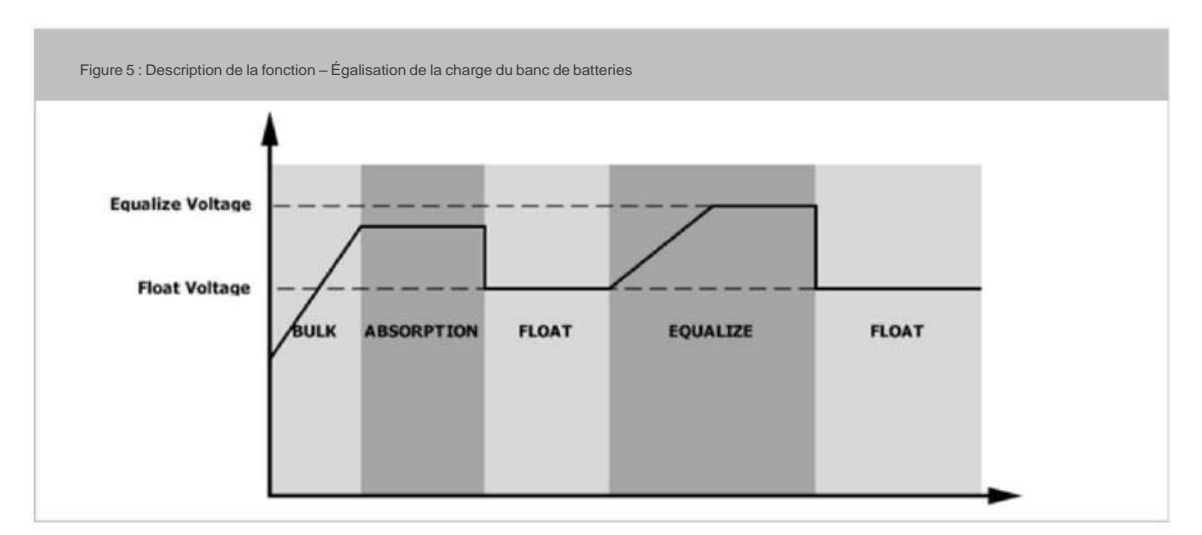

Le temps d'égalisation peut également être réglé ici via le point de menu 35.

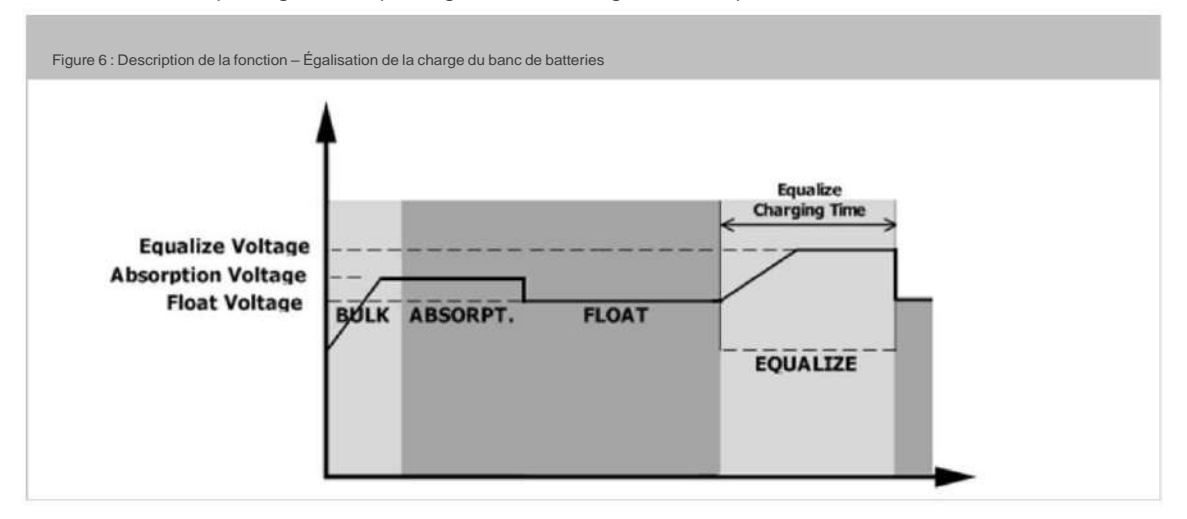

Si le temps d'égalisation défini n'atteint pas le seuil de tension U3, l'onduleur communique "TIMEOUT" et l'égalisation de charge est désactivée.

6

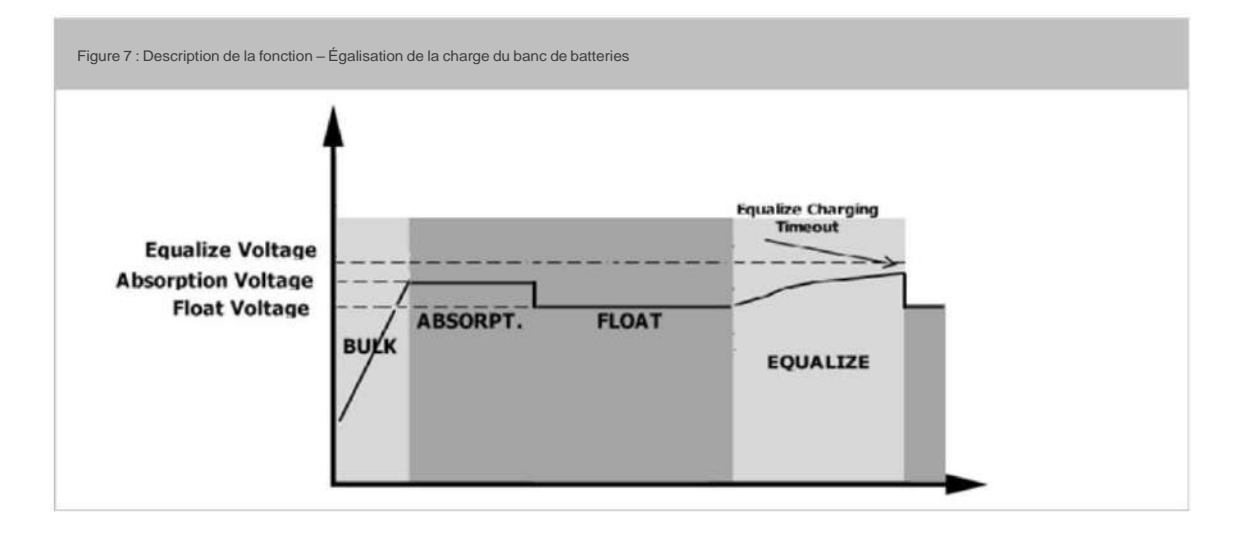

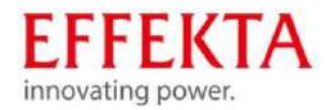

#### Instructions d'utilisation pour les batteries profondément déchargées

Nous attirons votre attention sur une situation de fonctionnement pouvant entraîner une décharge profonde des batteries dans des circonstances défavorables. En mode de fonctionnement « Priorité de la source de charge » sous « Mode de charge PV uniquement » (point de menu 16), la situation suivante peut se produire.

La sortie de charge passe du fonctionnement de l'onduleur au mode bypass une fois que le seuil défini est inférieur, mais les batteries continueront à se décharger en raison de la consommation interne de l'onduleur. Pour s'assurer que les batteries ne se déchargent pas totalement dans ce mode de fonctionnement, une charge de batterie démarre automatiquement via l'alimentation secteur (bien que seule l'opération de charge PV soit sélectionnée) lorsque la tension de la batterie tombe en dessous de 10 V par bloc de batterie.

Dans la situation suivante, la charge automatique des batteries n'est pas effectuée et peut entraîner une décharge complète des batteries :

Lorsqu'il n'y a pas de tension secteur ou lorsqu'une phase manque dans le système triphasé (les tensions doivent être comprises entre 170 V et 280 V CA). Sans tension d'alimentation, le chargeur secteur ne peut pas effectuer la charge.

Lorsque la tension PV est présente mais que les modules n'émettent pas de sortie PV (par exemple, temps très nuageux, neigeux, etc.)

Avec la présence de la tension des modules PV, l'onduleur attend une charge de batterie du module PV, il ne commence donc pas la charge automatique de la batterie.

Étant donné que le module PV n'émet aucune puissance, les batteries continueront à se décharger par consommation interne pendant cette période.

Nous recommandons d'arrêter complètement l'onduleur AX pendant les périodes où aucune sortie PV n'est attendue (désactiver le fusible d'entrée AC, désactiver l'entrée PV et retirer le fusible de la batterie), au moins les modules PV doivent être éteints. Veuillez noter que les batteries sont complètement chargées avant une longue période d'arrêt.

5.3

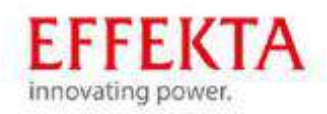

| FI   | igure 8 : Éléments de command | e et d'affichege |            |                                                                                                    |
|------|-------------------------------|------------------|------------|----------------------------------------------------------------------------------------------------|
| C    |                               |                  |            |                                                                                                    |
| 1    | Réglage LED1                  | Feu vert         |            | Sortie alimentée par le secteur                                                                                  |
| 2    | Réglage LED2                  | Feu vert         |            | Sortie fournie par PV                                                                                            |
| 3    | Réglage LED3                  | Feu vert         |            | Sortie alimentée par batterie                                                                                    |
| 4    | <mark>★ AC</mark><br>★ INV    | Feu vert         | clignotant | La sortie est disponible en mode bypass<br>La sortie est alimentée par la batterie ou par<br>AC en mode onduleur |
|      | -☆- снд                       | Feu vert         | clignotant | La batterie est complètement chargée<br>La batterie est en charge.                                               |
|      | FAULT                         | Feu vert         | cliquotant | Mode erreur                                                                                                    |
| 5    | 圆 /1、                         | ESC              | ciignotant | Quitter le mode réglane                                                                                          |
| 6450 | USB                           |                  |            | Sélectionnez les fonctions USB OTG                                                                               |
|      | •                             | fortast.         |            | Pour la sélection précédente                                                                                     |
|      | ¥                             | Bas              |            | Pour la prochaine sélection                                                                                      |
|      | ۲                             | Entrer           |            | Pour confirmer la sélection dans le<br>mode de réglage ou appeler le mode de<br>réglage                          |

# 6. Éléments de commande et d'affichage

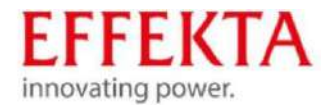

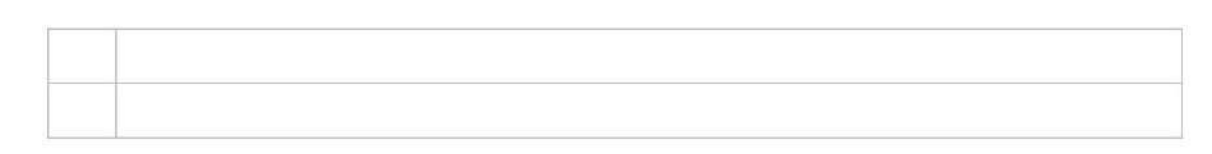

# 6.1 Description des symboles affichés

|              |                     | LOAD  |        |   |
|--------------|---------------------|-------|--------|---|
| 886          | j@`°@               | ) osa |        | 2 |
| INPUT        |                     | BYPA  |        |   |
|              | VA<br>Hz            |       |        |   |
| OUTPUTBATTTE | MP N                |       | 1 0    | D |
|              | KWh MPP<br>VA<br>%C | Т     | ARGING |   |

| Informations d'entrée |                                                                                                    |
|-----------------------|----------------------------------------------------------------------------------------------------|
| AC                    | Affiche l' entrée CA.                                                                                                    |
| PV                    | Affiche l' entrée PV.                                                                                                    |
|                       | Affiche la tension d'entrée, la fréquence d'entrée, la tension PV, le courant de charge, la capacité de charge, la tension de la batterie. |
|                       |                                                                                                    |

Programme de configuration et informations sur les erreurs

| 888 👁 | Affiche les codes d'avertissement et d'erreur                                                     |
|-------|---------------------------------------------------------------------------------------------------|
| 888@  | Avertissement: clignote avec le code d'avertissement. BB Erreur: FBB allumé avec le code d'erreur |

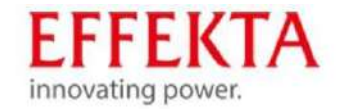

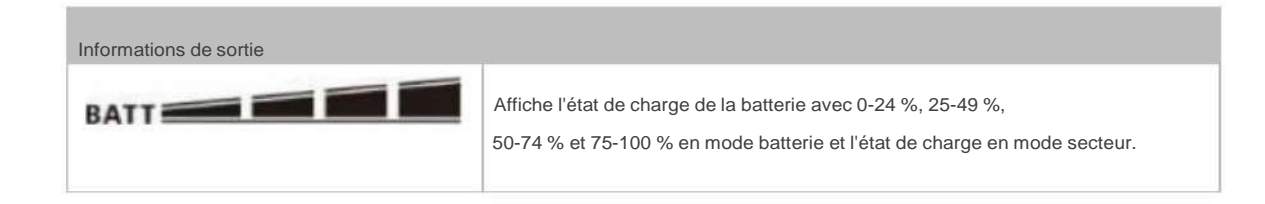

#### En mode AC, il affiche l' état de charge de la batterie.

| Statut                                                                 | Voltage de batterie  | Affichage à cristaux liquides                                                                         |
|------------------------------------------------------------------------|----------------------|----------------------------------------------------------------------------------------------------|
| Phase I pendant la<br>charge de la<br>batterie                         | <2V/élément          | <sup>1</sup> barres clignotent en alternance.                                                         |
|                                                                        | 2~2.83V/cellule      | La barre inférieure est allumée et les trois<br>autres barres clignotent en alternance.               |
|                                                                        | 2.083~2.167V/cellule | Les deux barres inférieures sont allumées et<br>les deux autres barres clignotent<br>alternativement. |
|                                                                        | >2.167V/cellule      | Les trois barres inférieures sont allumées et la barre<br>supérieure clignote.                        |
| Mode de rétention de charge. Les batteries sont complètement chargées. |                      | 4 barres sont allumées.                                                                               |

| 2    | Affiche une surcharge     |                                                                           |  |
|------|---------------------------|---------------------------------------------------------------------------|--|
| LOAD | Affiche le taux d'utilisa | Affiche le taux d'utilisation avec 0–24 %, 25–49 %, 50– 74 % et 75–100 %. |  |
| _    | LOAD                      | 0 % ~ 24 %                                                                |  |
|      | LOAD                      | 25 % ~ 49 %                                                               |  |
| _    |                           | 50 % ~ 74 %                                                               |  |
|      |                           | 75 % ~ 100 %                                                              |  |

#### En mode batterie, la capacité de la batterie est affichée.

| Charge en % | Voltage de batterie              | Affichage LCD |
|-------------|----------------------------------|---------------|
|             |                                  | LOWBATT       |
|             | <1.85V/cellule                   |               |
|             | 1,85 V/cellule ~ 1,933 V/cellule | BATT          |
| >50 %       | 1.933V/cellule ~ 2.017V/cellule  | BATT          |

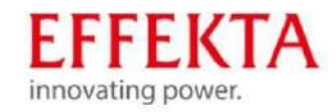

|       | >2.017V/cellule                    | BATT    |
|-------|------------------------------------|---------|
|       | <1.892V/cellule                    | LOWBATT |
|       | 1.892V/cellule<br>~ 1.975V/cellule | BATT    |
| <50 % | 1.975V/cellule ~<br>2.058V/cellule | BATT    |
|       | >2.058V/cellule                    | BATT    |

Pour une meilleure compréhension, le contenu de l'écran LCD est répertorié en détail comme suit :

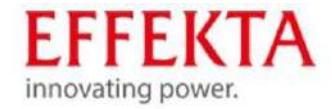

| Symbole / Champ :                   | Fonction/ Contenu :                                                          |
|-------------------------------------|------------------------------------------------------------------------------|
| -Informations sur le fonctionnement |                                                                              |
| MPPT                                | L'onduleur solaire est connecté au module PV.                                |
| $\sim$                              | L'onduleur solaire est connecté à l'alimentation secteur .                   |
| BYPASS                              | Les consommateurs (charges) sont alimentés par le réseau électrique .        |
| Ð                                   | Mode de charge sur secteur : le banc de batteries est chargé par le secteur. |
| Ð                                   | Mode de charge PV : le banc de batteries est chargé par les panneaux PV.     |
| Ð                                   | Mode onduleur : les charges sont alimentées par l'onduleur.                  |
| Ø.                                  | L'alarme de l'appareil est désactivée.                                       |
| USBE                                | Indique qu'un périphérique USB est connecté.                                 |
|                                     | Affiche le réglage de la minuterie ou l'indication de l'heure                |

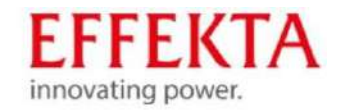

# 6.2 Aperçu du programme

| Programme<br>nombre | Description                                     | Choix                                         |                                                                                                    |
|---------------------|-------------------------------------------------|-----------------------------------------------|----------------------------------------------------------------------------------------------------|
| 00                  | Quitter le mode réglage                         | 00 🛛                                          |                                                                                                    |
| 01                  | Priorité, source<br>d'alimentation de la charge | USB : utilitaire<br>d'abord (préréglage)<br>0 | L'onduleur<br>alimente principalement les<br>charges en courant.<br>Si l'alimentation secteur<br>n'est pas disponible,<br>l'énergie solaire<br>et les batteries alimentent<br>principalement les charges.                                                                                                    |
|                     |                                                 | sous: solarfirst                              | L'énergie solaire<br>alimente principalement les<br>charges en électricité.<br>Si l'énergie solaire n'est pas<br>suffisante pour alimenter<br>toutes les charges<br>connectées, le réseau<br>électrique alimente les charges<br>en même temps.<br>La batterie n'alimente les<br>charges que lorsque<br>l'énergie solaire et<br>l'alimentation secteur ne sont<br>pas suffisantes. |
|                     |                                                 | Priorité SBU                                  | L'énergie solaire<br>alimente principalement les<br>charges en électricité.<br>Si l'énergie solaire n'est pas<br>suffisante pour alimenter<br>toutes les charges<br>connectées, la batterie alimente                                                                                                    |

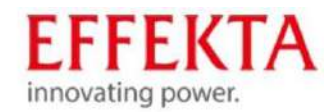

| 02 | Puissance de<br>charge totale pour les<br>chargeurs solaires<br>et sur secteur.<br>(Puissance de charge totale | 60A (préréglé)                           | les charges avec puissance<br>en même temps.<br>L'alimentation secteur n'alimente<br>les charges que si la tension<br>de la batterie tombe à la tension<br>d'avertissement basse ou au<br>point de réglage du programme<br>12 ou si la puissance solaire<br>et la batterie ne sont pas<br>suffisantes.<br>La plage de réglage du modèle<br>3KW s'étend de 10A à 120A.<br>Réglage en 10 étapes.<br>La plage de réglage du modèle |             |
|----|----------------------------------------------------------------------------------------------------|------------------------------------------|----------------------------------------------------------------------------------------------------|-------------|
|    | = puissance de charge<br>secteur + puissance de<br>charge solaire PV)                                          | 60.                                      | 5 kW s'étend de 10A à<br>140A.<br>Réglage en 10 étapes.                                                                                                    |             |
|    |                                                                                                    | AbsorbentGlassMat(AGM)<br>(préréglé)     | Batterie au plomb (FLD)                                                                                                    |             |
|    |                                                                                                    | 864                                      | FLd                                                                                                    |             |
| 05 | Sélection des types<br>d'accumulateurs                                                                         | 05 @                                     | Lorsque "défini par l'utilisateur"<br>est sélectionné, la tension<br>de charge de la batterie et la<br>basse tension de coupure                                                                                                    |             |
|    |                                                                                                    | 855                                      | CC peuvent être insérées<br>dans les programmes 26, 27 et 29.                                                                                                    |             |
|    |                                                                                                    | Pylôntech<br>(Nom d <b>u faipri</b> cant | Lorsqu'ils sont<br>sélectionnés, les programmes<br>02, 26, 27 et 29 sont<br>automatiquement organisés.<br>Aucun réglage supplémentaire n'est                                                                                                    | nécessaire. |
|    |                                                                                                    | PYL                                      |                                                                                                    |             |

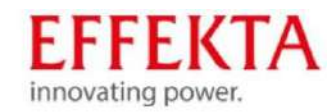

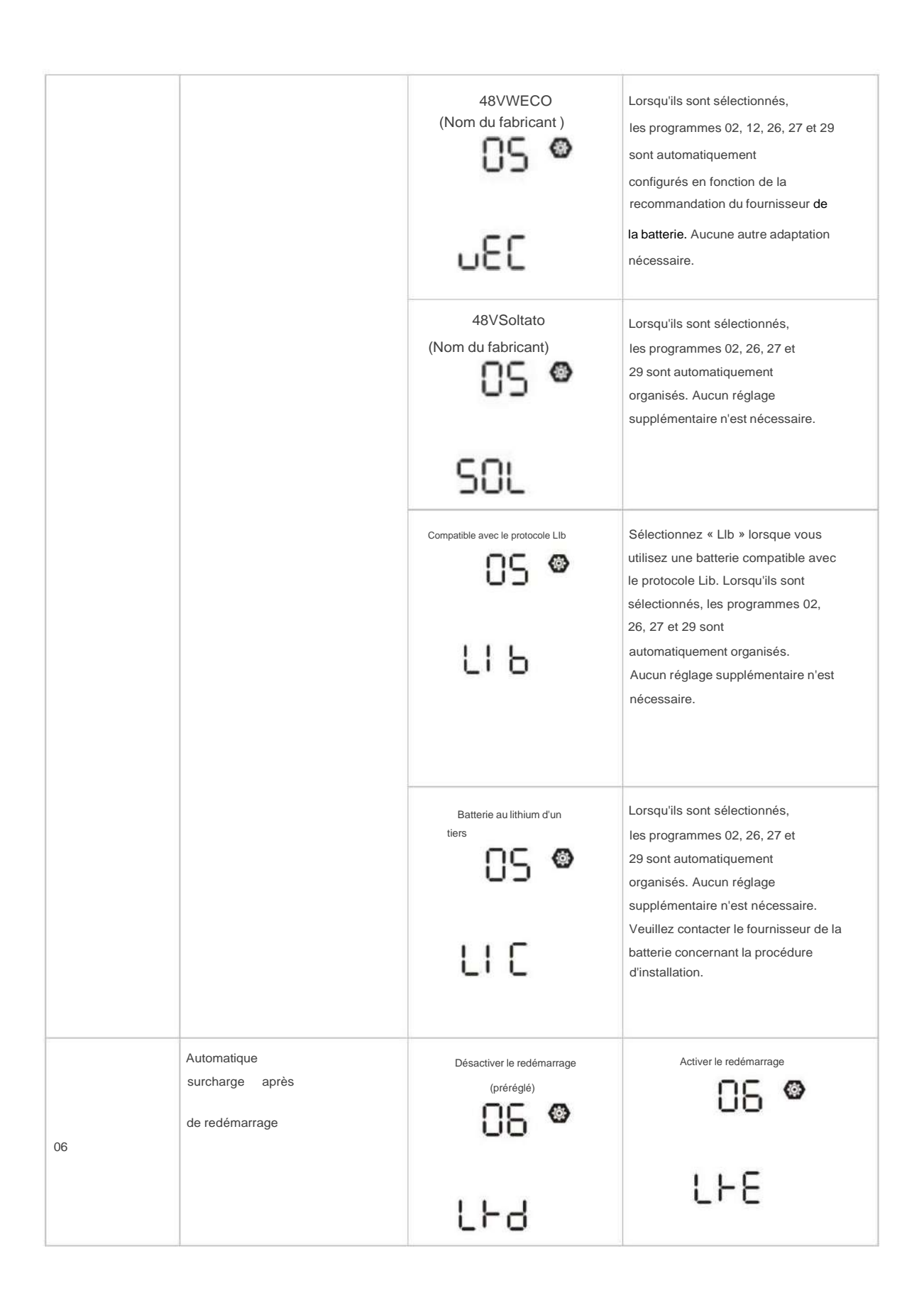
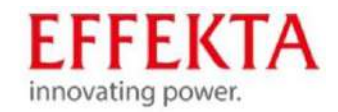

| 07  | Redémarrage<br>automatique<br>avec surchauffe | Désactiver le redémarrage<br>(préréglage) | Activer le redémarrage                                                                                                    |
|-----|-----------------------------------------------|-------------------------------------------|----------------------------------------------------------------------------------------------------|
| 09  | Réglez la fréquence de sortie 50              |                                           | 0 <sup>60Hz</sup> 🐵                                                                                                    |
|     |                                               | 50 <u>.</u>                               | 60"                                                                                                    |
|     |                                               | Automatique (prérég D)                    | Lorsqu'il est sélectionné et que<br>le secteur est disponible,<br>l'onduleur fonctionne en mode<br>ligne. Si la fréquence du<br>réseau , l'onduleur<br>est instable fonctionne en mode<br>bypass lorsque la fonction bypass<br>du programme 23 n'est<br>pas interdite. |
| dix | Logique de fonctionnement                     |                                           | Lorsqu'il est sélectionné,<br>l'onduleur fonctionne en<br>mode secteur si l'alimentation<br>secteur est disponible.                                                                                                    |
|     |                                               | HO<br>Mode écologique                     | Lorsque le bypass dans le<br>programme 23 est sélectionné et<br>que le bypass n'est pas<br>interdit, l'onduleur fonctionne en<br>mode ECO si l'alimentation<br>secteur est disponible.                                                                                 |

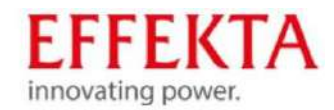

|    |                                                                                                    | 2a                                                                                                    | 10A<br>    🚳                                                                                                 |
|----|----------------------------------------------------------------------------------------------------|----------------------------------------------------------------------------------------------------|----------------------------------------------------------------------------------------------------|
|    |                                                                                                    | 5.                                                                                                    | 10.                                                                                                    |
|    | Max. courant de charge<br>secteur :                                                                                                | 20A                                                                                                    | 30A (préréglé)                                                                                               |
| 11 | Remarque : Si une valeur inférieure est                                                                                            | -0S                                                                                                    | 30,                                                                                                    |
|    | entrée au point de<br>menu 02, la valeur de 02<br>est utilisée pour le courant<br>de charge du secteur.                            | <sup>40A</sup> 🚳                                                                                                    | <sup>50A</sup> 🚳                                                                                             |
|    |                                                                                                    | 40.                                                                                                    | S0·                                                                                                    |
|    |                                                                                                    | 6 6 A                                                                                                    |                                                                                                    |
|    |                                                                                                    | <b>60</b> *                                                                                                    |                                                                                                    |
|    | Seuil de tension du banc<br>de batterie :                                                                                          | 3KWPré-régla                                                                                                    | 5KWPré-réglape-46,                                                                                           |
| 12 | Retour du mode PV ou du<br>mode onduleur au<br>mode secteur si la<br>priorité au point de menu<br>01 est réglée sur SOL<br>ou SbU. | 2 <u>8</u> °                                                                                                    | 4 <u>50</u> ,                                                                                                |
|    |                                                                                                    | La plage de réglage du modè<br>à 28,5 V, et l'incrément de ch<br>La plage de réglage du modè<br>à 57,0 V, et l'incrément de ch | le 3 kW s'étend de 22,0 V<br>aque clic est de 0,2 V.<br>le 5 kW s'étend de 44,0 V<br>aque clic est de 0,2 V. |

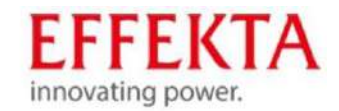

|    |                                                                                                    | Modèle 3 kW : la plage de réglage s'étend de 24,0 V à 29,2 V, et l'incrément de chaque clic est de 0,2 V. |                                                      |
|----|----------------------------------------------------------------------------------------------------|----------------------------------------------------------------------------------------------------|------------------------------------------------------|
|    |                                                                                                    | Batterie complètement chargée                                                                             | 27.0V (préréglé)                                     |
| 13 | Seuil de tension du banc<br>de batterie :<br>Retour à l'onduleur<br>mode (autonome) si la<br>priorité au point de menu<br>01 est réglée sur SOL<br>ou SbU. |                                                                                                    | 2 <u>0</u> ,                                         |
|    |                                                                                                    | Modèle 5 kW : La plage de r<br>à 58,4 V, et l'incrément de cl                                             | églage s'étend de 48,0 V<br>haque clic est de 0,2 V. |
|    |                                                                                                    | Batterie complètement chargée                                                                             | 54.0V (préréglé)                                     |
|    |                                                                                                    | FUIL                                                                                                    | SYO                                                  |

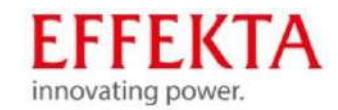

| 16 | Priorité de la<br>source de charge : | SbL : l'énergie solaire d'abord pour<br>la batterie<br>UCb :Charge de la<br>batterie avec le réseau<br>autorisé<br>IS IS<br>SSS<br>UCS   | Mode de charge PV<br>(prioritaire) : uniquement si<br>l'énergie solaire n'est pas<br>disponible, le mode de charge<br>secteur est activé. |
|----|--------------------------------------|----------------------------------------------------------------------------------------------------|----------------------------------------------------------------------------------------------------|
|    |                                      | SbL : l'énergie solaire d'abord pour<br>la batterie<br>UdC : Charge de la batterie<br>avec le réseau autorisé<br>15<br>561<br>561<br>080 | Mode de charge PV uniquement<br>(prioritaire).<br>Aucun mode de charge<br>secteur autorisé.                                               |
|    |                                      | SLb : l'énergie solaire d'abord pour la<br>charge<br>UCb :Charge de la batterie<br>avec le réseau autorisé<br>15<br>SL 6<br>SL 6<br>UC 6 | L'énergie PV alimente la charge<br>en premier et le mode<br>de charge secteur est autorisé.                                               |
|    |                                      | SLb: l'énergie solaire d'abord pour la<br>charge<br>UdC :Charge de la<br>batterie avec le réseau<br>autorisé                             | L'énergie PV alimente la charge<br>en premier. Aucun mode<br>de charge secteur n'est<br>autorisé.                                         |

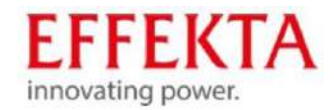

| 18 | Gestion des alarmes                                                                                | Alarme activée (préréglée)                                     |                                                                                                    |
|----|----------------------------------------------------------------------------------------------------|----------------------------------------------------------------|----------------------------------------------------------------------------------------------------|
|    |                                                                                                    | 5011                                                           | 005                                                                                                    |
| 19 | Affichage des informations<br>de fonctionnement :<br>Revenez à la page du menu<br>des préréglages. | Retour à l'écran d'affichage<br>standard<br>(préréglé)<br>19 👁 | Lorsque cette option<br>est sélectionnée,<br>elle est indépendante du<br>passage de l'utilisateur<br>à l'écran d'affichage,<br>elle revient automatiquement<br>à l'affichage standard<br>filtrer<br>(tension d'entrée/tension<br>de sortie) après qu'aucun<br>bouton n'a été enfoncé<br>pendant 1 minute. |
|    |                                                                                                    |                                                                | Lorsqu'il est sélectionné,<br>l'écran d'affichage reste<br>jusqu'à ce qu'il ait reçu le<br>dernier changement<br>d'écran de l' utilisateur.                                                                                                    |
| 20 | Eclairage de<br>fond                                                                               | Éclairage de fond activé                                       | Rétroéclairage désactivé                                                                                                    |
|    |                                                                                                    | LON                                                            | LOF                                                                                                    |
| 22 | Signal acoustique si la<br>source primaire est<br>interrompue                                      |                                                                |                                                                                                    |
|    |                                                                                                    | 800                                                            | 80F                                                                                                    |

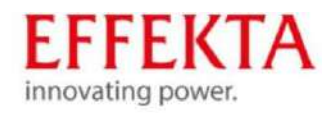

| 23 | Mode bypass en cas<br>de surcharge :<br>En cas de<br>surcharge en mode<br>onduleur, l'appareil<br>passe en by-pass | Fonction bypass (non autorisée)                                                                                                    | Lorsqu'il est sélectionné, l'onduleur<br>ne fonctionne pas en mode<br>bypass/ECO.                                                                                            |
|----|----------------------------------------------------------------------------------------------------|----------------------------------------------------------------------------------------------------|----------------------------------------------------------------------------------------------------|
|    |                                                                                                    | Fonction bypass désactivée                                                                                                    | Lorsqu'il est sélectionné et que le<br>bouton ON a été enfoncé,<br>l'onduleur ne peut<br>fonctionner en mode bypass/ECO<br>que si l'alimentation secteur<br>est disponible.  |
|    |                                                                                                    | Fonction bypass activée                                                                                                    | Lorsque cette option est<br>sélectionnée et que le bouton ON<br>ait été enfoncé ou non, l'onduleur<br>fonctionne en mode bypass si<br>l'alimentation secteur est disponible. |
| 25 | Stockage des erreurs :<br>(CODES D'ERREUR)                                                                         | Afficher le code d'erreur - activé                                                                                                    | Afficher le code d'erreur - désactivé<br>25 👁<br>F d S                                                                                                    |
| 26 | Définition du groupe<br>de batteries,<br>tension de charge en vrac :                                               | Préréglage 3KW : 28,2 V                                                                                                    | Préréglage 5KW : 56,4 V                                                                                                    |
|    |                                                                                                    | Lorsque le point de menu 05 "L<br>la tension de charge en vrac pe<br>La plage de réglage s'étend de<br>kW et de 48,0 V à 58,4 V pour l<br>chaque clic est de 0,1 V. | ISE" est sélectionné,<br>eut être réglée ici.<br>24,0 V à 32,0 V pour le modèle 3<br>e modèle 5 kW. L'augmentation par                                                       |

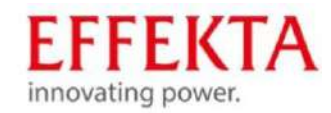

| 27 | Définition du banc de<br>batterie, tension<br>de rétention de charge :                                                                                                    | Préréglage 3KW : 27,0 V  | Préréglage 5KW : 54,0 V<br>Préréglage 5KW : 54,0 V<br>Préréglage 5KW : 54,0 |
|----|----------------------------------------------------------------------------------------------------|--------------------------|----------------------------------------------------------------------------------------------------|
|    |                                                                                                    | seul<br>28 •<br>SI C     | Si l'appareil est utilisé seul,<br>veuillez sélectionner "SIG" dans le<br>programme 28.                                                                                                    |
| 28 | Réglage du mode de<br>fonctionnement de la sortie.<br>(Ce paramétrage n'est<br>disponible qu'en<br>MODE VEILLE pour des raisons<br>de sécurité).<br>Il est recommandé d'utiliser un<br>maximum de 4 ROS en mode<br>parallèle et 3 ROS en<br>fonctionnement triphasé. | Parallèle<br>28 👁<br>PRL | Lorsque les unités sont utilisées<br>en parallèle pour des applications<br>monophasées, veuillez sélectionner<br>"PAL" dans le<br>programme 28. Veuillez vous référer<br>à 5-1 pour des informations détaillées.                                                                                                    |
|    |                                                                                                    | 995<br>1995<br>1995      | Lorsque les unités<br>fonctionnent dans une<br>application triphasée, veuillez<br>sélectionner "3PX" pour<br>définir chaque onduleur.<br>Au moins 3 onduleurs ou un                                                                                                    |
|    |                                                                                                    | 2Phase @                 | maximum de 9 onduleurs sont<br>nécessaires pour prendre en charge<br>les appareils triphasés. Au moins un<br>onduleur dans chaque phase ou jusqu'à<br>quatre onduleurs dans une<br>phase sont                                                                                                    |
|    |                                                                                                    | 365                      |                                                                                                    |
|    |                                                                                                    | L3Phase                  |                                                                                                    |

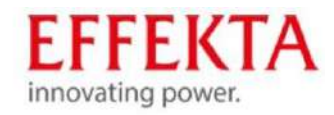

|    |                                                                                                    | 363                                                              | requis. Veuillez vous référer à 5-2<br>pour des informations<br>détaillées. Veuillez<br>sélectionner "3P1" dans le<br>programme 28 pour<br>l'onduleur connecté à la phase<br>L1, "3P2" dans le programme 28<br>pour l'onduleur connecté à la phase<br>L2 et "3P3" dans le programme<br>28 pour l'onduleur connecté<br>à la phase L3.<br>Assurez-vous de connecter un<br>câble d'alimentation commun aux<br>unités situées sur la même phase.<br>NE connectez PAS un<br>câble d'alimentation commun<br>entre des appareils sur des<br>phases différentes. |
|----|----------------------------------------------------------------------------------------------------|------------------------------------------------------------------|----------------------------------------------------------------------------------------------------|
| 29 | Définition du groupe de<br>batteries, de la tension de<br>coupure : Lorsque "USE"<br>dans le point de<br>menu 05 est sélectionné,<br>la tension de coupure peut être régl | Préréglage 3KW : 27,0 V                                          | Préréglage 5KW : 54,0 V                                                                                                    |
| 32 | Déroulement de la charge ou<br>durée de la charge de<br>masse.                                                                                                    | Temps de charge<br>automatique<br>Coco<br>Automatique<br>éréglé) | 592<br>292                                                                                                    |

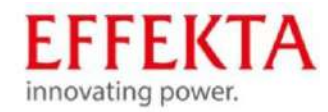

|    | Déroulement de la charge<br>ou durée de la charge de<br>masse.                                                                         | Lorsque "défini par l'utilisateur" est sélectionné dans le programme<br>05, ce programme peut être défini.<br>La plage de réglage s'étend de 5 min à 900 min.<br>L'incrément de chaque clic est de 5 minutes.<br>Sinon, maintenez le temps de charge automatique. |                                                                                                    |
|----|----------------------------------------------------------------------------------------------------|----------------------------------------------------------------------------------------------------|----------------------------------------------------------------------------------------------------|
| 33 | Équilibre de charge du<br>groupe de<br>batteries<br>(égalisation) (uniquement<br>disponible lorsque<br>"USE" est sélectionné sous 05). | Activer l'égalisation de la batterie                                                                                                    | Désactiver l'égalisation de la batterie (préréglé)                                                    |
| 34 | Tension du banc<br>de batteries pendant<br>l'égalisation de la charge.                                                                 | Préréglage 3KW : 29,2 V                                                                                                    | Préréglage 5KW : 58,4 V                                                                               |
|    |                                                                                                    | La plage de réglage s'étend de<br>3 kW et de 48,0 V à <b>58,4</b> V por<br>chaque clic est de 0,1 V.                                                                                                    | e 24,0 V à 32,0 V pour le modèle<br>ur le modèle 5 kW. L'incrément de                                 |
| 35 | Durée<br>d'égalisation<br>de charge pour le<br>parc de batteries.                                                                      | 60min (préréglé)<br>35 👁                                                                                                    | La plage de réglage<br>s'étend de 5 min à 900 min.<br>L'incrément de chaque clic est<br>de 5 minutes. |
| 36 | TIMEOUT<br>d'égalisation<br>de charge du parc<br>de batteries.                                                                         | 120min (préréglé)                                                                                                    | La plage de réglage<br>s'étend de 5 min à 900 min.<br>L'incrément de chaque clic est<br>de 5 min.     |

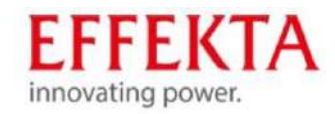

|                                                                                                    |                                                                                                    | 36 👁                                                                                                    |                                                                                                    |
|----------------------------------------------------------------------------------------------------|----------------------------------------------------------------------------------------------------|----------------------------------------------------------------------------------------------------|----------------------------------------------------------------------------------------------------|
|                                                                                                    |                                                                                                    | 150                                                                                                    |                                                                                                    |
|                                                                                                    | Intervalle d'égalisation de<br>charge du banc de batteries.                                                                | <sup>30</sup> jours (préréglé)                                                                                                    | La plage de réglage est<br>comprise entre 0 et 90 jours.<br>L'incrément de chaque clic est<br>de 1 jour |
|                                                                                                    |                                                                                                    | 304                                                                                                    |                                                                                                    |
|                                                                                                    | L'égalisation de la charge du<br>groupe de batteries démarre<br>immédiatement.                                             | Désactiver (préjégié)                                                                                                    |                                                                                                    |
|                                                                                                    |                                                                                                    | 845                                                                                                    | 860                                                                                                    |
| 39 Lorsque la fonction d'égalisation du<br>programme peut être configuré.<br>Lorsque "activer" est sélectionné da<br>de la batterie est activée immédiate<br>principale de l'écran LCD. Lorsque "<br>la fonction d'égalisation est terminée<br>d'égalisation activé basé sur le régla<br>À ce stade, non affiché sur<br>la page principale de l'écran LCD. |                                                                                                    | du programme 33 est activée, ce<br>dans ce programme, l'égalisation<br>atement et affichée sur la page<br>le "désactiver" est sélectionné,<br>née jusqu'à ce que le prochain temps<br>glage du programme 37 se produise. |                                                                                                    |
| 40                                                                                                    | Toutes les données enregistrées pour<br>Capacité de<br>production PV et énergie<br>de charge de sortie de réinitialisation | Pas de réinitialisation (plong)é)                                                                                                    | ч∩.⊗<br>⊢5と                                                                                             |
|                                                                                                    | Supprimer tous les                                                                                                    |                                                                                                    |                                                                                                    |

protocoles de données

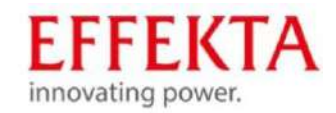

|    |                                                                                                    | 93 👁                                 | 93 👁                                                         |
|----|----------------------------------------------------------------------------------------------------|--------------------------------------|--------------------------------------------------------------|
|    |                                                                                                    | N⊦۶                                  | FSF                                                          |
|    | Intervalle d'enregistrement<br>du protocole de<br>données *Le numéro de<br>protocole de données maximum est 1<br>S'il est supérieur à 1440, le | 3 minutes<br>94 🚳<br>440.            | 3 minutes<br>94 ♥                                            |
|    | premier protocole est réécrit.                                                                                                    | З                                    | S                                                            |
| 94 |                                                                                                    | 10 minuter (préréglé)                |                                                              |
|    |                                                                                                    | 10                                   | 20                                                           |
|    |                                                                                                    | 30 min <b>utes (p</b> érég <b>é)</b> | Si hindutes                                                  |
|    |                                                                                                    | 30                                   | 60                                                           |
| 95 | Réglage de l'heure<br>- minutes                                                                                                    | 95 👁<br>-1 N<br>00                   | Pour le réglage des minutes, la<br>plage s'étend de 00 à 59. |
| 96 | Réglage de l'heure<br>- heures                                                                                                    | 96 🛛<br>HOU<br>00                    | Pour le réglage de l'heure, la<br>plage s'étend de 00 à 23.  |

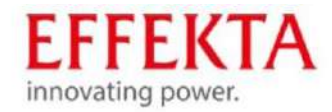

| 97 | Mise à l'heure – Jour     | 97 ©<br>899<br>01 | Pour le réglage du jour, la<br>plage est de 00 à 31.    |
|----|---------------------------|-------------------|---------------------------------------------------------|
| 98 | Réglage de l'heure – Mois | 98 ©<br>-00<br>01 | Pour le réglage du mois, la plage<br>est de 01 à 12.    |
| 99 | Mise à l'heure – Année    | 99 👁<br>988<br>17 | Pour le réglage de l'année, la<br>plage est de 17 à 99. |

6.3

Réglage de la fonction USB Branchez le

support de données USB dans le port USB (). Appuyez sur la touche "pendant 3 secondes pour appeler le réglage de la fonction USB. Ces fonctions comprennent la mise à jour du firmware de l'onduleur, l'exportation du protocole de données et la réécriture des paramètres internes du disque USB.

| Procédure sur écran LCD                          |                                    | écran I CD |
|--------------------------------------------------|------------------------------------|------------|
|                                                  | 33                                 |            |
| "                                                |                                    |            |
| Etape 1 : appuyez                                | pendant 3 secondes pour appeler le | ျင္ စာ စ   |
| sur le mode de réglage de la                     |                                    | CCL        |
| fonction USB.                                    | 尚//『ou 』 コッテー                      | 220        |
| Étape 2 : Appuyez sur le bouton<br>"," programme |                                    | L06        |
| de réglage pour sélectionner.                    |                                    | 1          |

Étape 3 : Veuillez sélectionner le programme souhaité parmi les suivants.

| Programme#                         | Principe de fonctionnement                                                                                                    |  |  |  |
|------------------------------------|----------------------------------------------------------------------------------------------------|--|--|--|
| <b>∯</b> ∕ర                        | Cette fonction sert à mettre à jour le firmware de l'onduleur. Si une mise à jour du micrologiciel                                                                                                    |  |  |  |
| Mise à jour du firmw               | est requise, veuillez contacter votre fournisseur ou votre<br>installateur pour obtenir desinstructions détaillées.                                                                                                    |  |  |  |
| Réinitialiser les paramèt internes | Avec cette fonction, tous les réglages de paramètres (fichier texte)<br>sont écrasés par les réglages sur le disque USB mobile d'une<br>configuration précédente ou les réglages de l'onduleur sont<br>dupliqués. Veuillez contacter votre fournisseur ou le personnel<br>d'installation pour des instructions détaillées. |  |  |  |

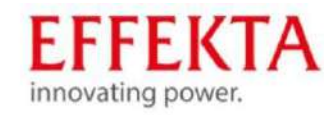

| <b>3</b> -331                          | Appuyez sur le bouton """"""""""""""""""""""""""""""""""""                                                                                                    | LOG ⊘<br>⊦∂y       | 0 |
|----------------------------------------|----------------------------------------------------------------------------------------------------|--------------------|---|
| Protocole d'exportation<br>des données | sélectionner "oui". La LED 1 c" lignote u ne fois par seconde pendant le<br>processus. Sur l'écran, seul s'affiche et toutes les<br>LED s'allument une fois le processus<br>terminé.<br>Appuyez ensuite sur l'écran<br>principal du bouton ou<br>appuyez sur le bouton pour sélectionner "non" et revenir<br>à l'écran principal | LOG ©<br>985<br>NO | 0 |

Lorsqu'un bouton n'a pas été enfoncé pendant 1 minute, l'appareil revient automatiquement à l'écran principal.

## 6.4 Informations sur l'écran LCD

Les informations d'affichage LCD peuvent être commutées en appuyant sur le bouton "UP" ou "DOWN". Les informations sont affichées selon l'ordre suivant :

| Signification                      | Afficher les informations                           |
|------------------------------------|-----------------------------------------------------|
| Tension d'entrée/tension de sortie | Tension d'entrée = 230 V, tension de sortie = 230 V |
| Fréquence d'entrée                 |                                                     |
| P∀tension                          |                                                     |

Tension photovoltaïque = 80 V

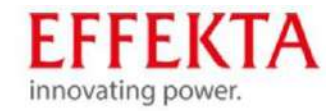

| Courant photovoltaïque  | Courant photovoltalique = 2,5 A                    |
|-------------------------|----------------------------------------------------|
| Capacité photovoltaïque | Capacité photovoltaique = 500 W                    |
| Courant de charge       | Courant de charge AC et PV = 50A                   |
|                         | SON<br>OUTPUT<br>230<br>Courant de charge AC = 50A |

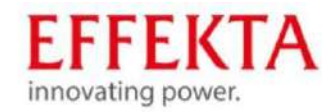

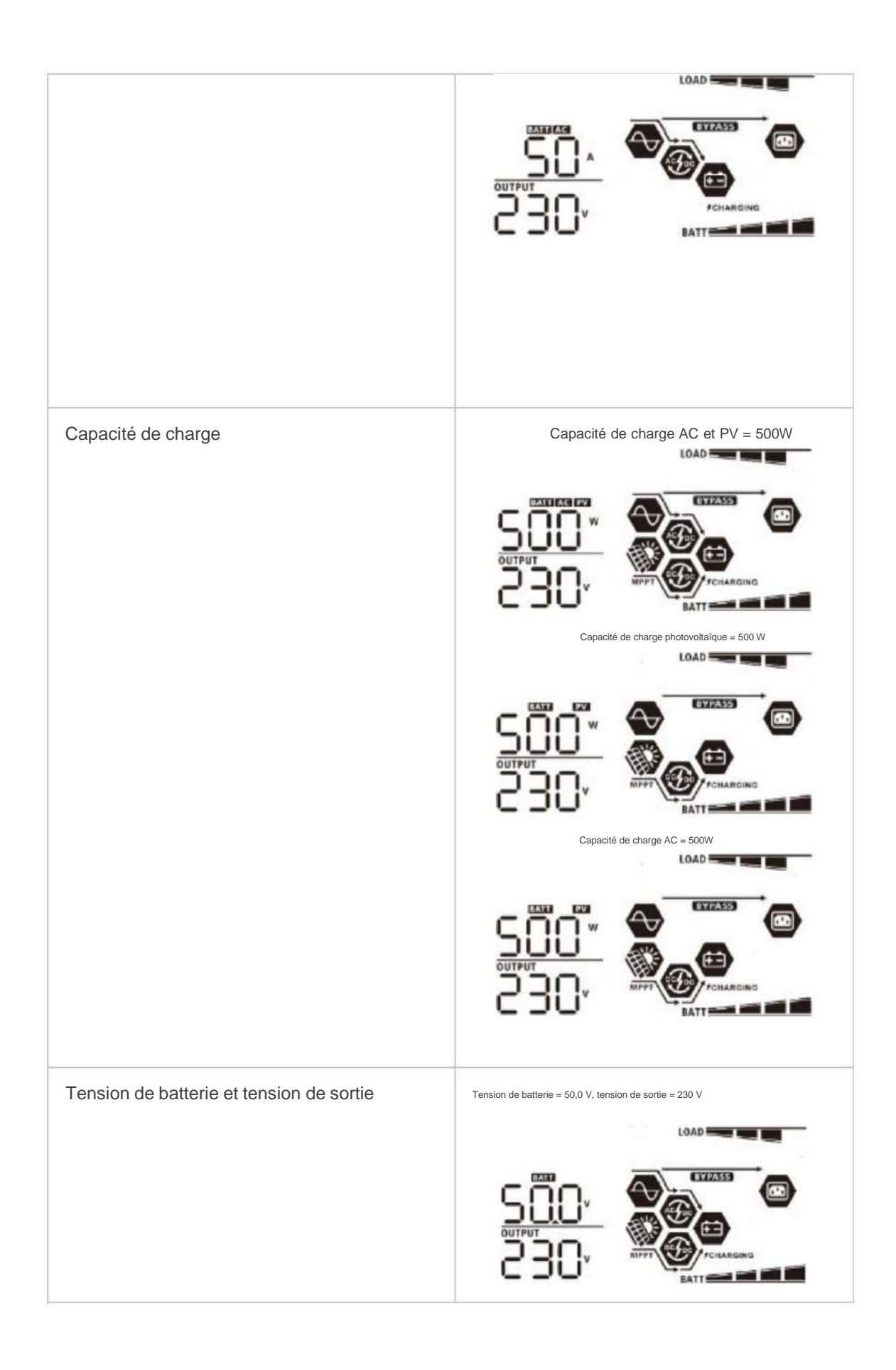

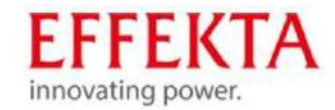

| Fréquence de sortie        | Fréquence de sortie =50Hz                                                                                                    |
|----------------------------|----------------------------------------------------------------------------------------------------|
| Facturation au pourcentage | Pourcentage de charge = 70 %                                                                                                    |
| Charge en VA               | Lorsque la charge connectée est inférieure à 1kVA, le charge montre dans VAxxXVA   SOOO   SOOO   OUTPUT   SOOO   Lorsque la charge est supérieure à 1kVA( 1kVA), la charge s'affiche en VAx,xkVA |

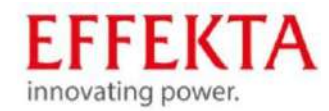

| Charge en watts                               | Lorsque la charge est inférieure à 1kW, la charge s'affiche en UXXXW.     Image: Construction of the construction of the constru |
|-----------------------------------------------|----------------------------------------------------------------------------------------------------|
| Tension de la batterie/courant de décharge DC | Tension de la batterie = 50,0 V, courant de décharge = 50 A                                                                                                    |
| Énergie PV générée aujourd'hui et énergie     | Énergie PV générée aujourd'hui = 3,88 kWh,                                                                                                    |
| de charge émise aujourd'hui                   | Énergie de sortie de charge aujourd'hui = 9,88 kWh.                                                                                                    |
| Énergie photovoltaïque générée ce mois-ci et  | Énergie PV de ce mois = 388 kWh, énergie                                                                                                    |
| énergie de charge émise ce mois-ci.           | de charge mensuelle = 988 kWh.                                                                                                    |

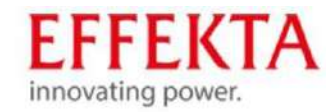

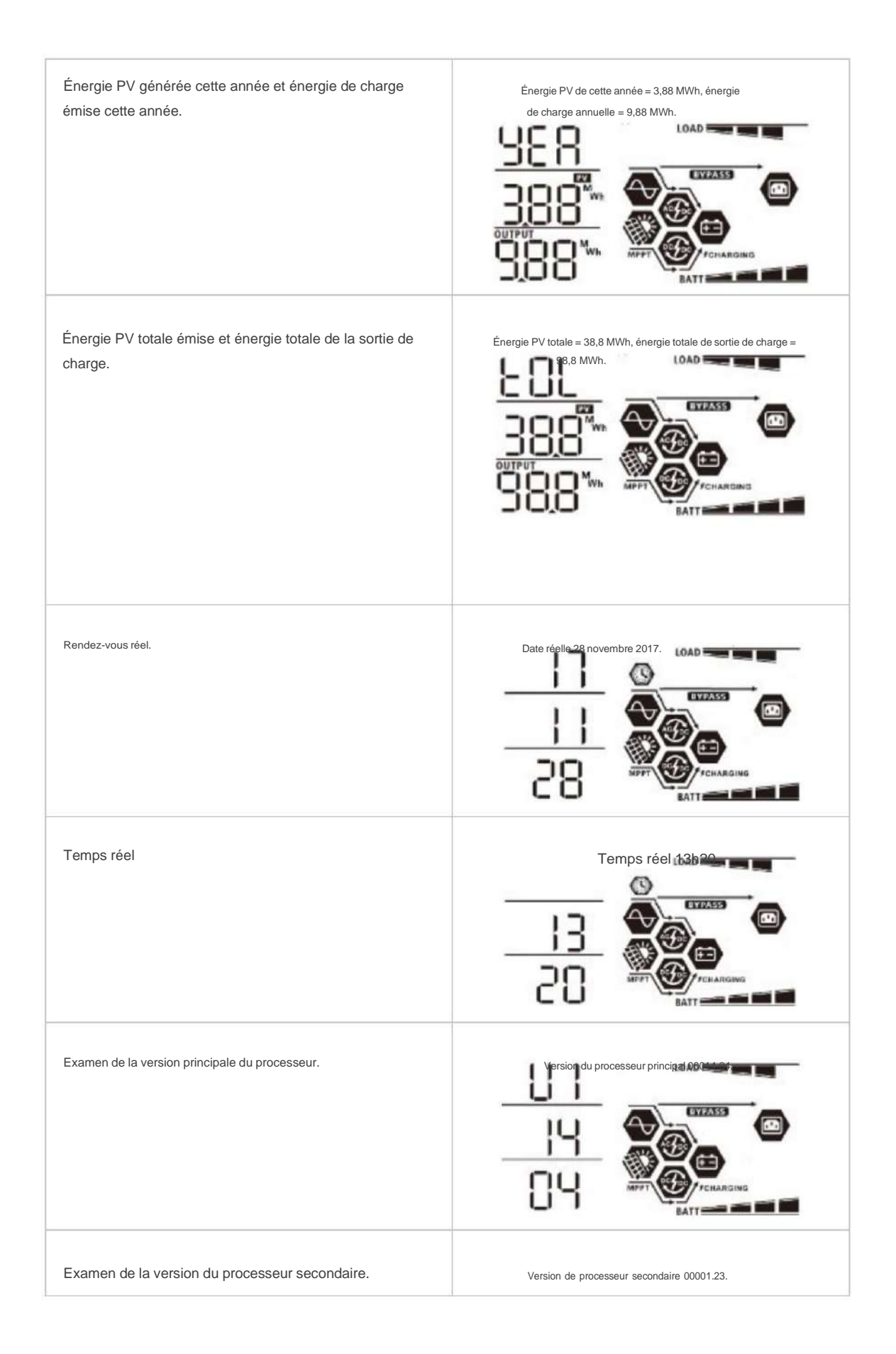

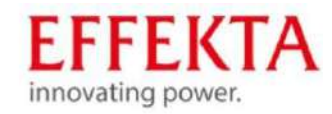

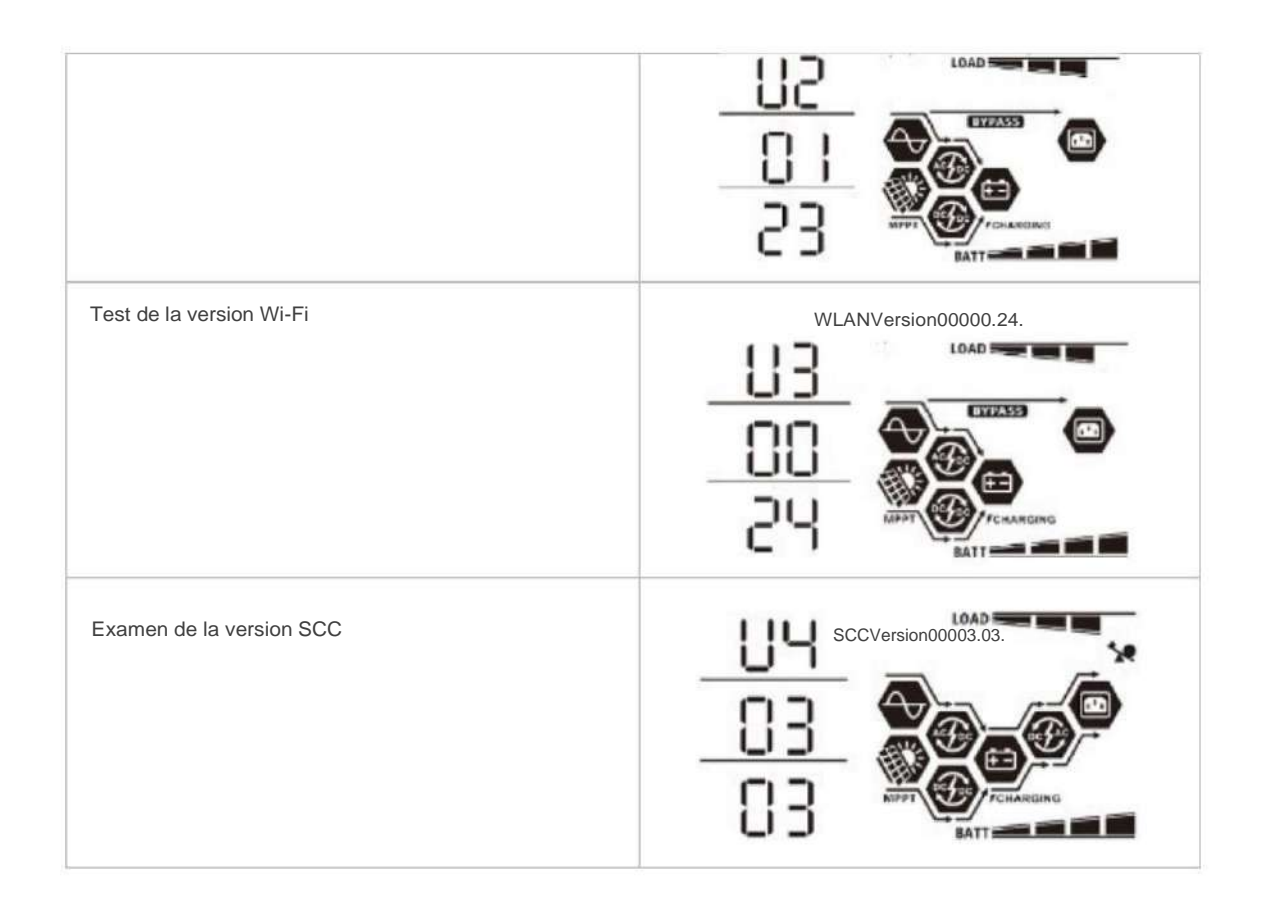

## 6.5 Description des modes de fonctionnement

| Mode de fonctionnement                                                                                                    | Description                                                                               | Afficher                    |
|----------------------------------------------------------------------------------------------------|-------------------------------------------------------------------------------------------|-----------------------------|
| Mode veille<br>L'onduleur n'a pas encore été<br>mis sous tension.<br>À ce moment, l'onduleur peut<br>charger la batterie sans sortie | L'appareil n'a pas de<br>capacité, mais les<br>batteries peuvent encore<br>être chargées. | Recharge via les réseaux et |
| CA.                                                                                                    |                                                                                           | Received secteur .          |

Recharge via l'énergie PV.

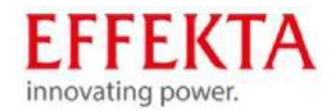

| Mode d'erreur<br>Les erreurs peuvent être causées<br>par une erreur de circuit interne ou<br>par une surchauffe et un court-<br>circuit sur la sortie. | Opération de contournement                                                                         | Recharge via les réseaux et<br>l'énergie PV.   |
|----------------------------------------------------------------------------------------------------|----------------------------------------------------------------------------------------------------|------------------------------------------------|
| Mode contournement/ÉCO                                                                                                    | Alimentation de l'appareil<br>Les batteries sont<br>chargées via le PV ou<br>l'énergie du secteur. | Recharge via le secteur<br>BYPASS<br>FCHARGING |
| Mode ligne                                                                                                    | L'appareil est alimenté par<br>le secteur.<br>La batterie est également                            | Recharge via les réseaux et<br>l'énergie PV.   |

chargée en mode ligne.

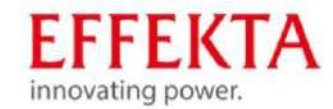

|               |                                                                              | MPPT CHARGING                                                                           |
|---------------|------------------------------------------------------------------------------|-----------------------------------------------------------------------------------------|
|               |                                                                              | Recharge via le secteur .                                                               |
| Mode batterie | bde batterie<br>L'appareil est alimenté par la<br>batterie et le système PV. | Alimentation par batterie et<br>énergie PV.                                             |
|               |                                                                              | L'énergie PV alimente les charges en<br>énergie et charge la batterie en même<br>temps. |
|               |                                                                              | Alimentation uniquement via<br>la batterie.                                             |

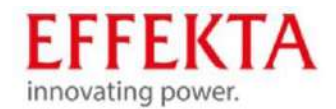

## 7 Stockage, transport et déballage

## 7.1 Stockage

Si l'onduleur solaire doit être stocké après la livraison, les points suivants doivent être respectés :

· Laissez toujours l'appareil et les accessoires dans l'emballage d'origine. • La température ambiante

recommandée doit être comprise entre 10 et 25 °C.

Dans chaque cas, il ne doit pas dépasser ou descendre en dessous des limites de température maximales.

- La livraison doit également être protégée contre l'humidité. Il ne doit être stocké que dans des conditions sèches.
- Si la période de stockage dépasse 4 mois, les accumulateurs de l'onduleur solaire doivent être chargés pendant une période d'env. 24 heures pour éviter une décharge profonde des accumulateurs et, par voie de conséquence, des dommages irréversibles à ceux-ci.

## 7.2 Transport vers le site d'installation

L'onduleur solaire ne doit être transporté jusqu'au point de destination que dans son emballage d'origine. Il en va de même pour les déménagements ou les envois de retour.

L'emballage n'a pas de protection fonctionnelle contre les chocs. Par conséquent, tous les appareils qui tombent ou se renversent avant leur mise en service doivent être inspectés par EFFEKTA Regeltechnik GmbH. Il en va de même pour les dommages aux appareils.

En général, il existe un risque élevé en cas de dommages de transport que le système de stockage d'énergie et/ou ses connexions électriques soient également affectés. Cela n'exclut pas les courtscircuits et/ou les fuites d'électrolyte. C'est pourquoi l'unité doit être isolée jusqu'à l'inspection.

Étant donné que la livraison ne coïncide généralement pas avec le site d'installation, le système doit y être transporté. Ce faisant, les points suivants doivent être respectés :

Transportez toujours la livraison d'origine le plus près possible du site d'installation. Après avoir déballé et positionné le système, celui-ci doit être déplacé vers le site d'installation définitif au moyen d'un chariot élévateur ou de rouleaux de transport ;

Transportez toujours le système dans la position de transport prédéterminée.

Tenez également compte du centre de gravité indiqué lors du transport.

Il s'agit toujours d'un risque général de basculement dans les unités avec un centre de gravité élevé.

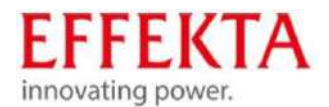

## 7.3 Déballage et positionnement

Sur le site d'installation, l'emballage doit être retiré avec le plus grand soin pour éviter autant que possible d'endommager l'unité et le matériel d'emballage.

L'ordre suivant est à respecter ici :

- · Gardez à l'esprit que, lors du déballage, il y a suffisamment de place pour l'activité.
- Ouvrez les languettes métalliques sur les parois et le couvercle de l'emballage et retirez délicatement ces.
- Retirez également tous les rembourrages et les accessoires afin que l'appareil soit seul sur le palette.
- Soulevez l'unité de la palette à l'aide d'un chariot élévateur ou d'un chariot élévateur. Il est important d'observer ici que les points de ramassage sont choisis avec soin et sont éventuellement soumis à des surfaces au sol afin de ne pas endommager, par exemple, les parois latérales ou d'autres parties de l'unité;
- · Vérifier l'intégralité de l'étendue de la livraison.
- · Inspectez tous les matériaux d'emballage pour vous assurer qu'aucune pièce ne manque.
- Après le déballage, vérifiez la livraison pour des dommages visibles qui auraient pu se produire pendant le transport. N'activez en aucun cas l'appareil si vous avez identifié des dommages ou si des pièces manquent. Au lieu de cela, informez immédiatement le fournisseur ou le distributeur.
- · L'emballage est recyclable. Veuillez le conserver après le déballage pour le réutiliser ou le jeter correctement

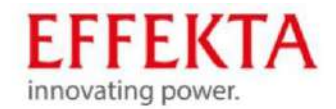

## 8 Préparation de l'installation

Pour pouvoir effectuer les tâches d'installation et de connexion, le bas de l'appareil doit être ouvert.

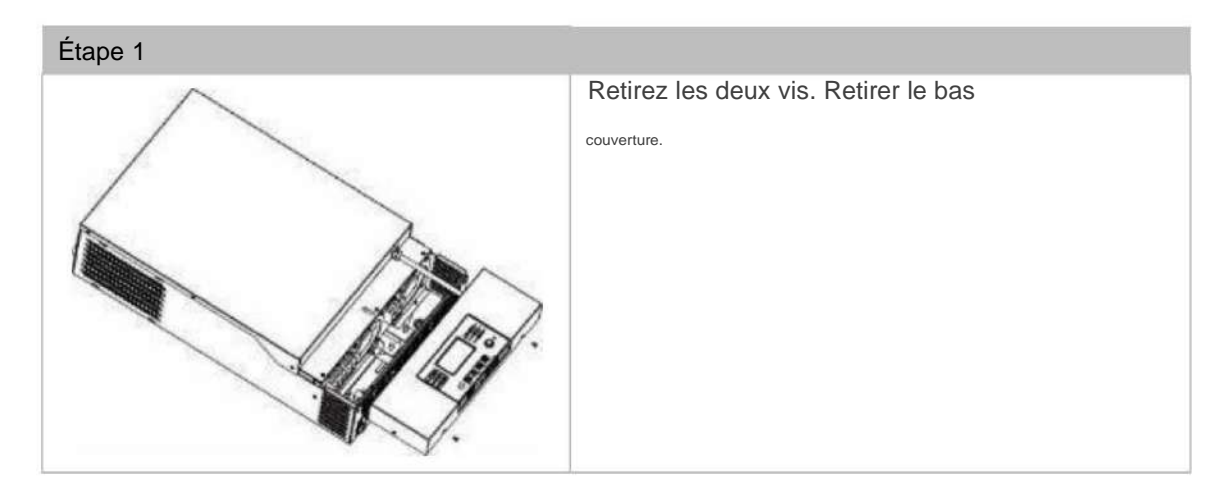

### 8.1 Instructions de montage

• Ne montez pas l'onduleur sur des matériaux de construction inflammables.

- Montez l'appareil sur une surface stable (par ex. du béton).
- Installez cet onduleur à hauteur des yeux pour pouvoir lire l'écran LCD à tout moment.
- La température ambiante doit être comprise entre 0°C et 55°C pour assurer uneopération.
- · La position d'installation recommandée à maintenir est verticale par rapport au mur.

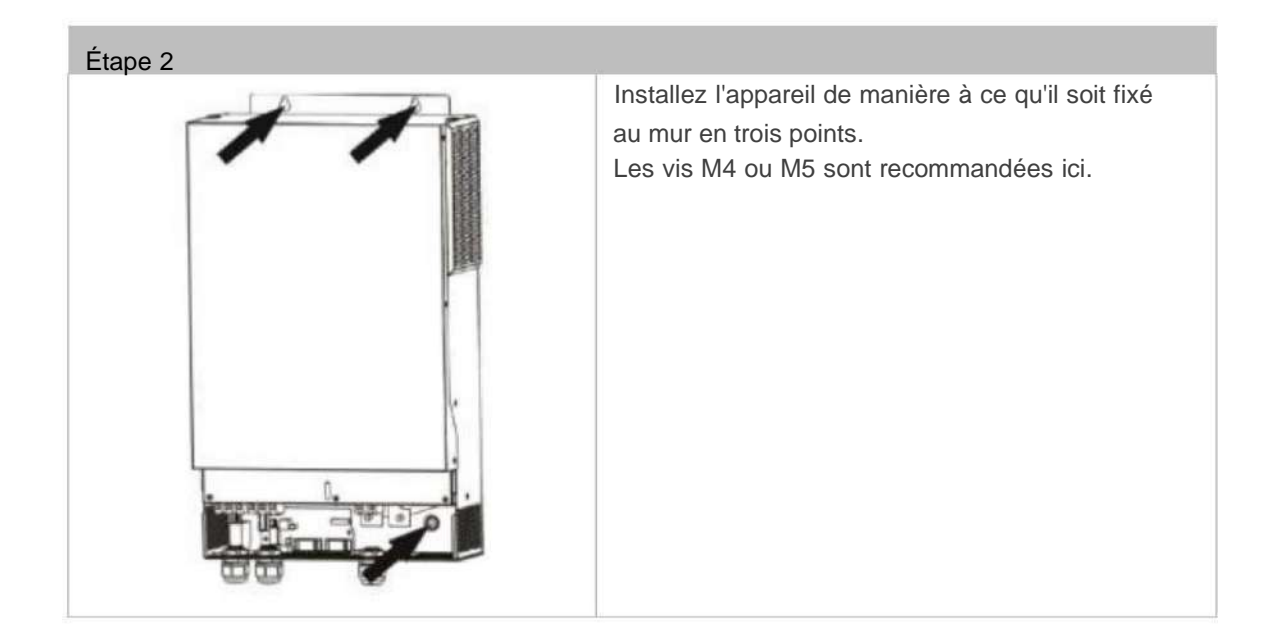

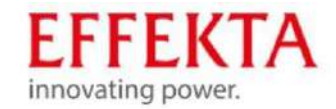

# 9 Connexion

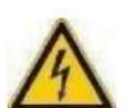

9.1

## Consignes de sécurité

AVERTISSEMENT

#### Risqué de blessure!

Pour éviter les risques électriques, la connexion de l'appareil ne doit se faire qu'à l'état hors tension.

Tout le câblage doit être effectué par du personnel qualifié. La règle des 5 points doit toujours être observée ici :

Activer l'unité et les connexions ;

Sécurisez toutes les sources et tous les appareils engagés contre tout redémarrage non autorisé;

Vérifiez toutes lesconnexions pour une tension nulle ;

Si nécessaire, mettre à la terre ou court-circuiter les pièces ;

Couvrir ou fermer les parties sous tension voisines ;

- Avant d'utiliser l'appareil, lisez toutes les instructions et avertissements relatifs à l'appareil et aux piles ainsi que toutes les sections pertinentes du manuel d'utilisation.
- Pour réduire le risque de blessure, rechargez uniquement des batteries au plomb rechargeables. Autre types de batteries peuvent exploser et causer des blessures et des dommages.
- Ne démontez pas l'appareil. Apportez-le à un centre de service après-vente qualifié si un entretien ou des réparations sont nécessaires. Un assemblage incorrect peut entraîner un risque d'électrocution ou d'incendie.
- · Seules des personnes qualifiées sont autorisées à installer des piles dans cet appareil.
- · NE rechargez JAMAIS une batterie gelée.
- · Les fusibles servent de protection contre les surintensités pour l'alimentation de la batterie.
- · Cet onduleur/chargeur doit être connecté à une prise de terre en permanence

Système de câblage. Il est important de respecter les exigences et réglementations locales pour l'installation de cet onduleur.

 NE JAMAIS court-circuiter la sortie AC et l'entrée DC. Ne connectez PAS l'appareil à l'alimentation si l'entrée CC a été court-circuitée.

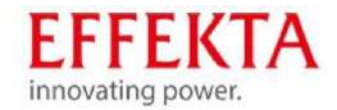

### 9.2 Connexion de la batterie

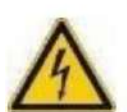

Risqué de blessure!

Ne placez rien entre la borne de l'onduleur et la cosse de câble à anneau.

Sinon, cela peut entraîner une surchauffe.

N'appliquez pas d'antioxydant sur les bornes avant qu'elles ne soient solidement connecté.

Avant d'établir la connexion CC finale ou de fermer l'interrupteur/disjoncteur CC, assurez-vous que le plus (+) est connecté au plus (+) et le moins (-) est connecté au moins (-). Pour un fonctionnement sûr et le respect des réglementations, il est nécessaire d'installer un

AVERTISSEMENT

une protection séparée contre les surintensités DC ou un dispositif d'isolement entre la batterie et l'onduleur. Dans de nombreuses applications, un dispositif d'isolement peut ne pas être nécessaire. Néanmoins, l'installation d'une protection contre les surintensités est toujours nécessaire. Veuillez vous référer au courant typique dans le tableau suivant pour la taille de fusible requise ou la taille du disjoncteur.

Tout le câblage doit être effectué par du personnel qualifié.

Pour la sécurité du système et un fonctionnement efficace, il est très important d'utiliser uniquement les tailles de câble et de connecteur recommandées pour la connexion de la batterie.

Cosse à anneau :

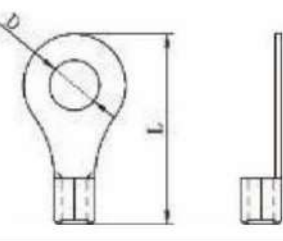

| Modèle   | Courant | Capacité       | Taille du câble        | Cosse à anneau |           | Couple |            |
|----------|---------|----------------|------------------------|----------------|-----------|--------|------------|
|          | typique | de la batterie |                        | câble          | Des mesur | es     | de serrage |
|          |         |                |                        | mm2            | D(mm)     | (mm)   |            |
|          |         |                | 1*70mm <sup>2</sup> 70 |                | 6.4       | 49,7   |            |
| 3KW 200A |         | 200Ah          | 2*25mm <sup>2</sup> 25 |                | 6.4       | 49,7   | 2~3nm      |
|          |         |                | 1*70mm <sup>2</sup> 70 |                | 6.4       | 49,7   |            |
| 5KW 200A |         | 200Ah          | 2*25mm <sup>2</sup>    | 25             | 6.4       | 49,7   | 2~3nm      |

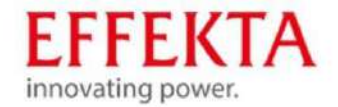

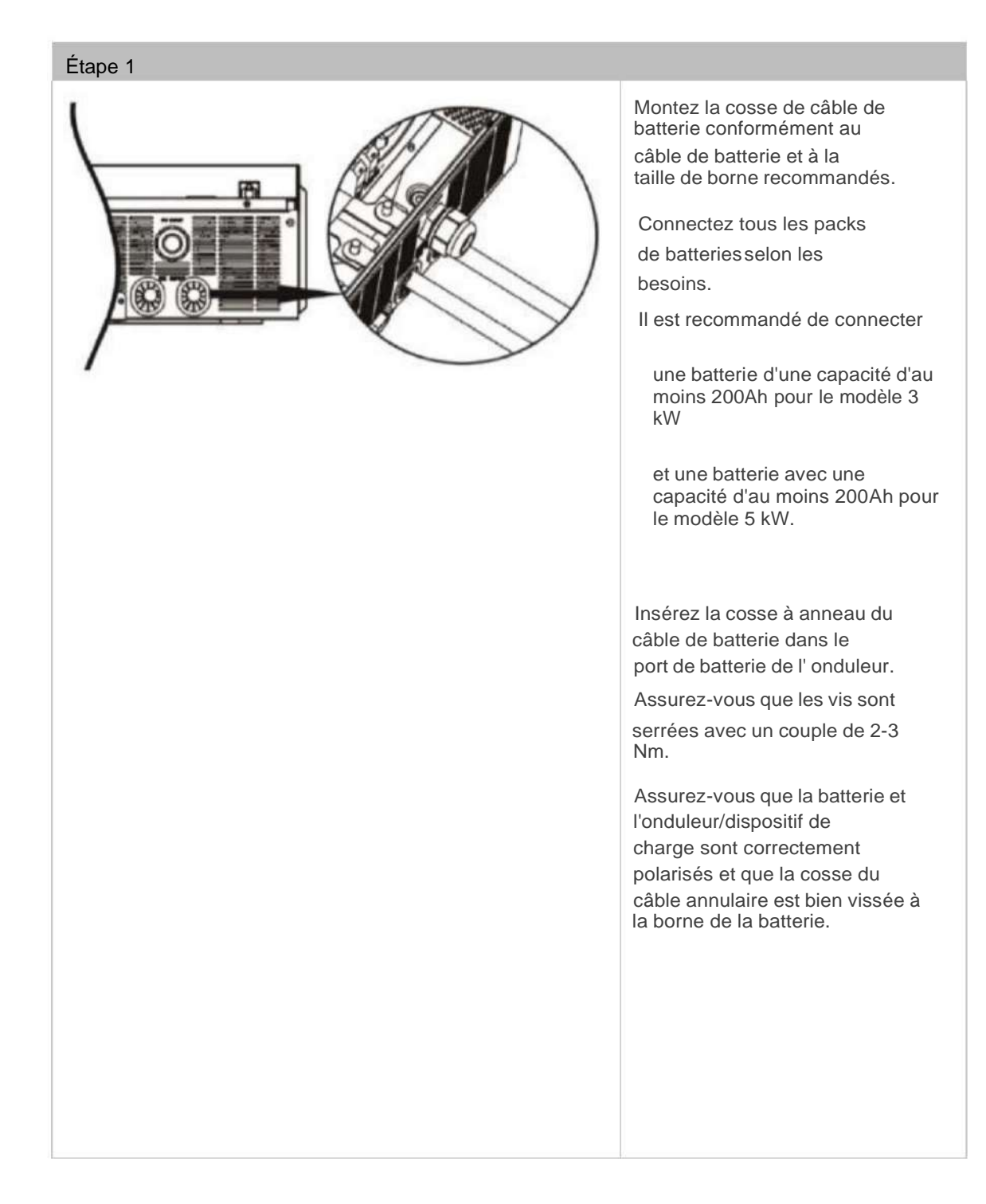

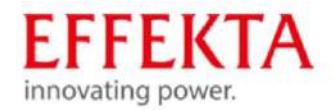

## 9.3

#### Préparation d'une connexion d'entrée/sortie CA

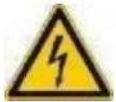

#### AVERTISSEMENT

Risque de blessure dû à l'électricité !

- Installez un dispositif d'isolation AC séparé entre l'onduleur et la source d'alimentation d'entrée AC. Cela garantit que l'onduleur peut se déconnecter en toute sécurité pendant la maintenance et qu'il est entièrement protégé contre les surintensités de l'entrée CA. La spécification recommandée du dispositif d'isolement AC est de 30A pour 3KW, 50A pour 5 KW. Il y a deux
- borniers, marqués par "IN" et "OUT". Les connexions d'entrée et de sortie ne peuvent en aucun

Δ

cas être mal connectées. Pour la sécurité du système et un fonctionnement

efficace, il est très important d'utiliser des câbles appropriés pour la connexion d'entrée AC .

| Tailles de câble recommandées : |                   |                   |
|---------------------------------|-------------------|-------------------|
| Modèle                          | Diamètre du câble | Couple de serrage |
| -3KW                            | 6mm²              | -1,2 ~ 1,6 Nm     |
| 5KW                             | 10mm <sup>2</sup> | 1,4 ~ 1,6 Nm      |

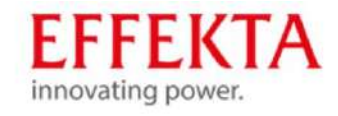

|    | 9.4   | Raccordement d'un système photovoltaïque                                                                             |  |  |  |  |  |  |
|----|-------|----------------------------------------------------------------------------------------------------|--|--|--|--|--|--|
| ^  |       | Δ                                                                                                    |  |  |  |  |  |  |
| 14 |       | AVERTISSEMENT                                                                                                    |  |  |  |  |  |  |
|    | Risqu | ue de blessure dû à l'électricité !                                                                                  |  |  |  |  |  |  |
|    | lr    | Installez un dispositif d'isolement DC séparé entre l'onduleur et le PV module.                                      |  |  |  |  |  |  |
|    | Т     | out le câblage doit être effectué par du personnel qualifié. Pour la                                                 |  |  |  |  |  |  |
|    | séci  | sécurité du système et son fonctionnement efficace, il est très important                                            |  |  |  |  |  |  |
|    | (     | des câbles sont utilisés pour la connexion du module PV.                                                             |  |  |  |  |  |  |
|    | A     | ssurez-vous que la source d'alimentation de l'onduleur est déconnectée avant de commencer le câblage de l' appareil. |  |  |  |  |  |  |
|    |       |                                                                                                    |  |  |  |  |  |  |

Tailles de câble recommandées :

| Modèle | Max. | Diamètre du câble | Couple de serrage |
|--------|------|-------------------|-------------------|
| 3KW    | 60A  | 6mm <sup>2</sup>  |                   |
| 5KW    | 80A  | 10mm <sup>2</sup> | 1.2~1.6Nm         |

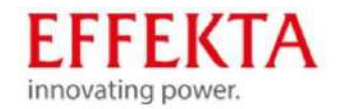

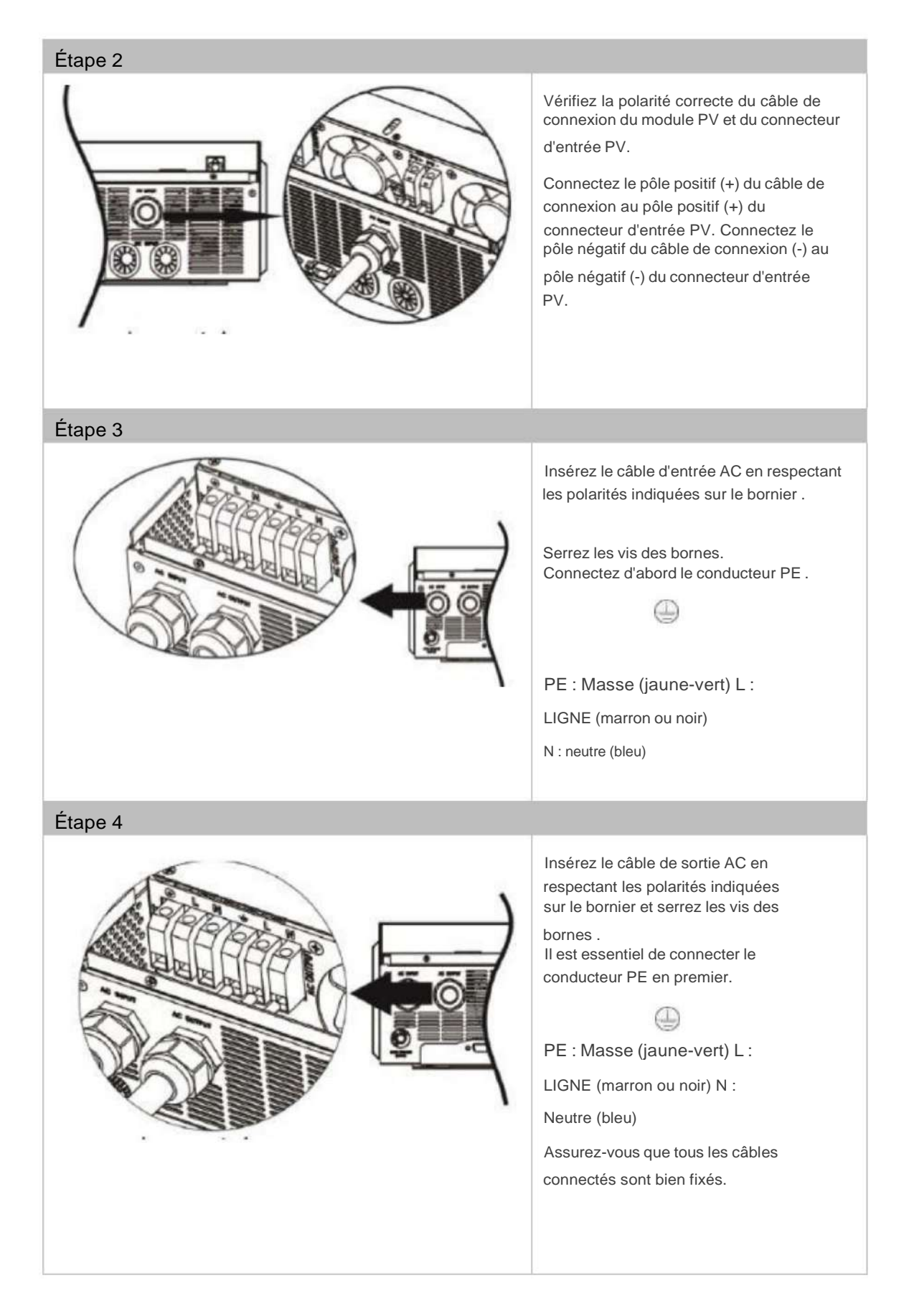

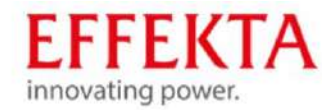

#### AVERTIR

Endommagement des appareils sans fonction de temporisation !

Les climatiseurs nécessitent au moins 2 à 3 minutes pour redémarrer car un temps suffisant est nécessaire pour compenser le gaz réfrigérant dans le cycle. Si une panne de courant se produit et se rétablit après une brève période, cela peut endommager vos appareils connectés.

Pour éviter ce type de dommage, veuillez vérifier auprès du fabricant du climatiseur avant l'installation si l'appareil est équipé d'une fonction de temporisation. Sinon, cet onduleur/chargeur déclenche un défaut de surcharge et interrompt la sortie pour protéger votre appareil, mais cela cause encore parfois des dommages internes au climatiseur.

#### AVERTIR

Endommagement des appareils dû à une polarité incorrecte !

Assurez-vous de connecter le câble AC avec la bonne polarité. Si les câbles L et N sont mal connectés, cela peut entraîner un court-circuit de l'alimentation si l'onduleur fonctionne en parallèle.

#### AVERTIR

Endommagement du générateur en raison d'une puissance de générateur inappropriée !

La puissance recommandée du générateur doit être au moins le double de la puissance de l'onduleur. Sortie du générateur : onde sinusoïdale pure Plage

de valeur efficace de la tension de sortie du générateur : 180 ~ 270VAC Plage de fréquence de la sortie

du générateur : 45 Hz ~ 63 Hz

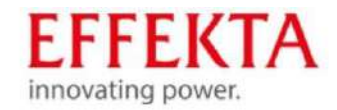

## 9.5 Plusieurs appareils en mode parallèle

Cet onduleur peut être utilisé en parallèle pour deux applications.

- Le mode parallèle est monophasé avec possibilité de jusqu'à 9 unités. Le maximum la puissance de sortie prise en charge est de 45KW/45KVA.
- Un maximum de 9 appareils peuvent être exploités parallèlement les uns aux autres dans le système triphasé. Sept unités peuvent être connectées au maximum en une seule phase. La puissance de sortie maximale prise en charge est de 45 kW/45 kVA, un maximum de 35 kW/kVA. en une phase.

Pour le fonctionnement en parallèle, vous avez besoin du pack d'accessoires nommé Parallel Kit.

Laisser un espace pour une bonne circulation de l'air pour une dissipation de chaleur d'env. 20 cm sur les côtés et env. 50 cm au-dessus et au-dessous de l'appareil. Assurez-vous que chaque unité est installé au même niveau.

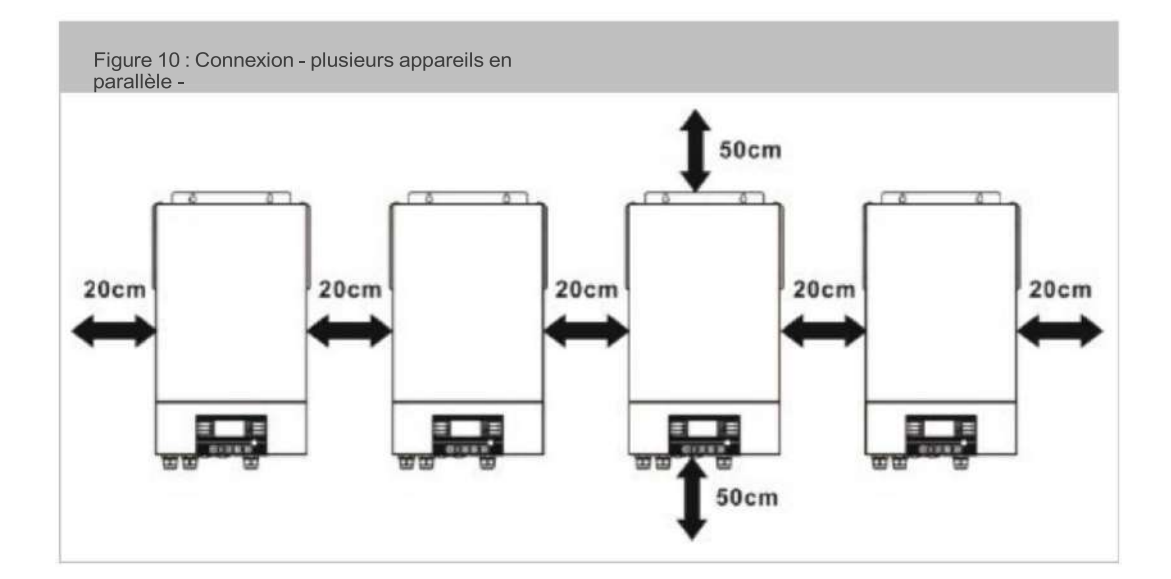

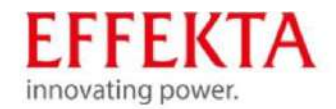

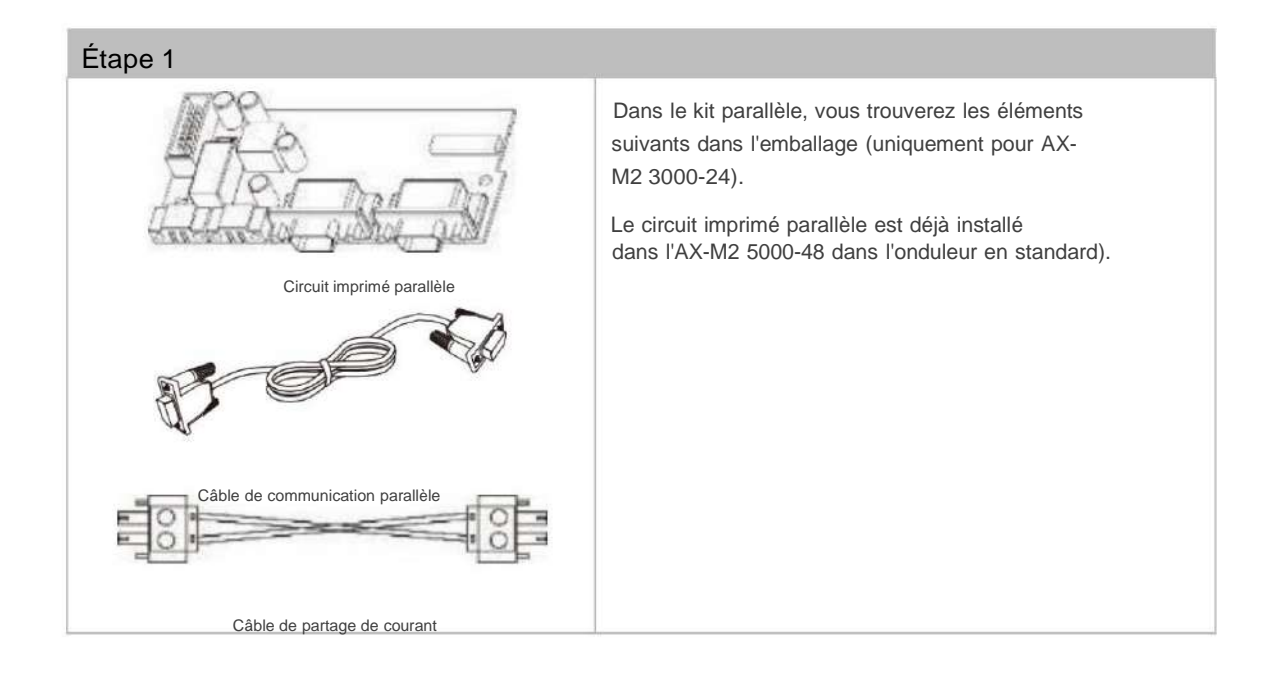

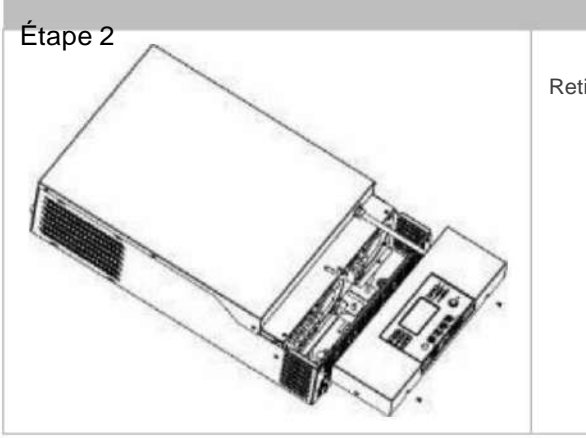

Retirez le boîtier inférieur en retirant les deux vis.

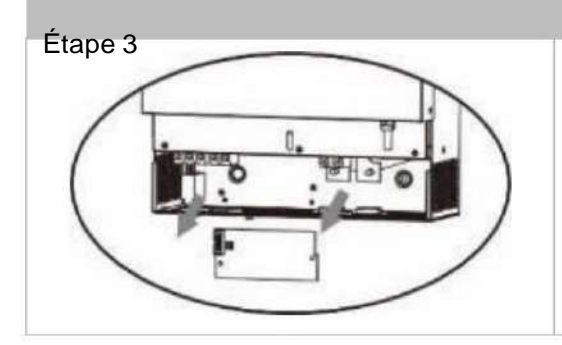

Retirez les deux vis comme illustré ci-dessous.

Retirez le câble à 2 pôles et le câble à 14 pôles.

Retirez le cache sous la carte de communication.

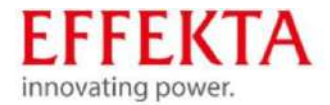

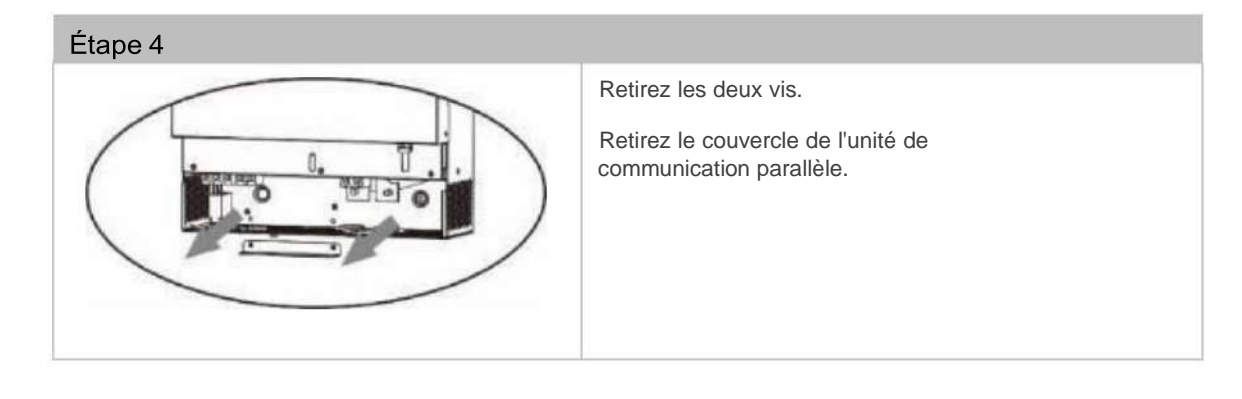

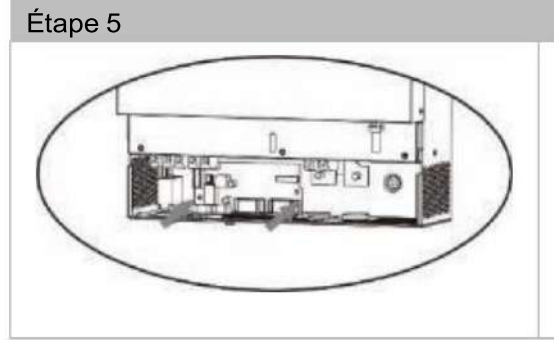

Installez le nouveau circuit imprimé parallèle.

Fixez le circuit imprimé parallèle avec 2 des vis.

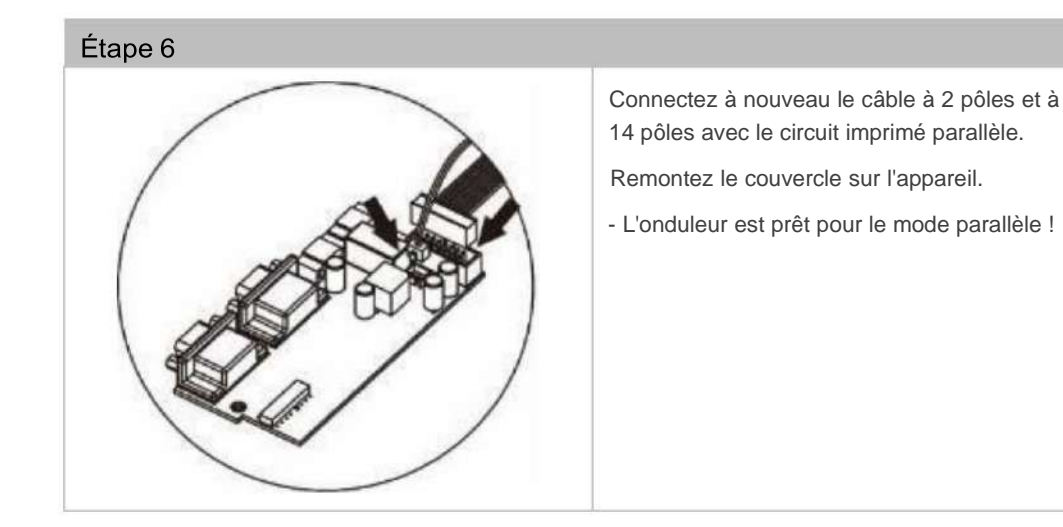

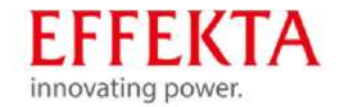

#### 9.5.1 Instructions de câblage

AVERTIR

Assurez-vous que les longueurs de tous les câbles de batterie sont égales. Sinon, il y a une différence de tension entre l'onduleur et la batterie qui empêchera l'onduleur parallèle de fonctionner.

#### AVERTIR

Installez un fusible du côté de la batterie et de l'entrée CA. Cela garantit que l'onduleur peut être déconnecté en toute sécurité pendant les travaux de maintenance.

Cosse à anneau Taille du Couple Modèle câble Des mesures de serrage Câble mm2 D (mm) L (mm) 49,7 1\*70mm<sup>2</sup> 70 6.4 3KW 2~3nm 49,7 6.4 2\*25mm<sup>2</sup> 25 49,7 1\*70mm<sup>2</sup> 70 6.4 5KW 2~3nm 6.4 49,7 2\*25mm<sup>2</sup> 25

Taille de borne de câble de batterie recommandée pour chaque onduleur :

| Taille de câble d'entrée et de sortie CA recommandée pour chaque onduleur :                                |                  |                   |  |  |  |  |
|----------------------------------------------------------------------------------------------------|------------------|-------------------|--|--|--|--|
| Modèle                                                                                                    | AWG              | Couple de serrage |  |  |  |  |
| 3KW                                                                                                    | 6mm <sup>2</sup> | 1.2~1.6Nm         |  |  |  |  |
| 5KW                                                                                                    | 10mm²            | 1,4 ~ 1,6 Nm      |  |  |  |  |
| Spécification recommandée de l'interrupteur d'alimentation de la batterie pour chaque onduleur :<br>Modèle |                  |                   |  |  |  |  |
| 3KW                                                                                                    | 150A/60VDC       |                   |  |  |  |  |
| 5KW                                                                                                    | 125A/80VDC       |                   |  |  |  |  |

Si vous souhaitez utiliser un seul fusible côté batterie pour l'ensemble du système, la valeur nominale du fusible doit être égale à n fois le courant d'un appareil. « X » représente le nombre d'onduleurs activés en mode parallèle.

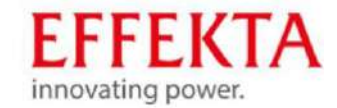

| Spécification de fusible recommandée pour l'entrée CA : 5 |               |             |             |             |             |             |             |             |             |
|-----------------------------------------------------------|---------------|-------------|-------------|-------------|-------------|-------------|-------------|-------------|-------------|
| Modèle                                                    | 1             | 2           | 3           | 4           |             | 6           | 7           | 8           | 9           |
|                                                           | Dispositifs   | Dispositifs | Dispositifs | Dispositifs | Dispositifs | Dispositifs | Dispositifs | Dispositifs | Dispositifs |
| 3KW 40A                                                   |               | 80A         | 120A        | 160A        | 200A 240A   |             | 280A 320A   |             | 360A        |
| 5KW 50A                                                   |               | 100A        | 150A 200A   | 4           | 250A 300A   |             | 350A 400A   |             | 450A        |
| Canacitá de hatterie recommandée :                        |               |             |             |             |             |             |             |             |             |
| Nom<br>onduleurs d                                        | bre de<br>ans | 2           | 3           | 4           | 5           | 6           | 7           | 8           | 9           |

| parallèle               |       |        |        |        |        |        |        |        |
|-------------------------|-------|--------|--------|--------|--------|--------|--------|--------|
| Capacité de la batterie | 800Ah | 1200Ah | 1600Ah | 2000Ah | 2400Ah | 2800Ah | 3200Ah | 3600Ah |
|                         |       |        |        |        |        |        |        |        |

Assurez-vous que tous les onduleurs utilisent le même groupe de batteries. Sinon, les onduleurs passeront en mode erreur.
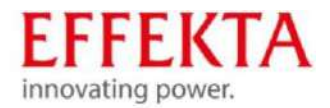

### 9.5.2 Exemples de connexion

### 9.5.2.1 Fonctionnement en parallèle monophasé

2x onduleurs en parallèle :

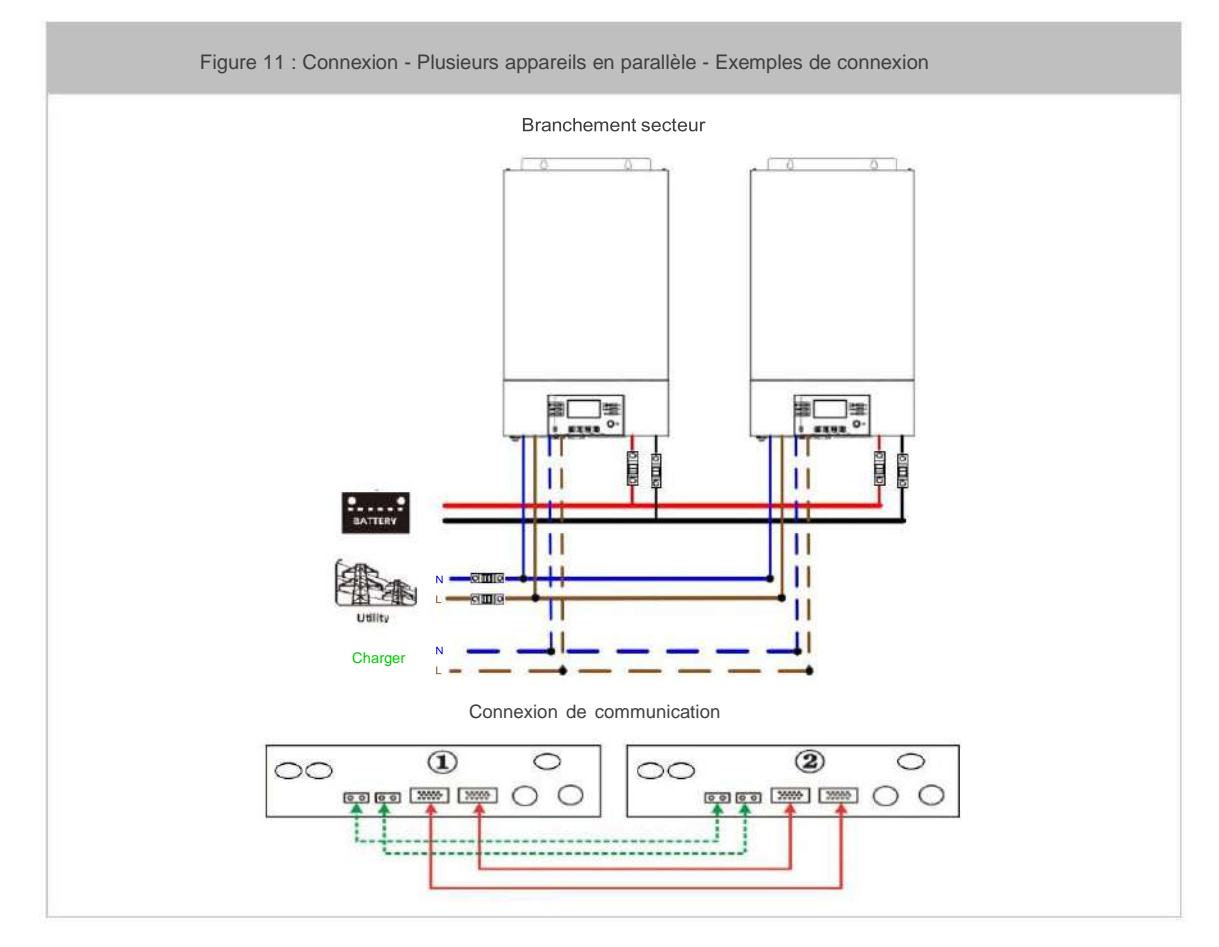

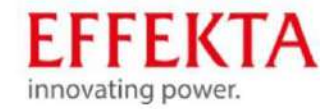

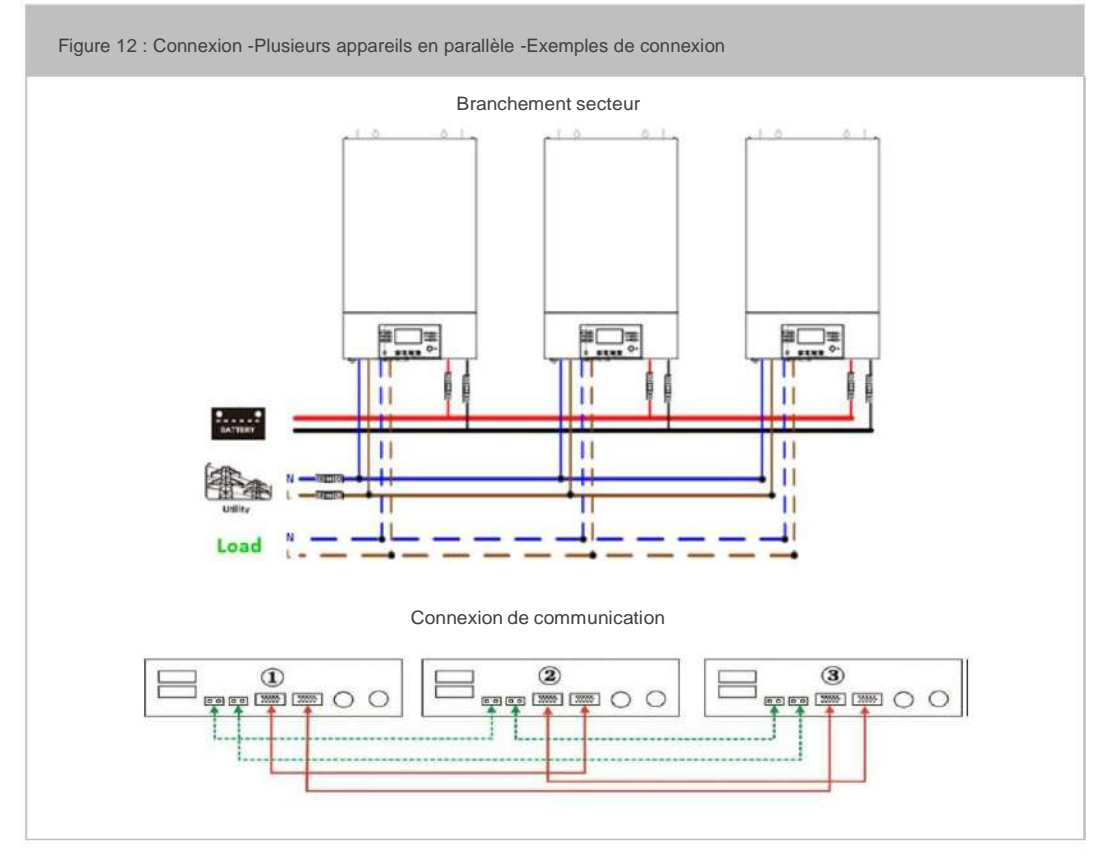

### 4x onduleurs en parallèle :

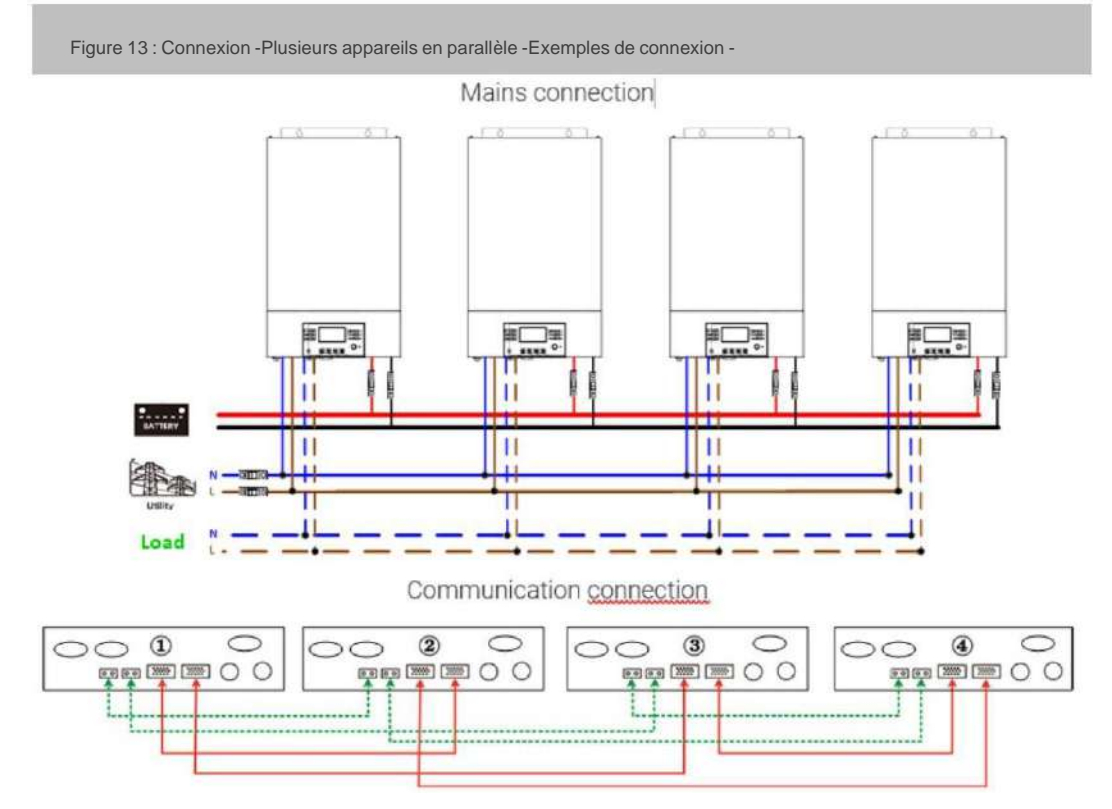

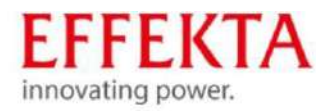

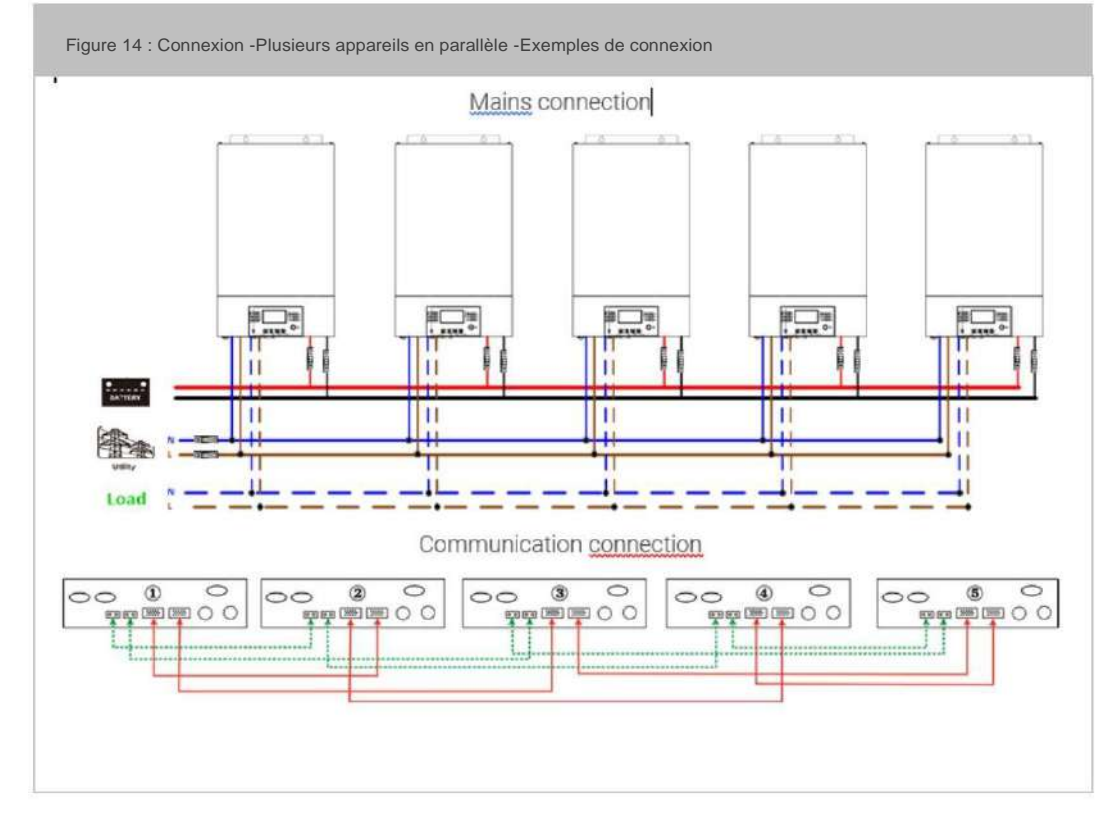

6x onduleur en parallèle :

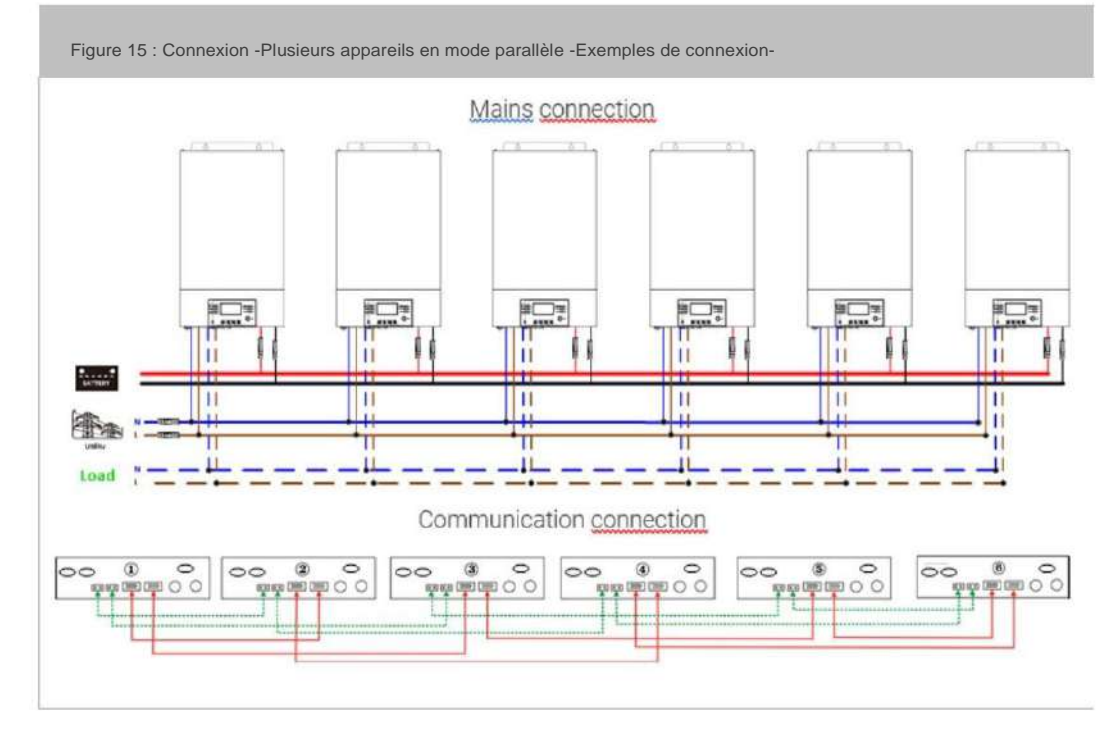

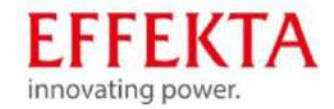

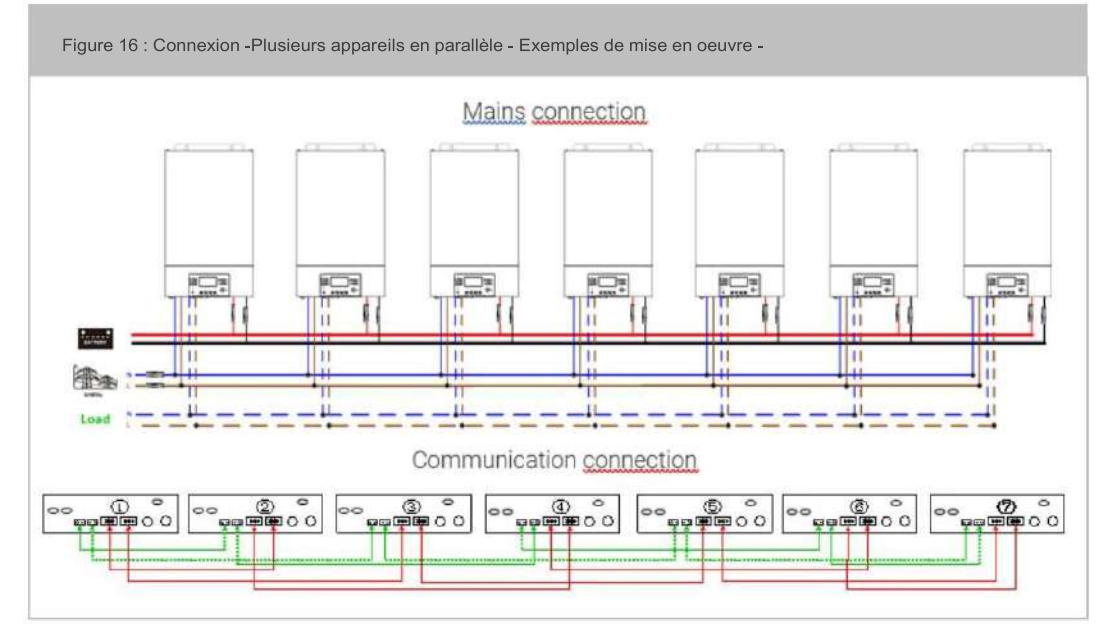

### 8x onduleurs en parallèle :

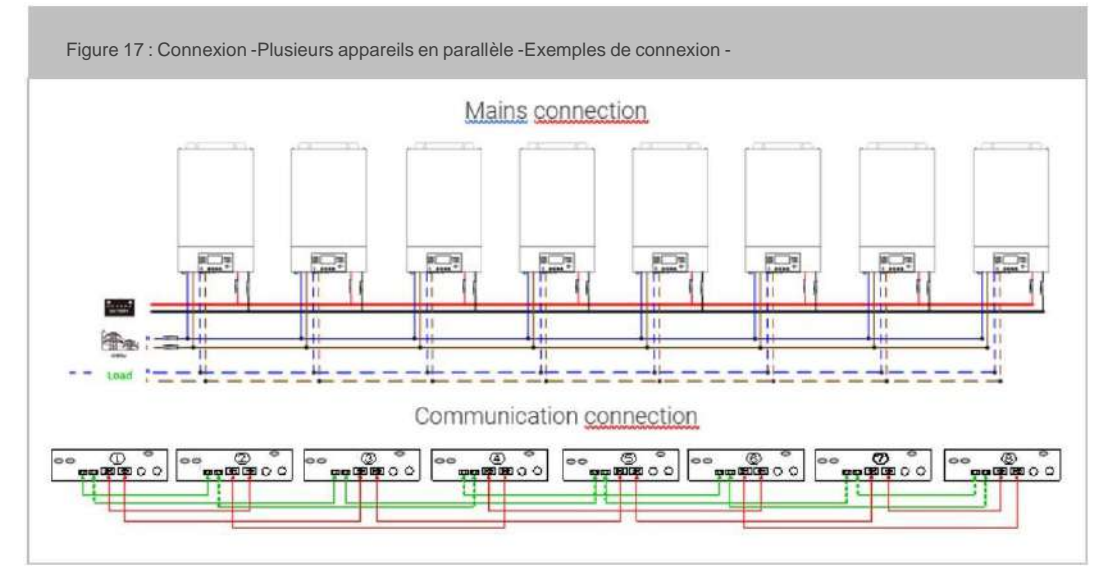

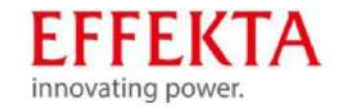

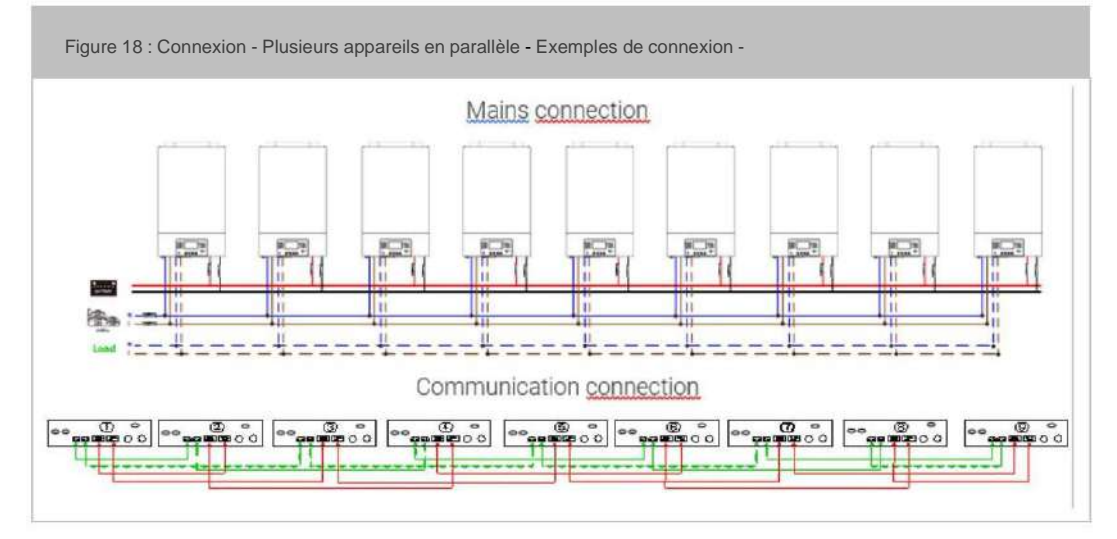

### 9.5.2.2 Fonctionnement en parallèle triphasé

3x onduleurs dans chaque phase :

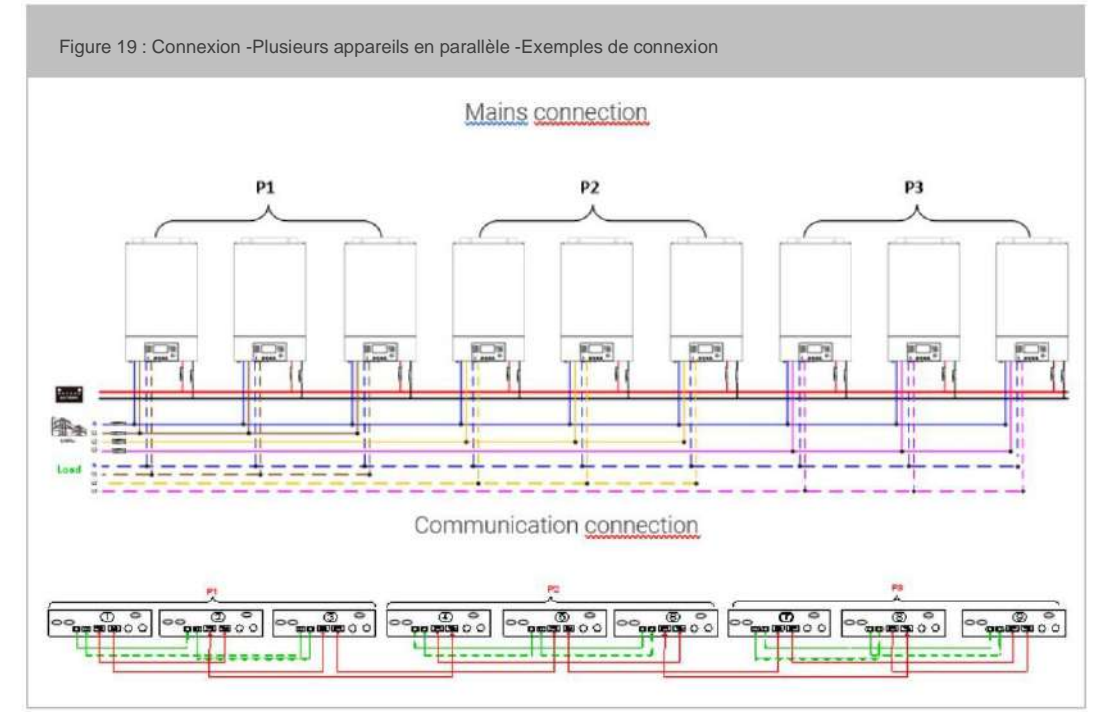

AVERTISSEMENT : Ne connectez pas le câble de partage de courant entre les onduleurs qui sont dans des phases différentes. Sinon, cela peut endommager les onduleurs.

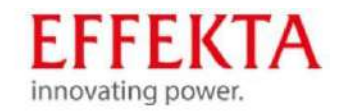

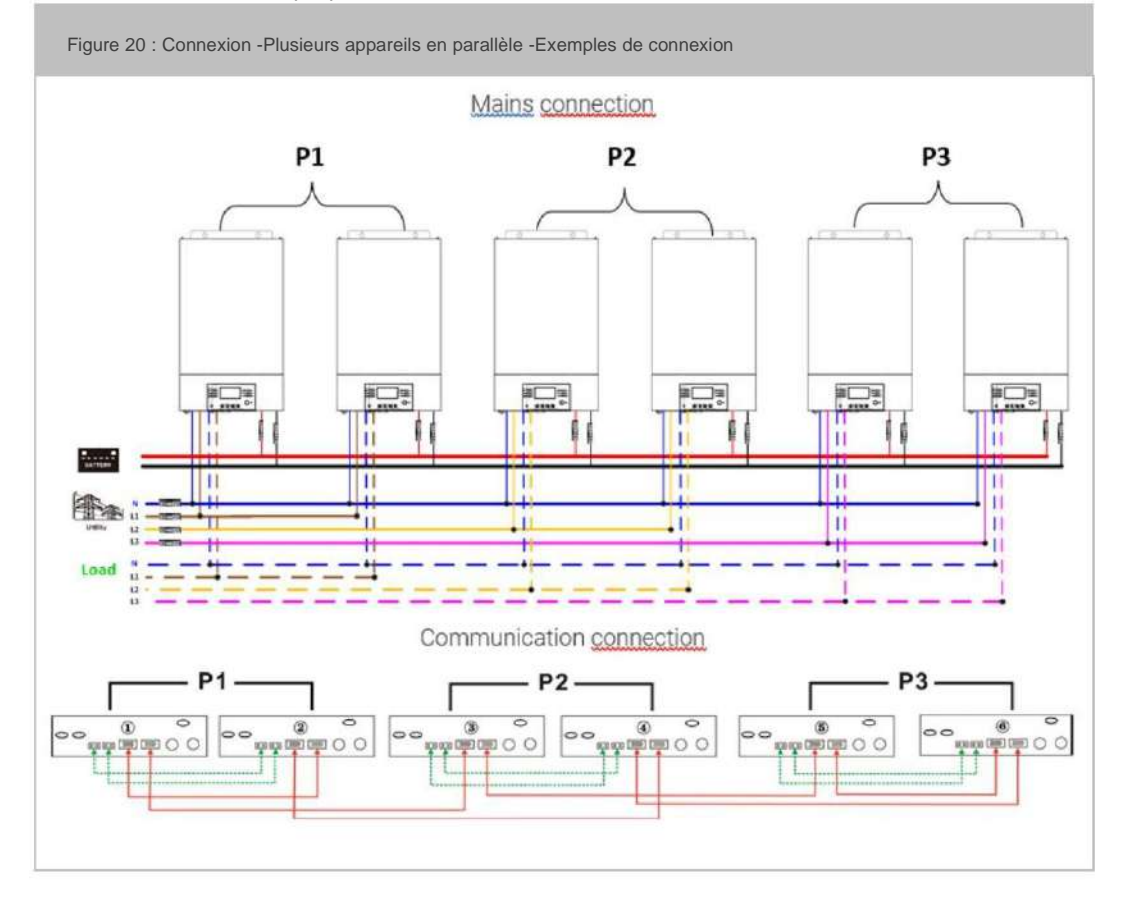

Deux onduleurs dans chaque phase :

Sept onduleurs sur une phase et chacun avec un onduleur pour les deux autres phases :

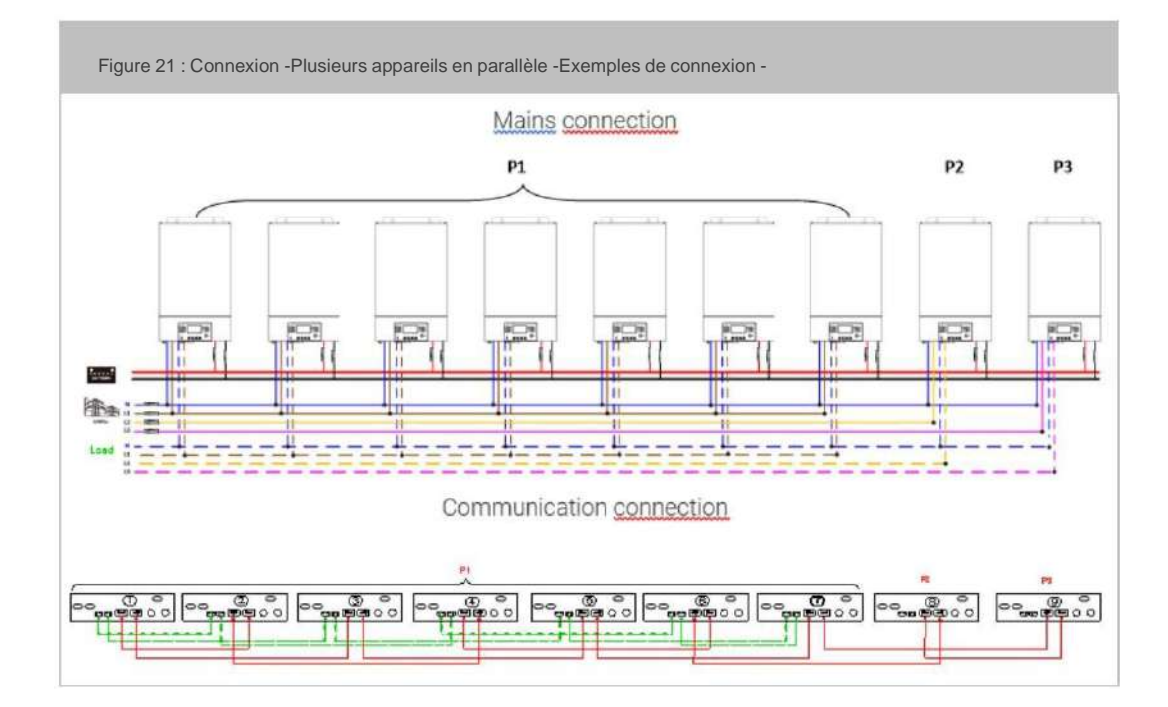

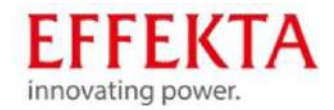

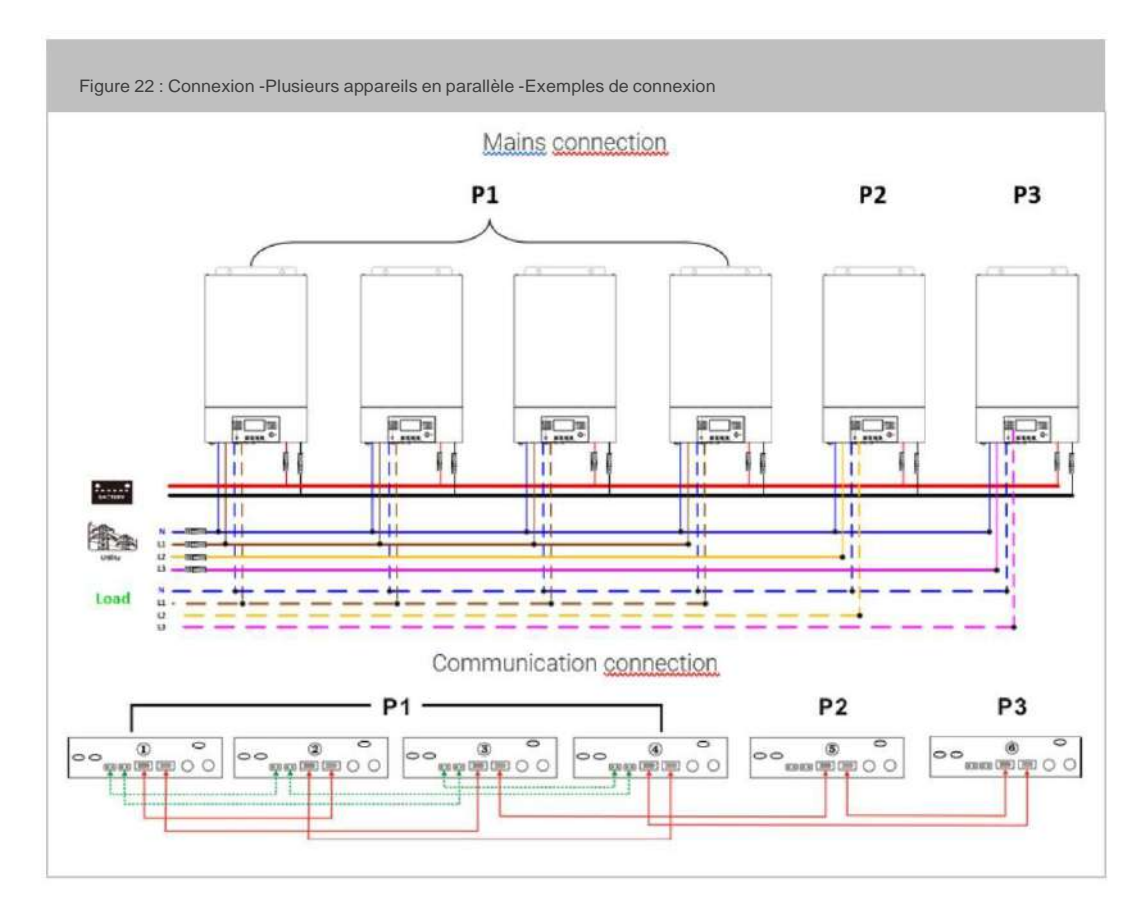

Quatre onduleurs dans une phase et chacun avec un onduleur pour les deux autres phases :

Trois onduleurs dans une phase, deux onduleurs dans la deuxième phase et un onduleur pour la troisième phase :

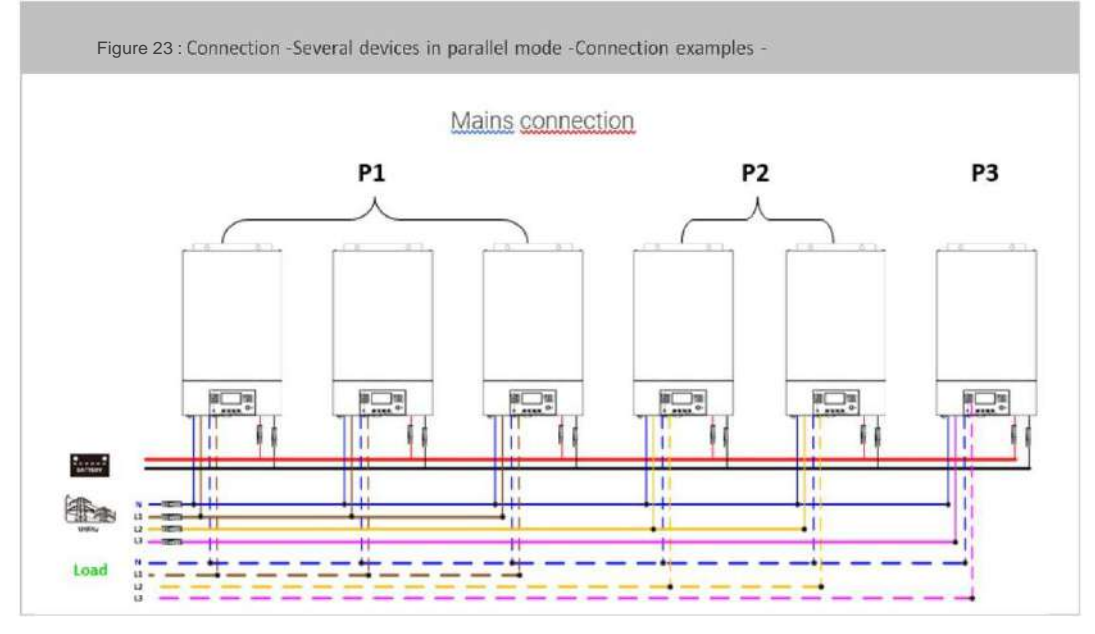

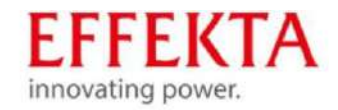

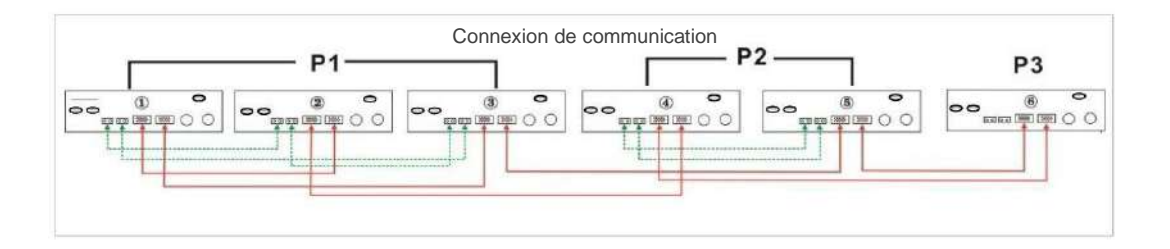

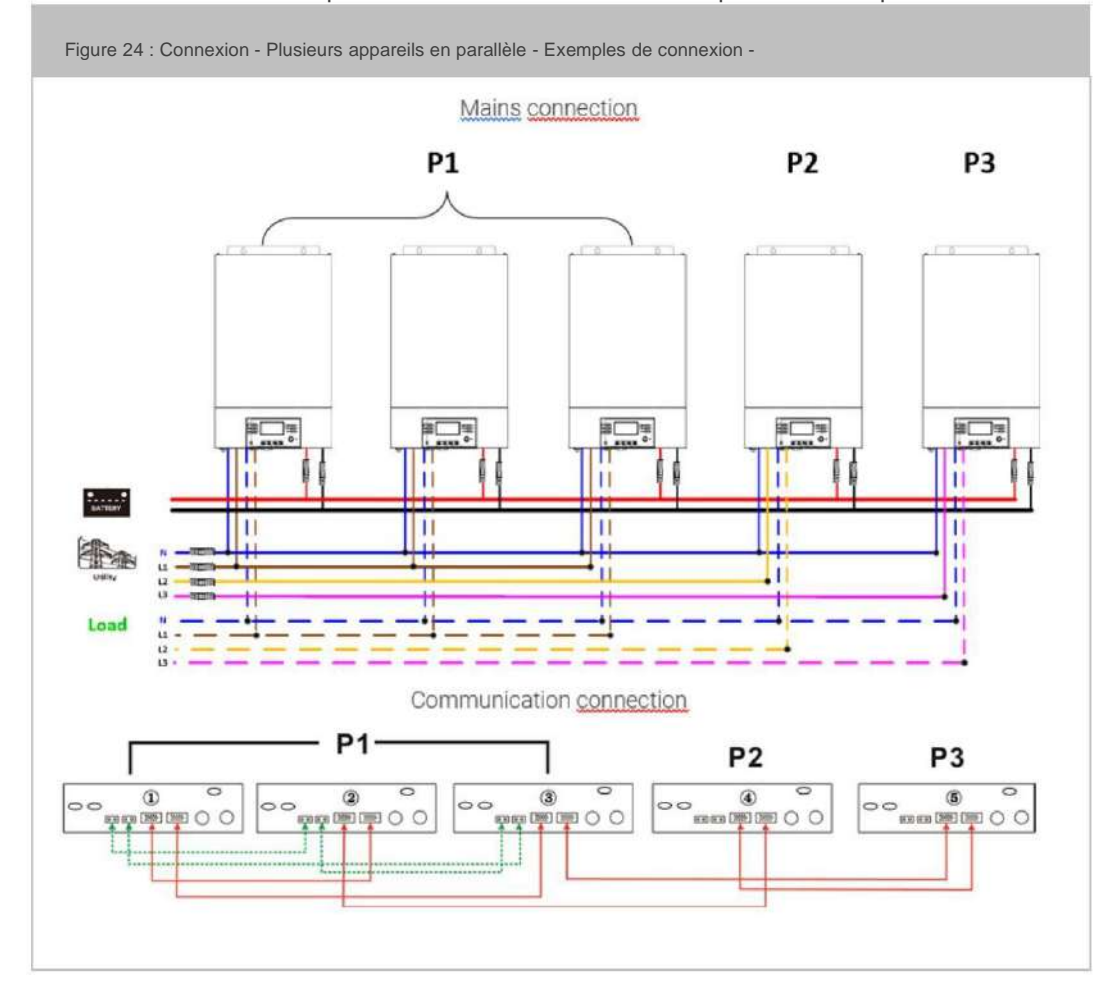

Trois onduleurs dans une phase et un seul onduleur chacun pour les deux phases restantes :

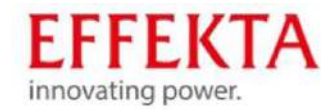

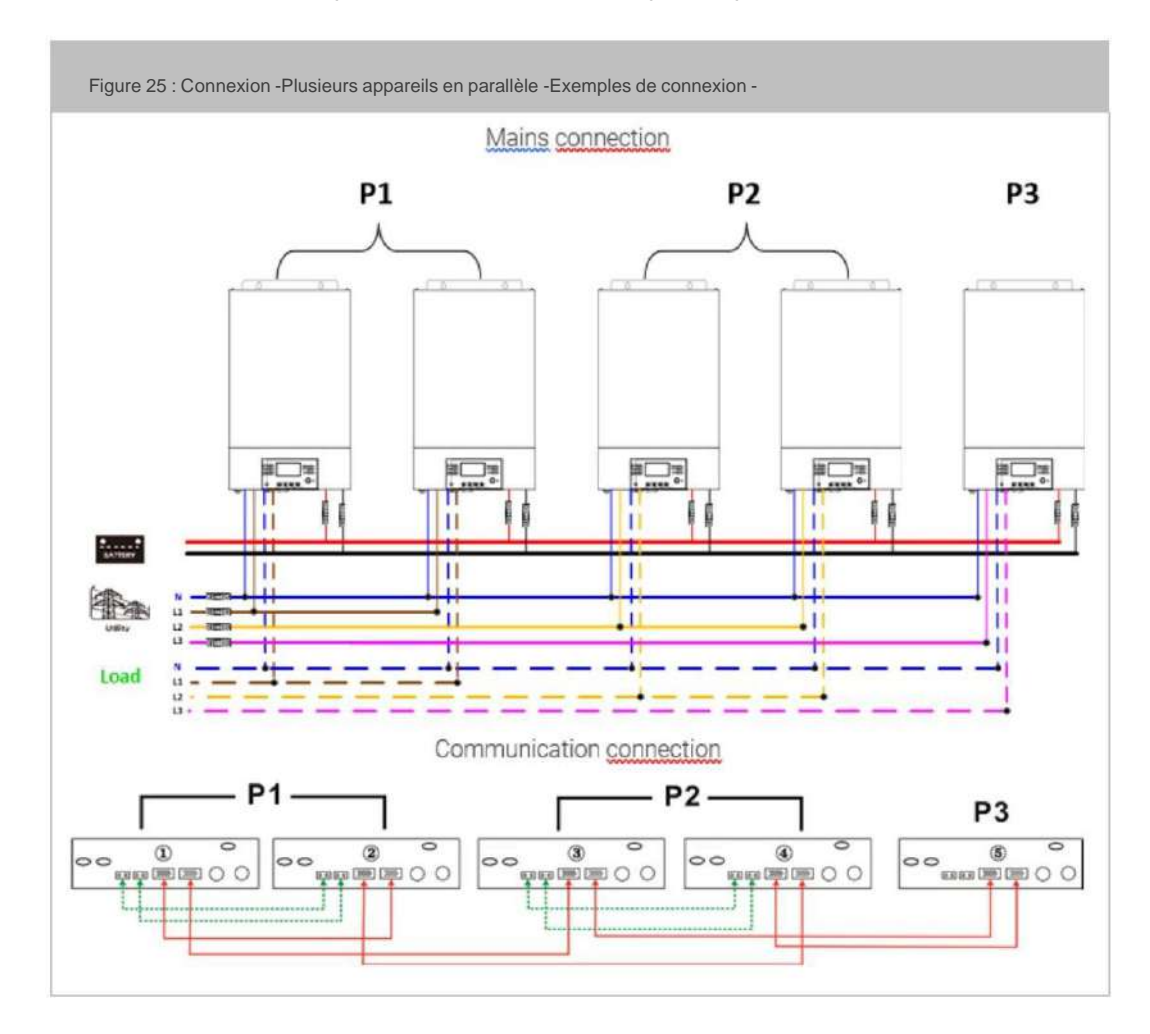

Deux onduleurs en deux phases et un seul onduleur pour la phase restante :

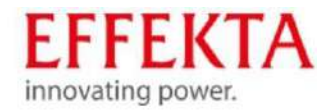

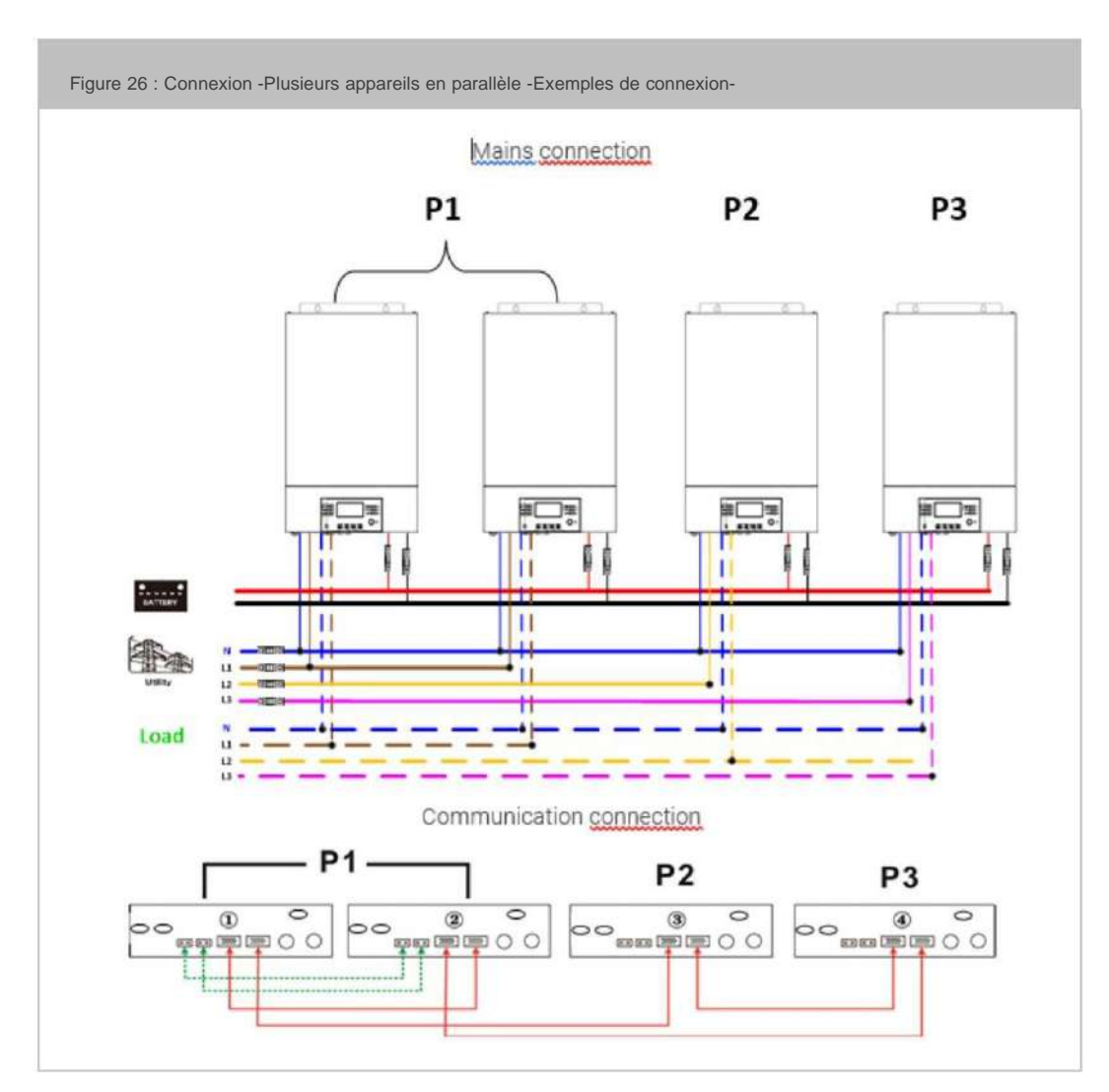

Deux onduleurs sur une phase et un seul onduleur chacun pour les phases résiduelles :

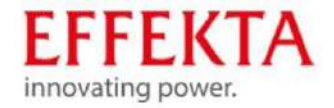

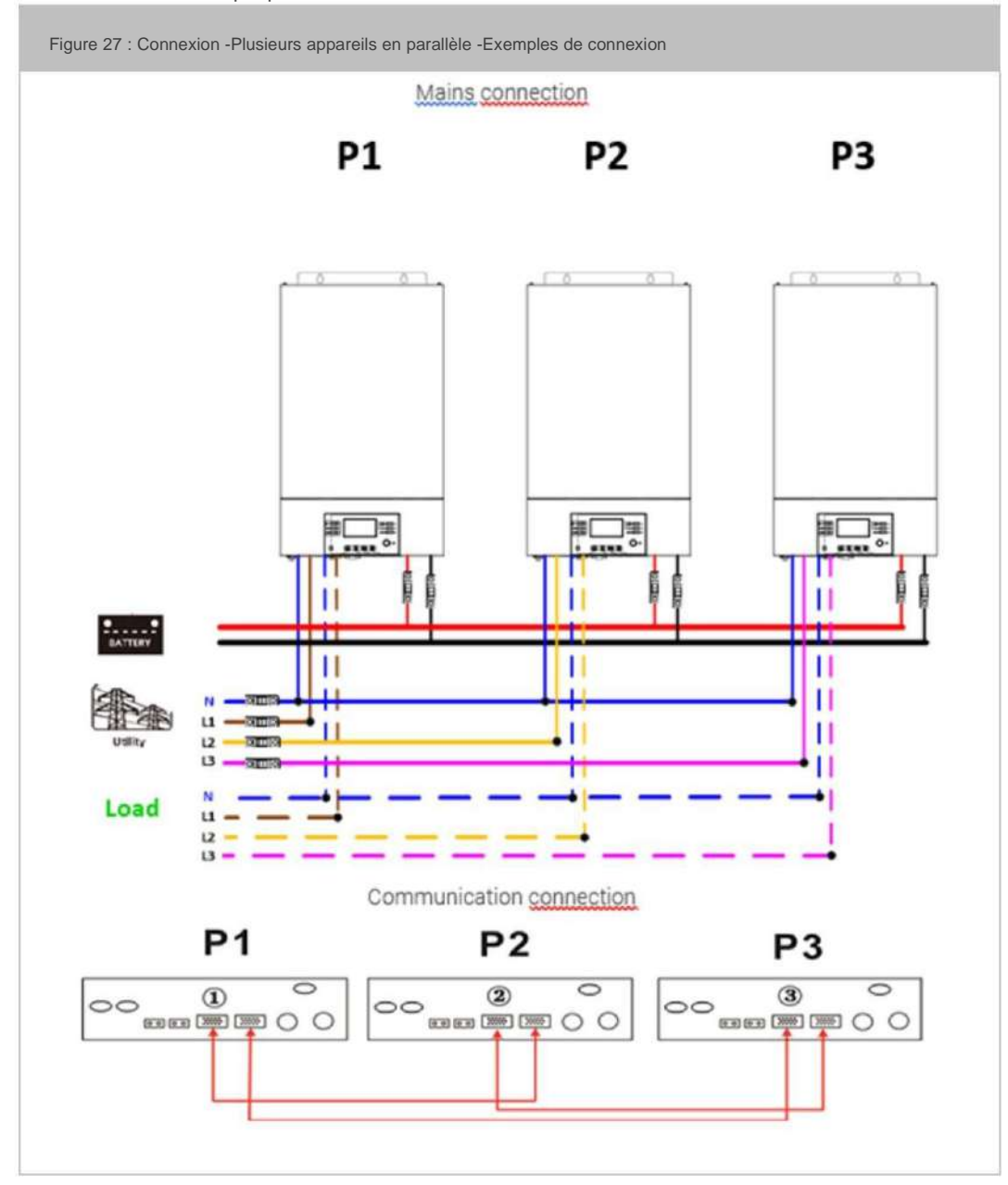

Un onduleur dans chaque phase :

AVERTISSEMENT : Ne connectez pas le câble de partage de courant entre les onduleurs qui sont dans des phases différentes. Sinon, cela peut endommager les onduleurs.

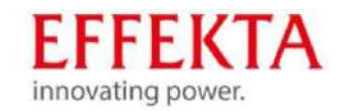

# Étape 1 Image: Image:

### 9.6 Raccordement de l'installation

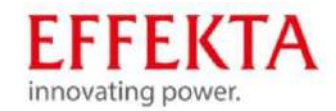

### 9.7 Installation du panneau d'affichage à distance

Le panneau LCD peut être installé sur un site différent avec un câble de communication en option.

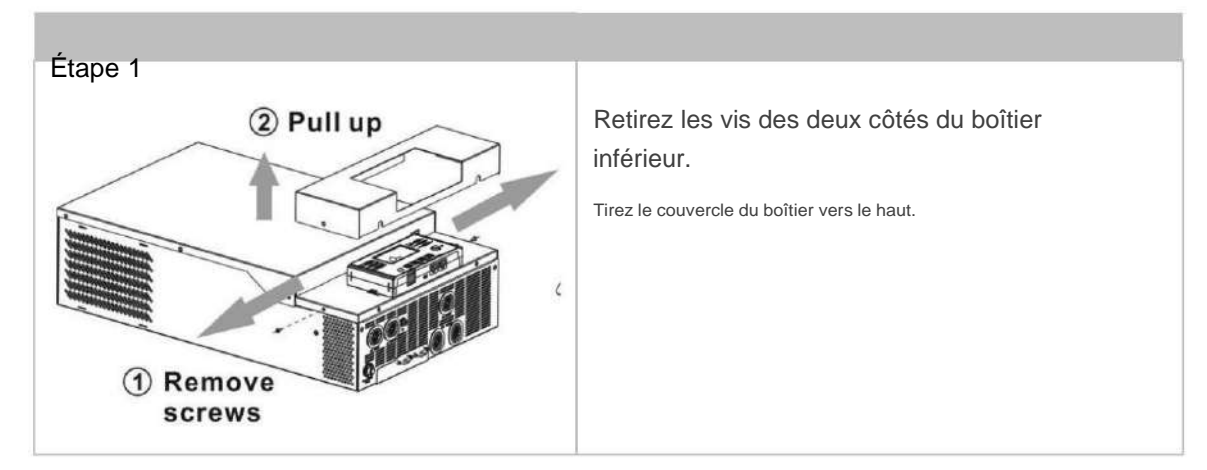

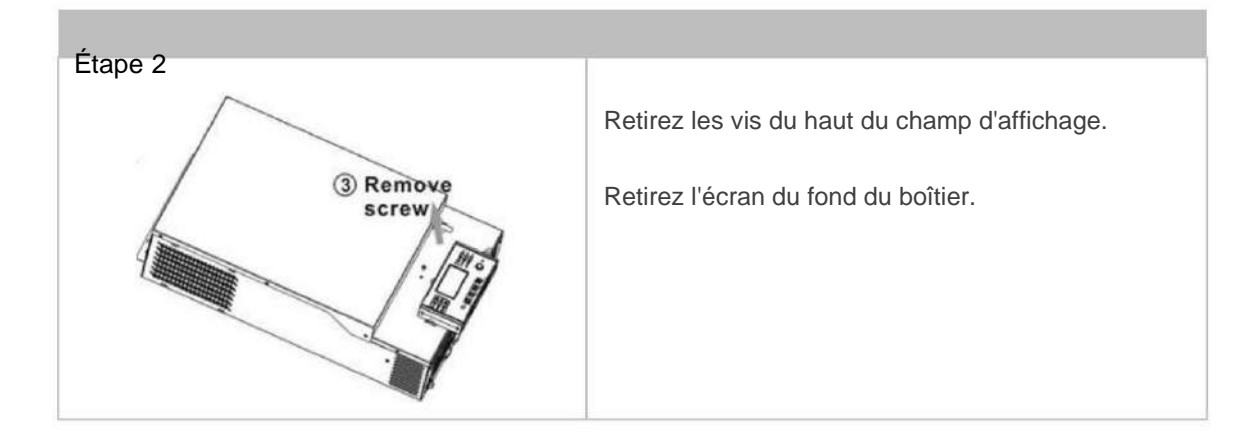

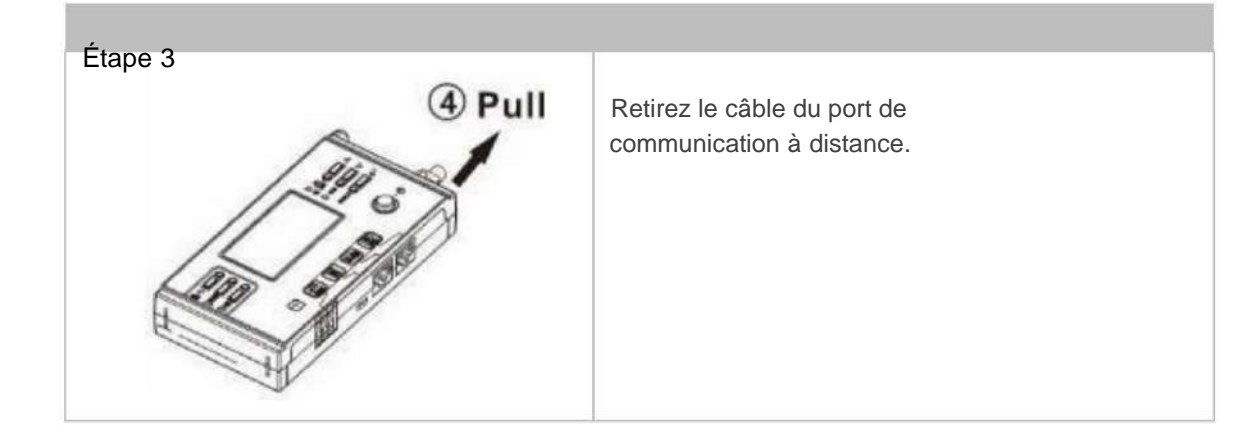

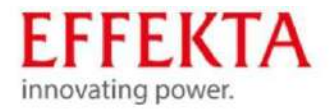

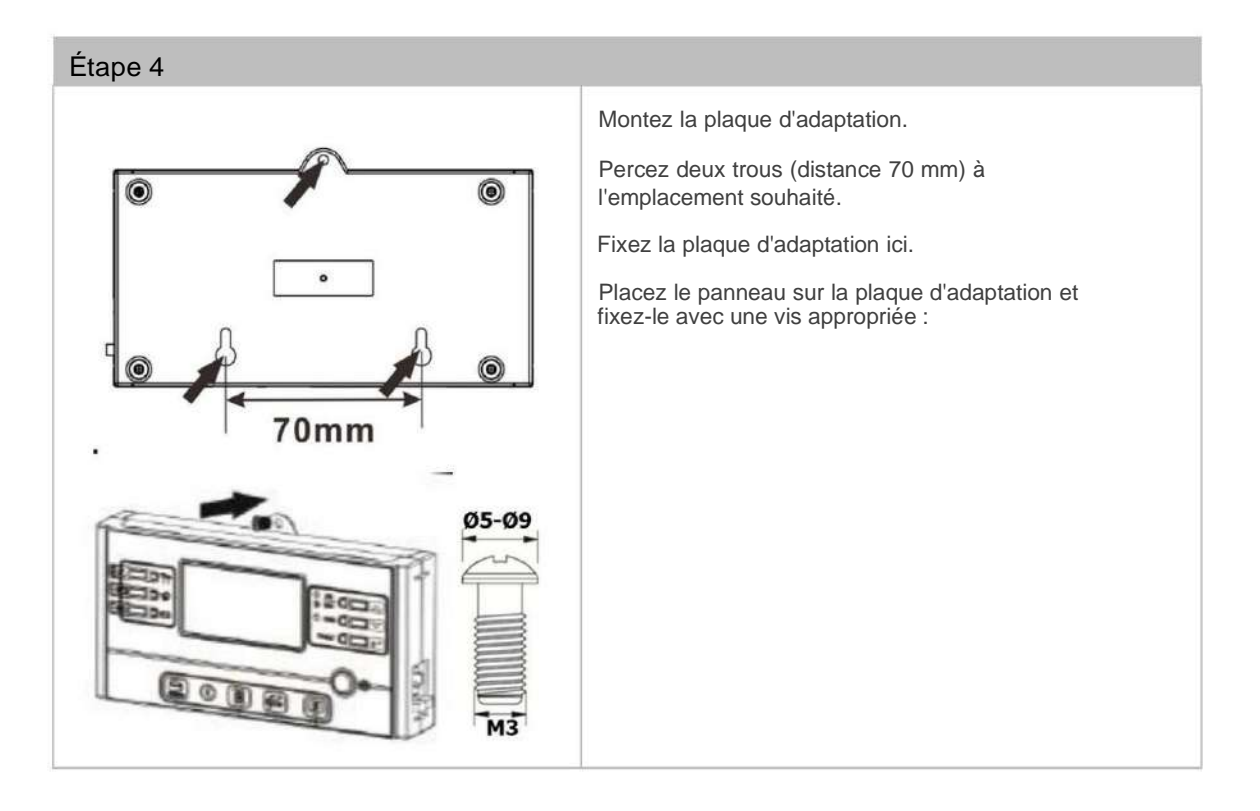

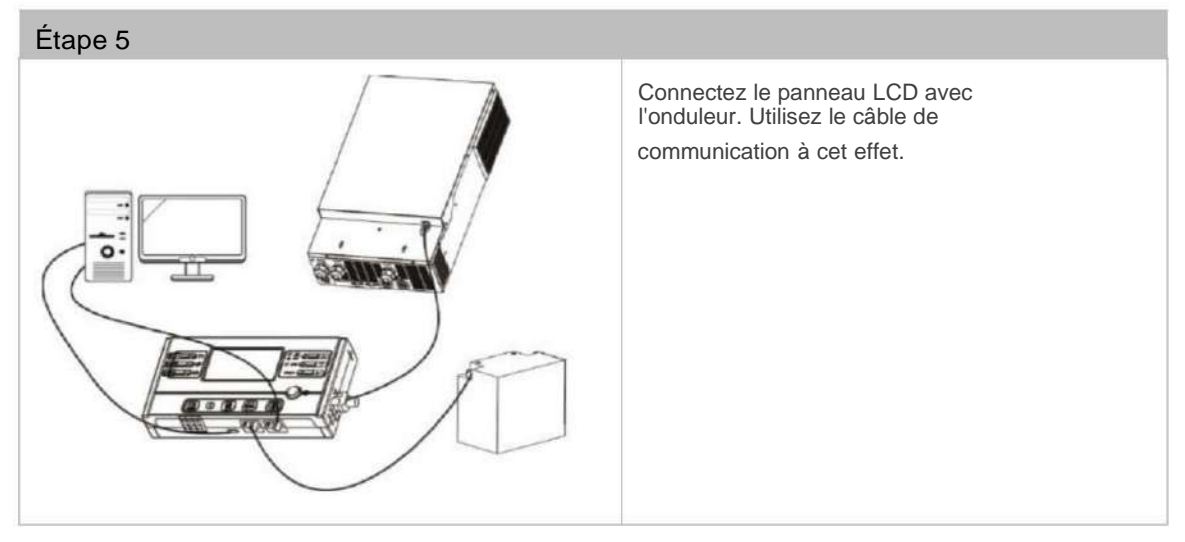

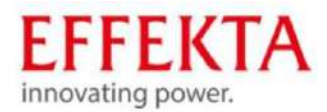

### 9.8 Connexions de communication supplémentaires

### 9.8.1 Connexion série

Un câble de communication série peut être utilisé pour connecter un PC à l'onduleur solaire. Ce nécessite un logiciel de surveillance. Celui-ci se trouve sur le CD joint. Pour installer le logiciel de surveillance, vous devez insérer le CD fourni dans un ordinateur. Suivez les instructions à l'écran. Vous pouvez trouver des détails sur le fonctionnement dans le manuel d'utilisation du logiciel sur le CD.

### 9.8.2 Connexion Wifi

L'onduleur solaire est équipé d'un émetteur Wi-Fi. L'émetteur WLAN permet une communication sans fil entre l'onduleur solaire et une application de surveillance. Vous pouvez trouver l'application WatchPower dans l'Apple® Store ou l'application WatchPower Wi-Fi dans le Google® Play Store.

| Darra- 🐨 🛛 Ditt   | D DHAI |                                                                                                    |  |
|-------------------|--------|----------------------------------------------------------------------------------------------------|--|
| Over              | wiew   |                                                                                                    |  |
| • Normal          |        | and the second second second second second second second second second second second second second second second |  |
| De-fices • Office |        | 0                                                                                                    |  |
| • Alarter         |        | 9                                                                                                    |  |
| B PRUR            |        | 0                                                                                                    |  |
| Energy            |        |                                                                                                    |  |
| (A. ) (A. )       |        |                                                                                                    |  |

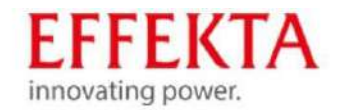

### 9.8.3 Système de gestion de batterie (BMS)

Un câble de communication spécial doit être utilisé lors de la connexion d'une batterie au lithium. Pour les batteries Pylontech-Lithium, il est fermé avec l'onduleur. La prise étiquetée "Pylon" doit être connectée à la batterie.

Le câble de communication spécial RJ45 envoie des informations et des signaux entre la batterie au lithium et l'onduleur. Les informations et signaux suivants sont échangés via le câble de communication spécial RJ45 :

- · Configuration de la tension de charge, du courant de charge et de la tension de terminaison de batterie.
- Démarrer ou arrêter le processus de charge en fonction de l'état du lithium batterie.

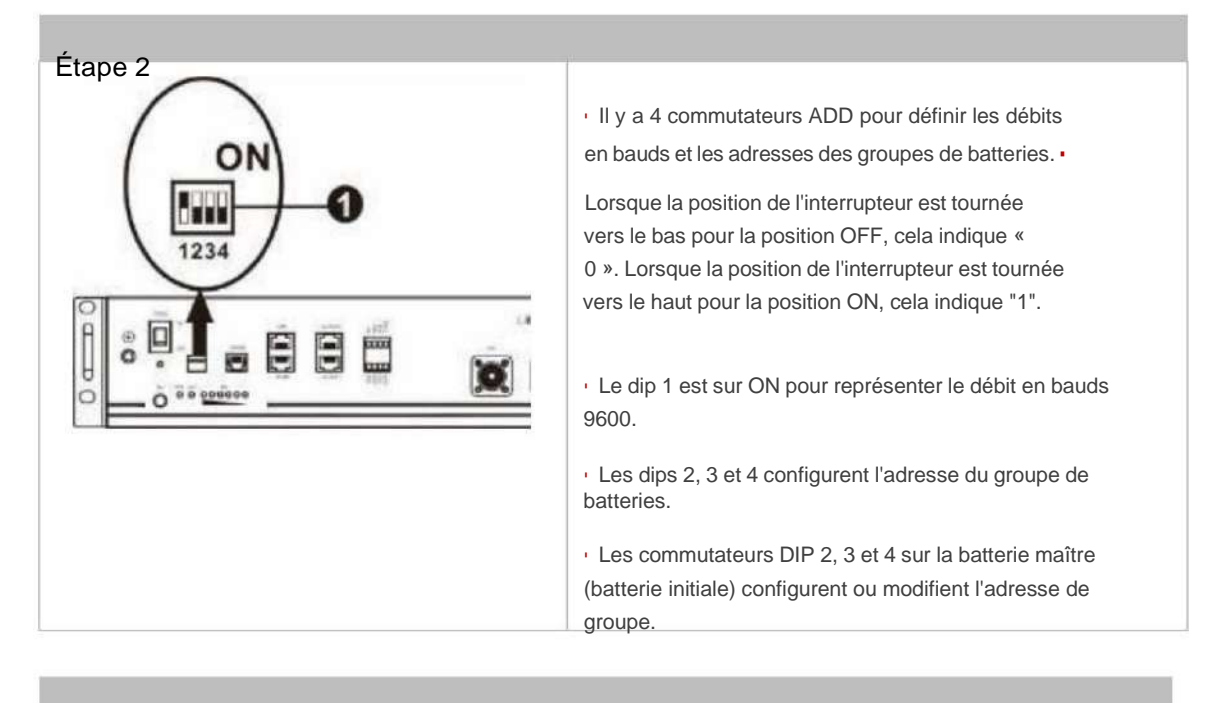

| trempette1           | Trempette2 | Dip3 | Dip4 | Adresse du groupe                                                                                                    |
|----------------------|------------|------|------|----------------------------------------------------------------------------------------------------|
| 1 : RS485            | 0          | 0    | 0    | Un seul groupe. Il est nécessaire de configurer la<br>batterie principale avec ce réglage. Les<br>batteries esclaves ne sont pas limitées.                                    |
| Débit en bauds =9600 |            |      |      |                                                                                                    |
| Redémarrage requis.  | 1          | 0    | 0    | Fonctionnement pour plusieurs groupes. Dans<br>ce réglage, la batterie maître doit être configurée<br>dans le premier groupe. Les batteries esclaves ne<br>sont pas limitées. |

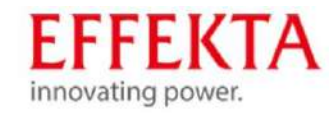

| 0 | 1 | 0 | Fonctionnement pour plusieurs groupes.<br>Dans ce réglage, la batterie                                                                                                    |
|---|---|---|----------------------------------------------------------------------------------------------------|
|   |   |   | maître doit être configurée dans les seconds groupes.<br>Les batteries esclaves ne sont pas limitées.                                                                           |
| 1 | 1 | 0 | Fonctionnement pour plusieurs groupes.<br>Dans ce réglage, la batterie maître doit être<br>configurée dans le troisième groupe.<br>Les batteries esclaves ne sont pas limitées. |
| 0 | 0 | 1 | Fonctionnement pour plusieurs groupes.<br>Dans ce réglage, la batterie maître doit être<br>configurée dans le quatrième groupe.<br>Les batteries esclaves ne sont pas limitées. |
| 1 | 0 | 1 | Fonctionnement pour plusieurs groupes.<br>Dans ce réglage, la batterie maître doit être<br>configurée dans le cinquième groupe. Les batteries<br>esclaves ne sont pas limitées. |

Le nombre maximum de groupes de batteries est de 5.

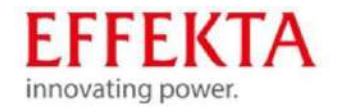

### 9.8.3.1 Installation de la batterie type PLYONTECH

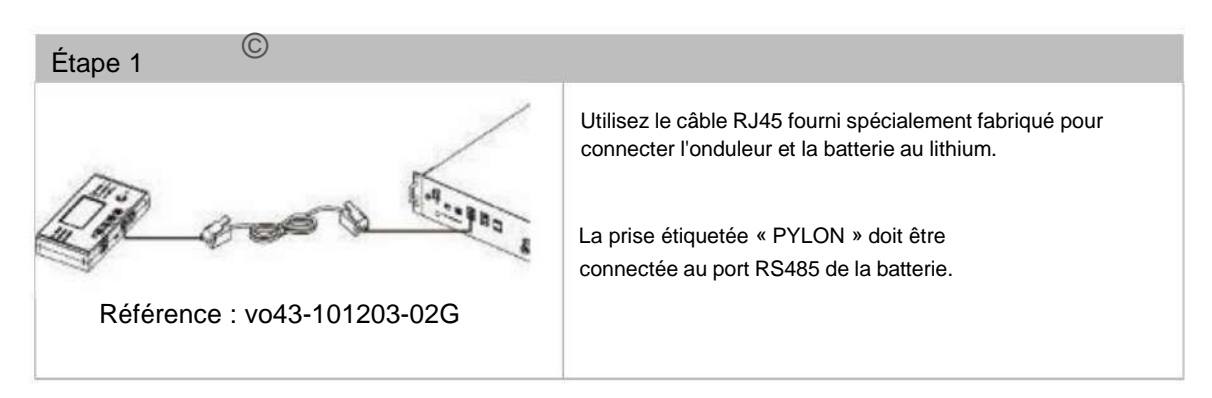

Veuillez prendre note pour le système parallèle ou le système triphasé : 1. Prend en charge uniquement l'installation de batterie commune.

2. Utilisez un câble RJ45 sur mesure pour connecter n'importe quel onduleur (pas besoin de se connecter à un onduleur spécifique) et une batterie au lithium. Réglez simplement le type de batterie de cet onduleur sur "PYL" dans le programme LCD. Les onduleurs restants sont réglés sur "USE".

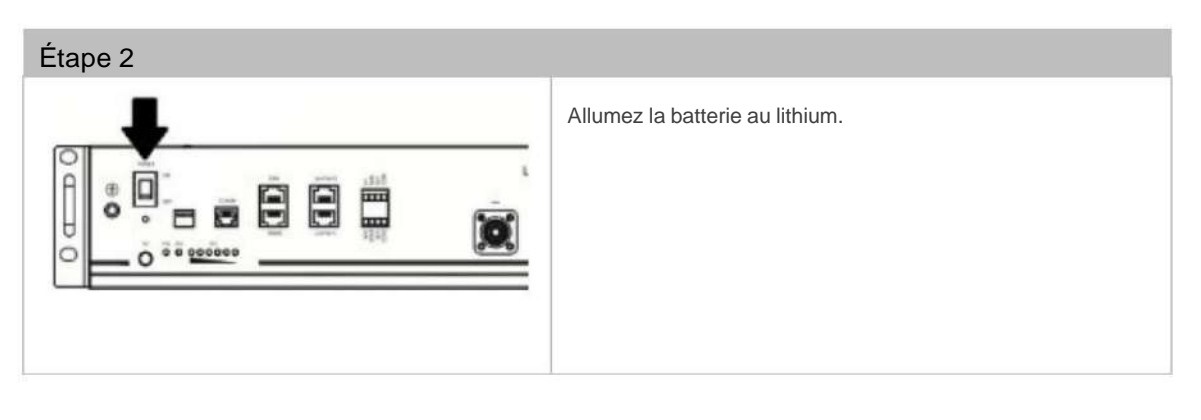

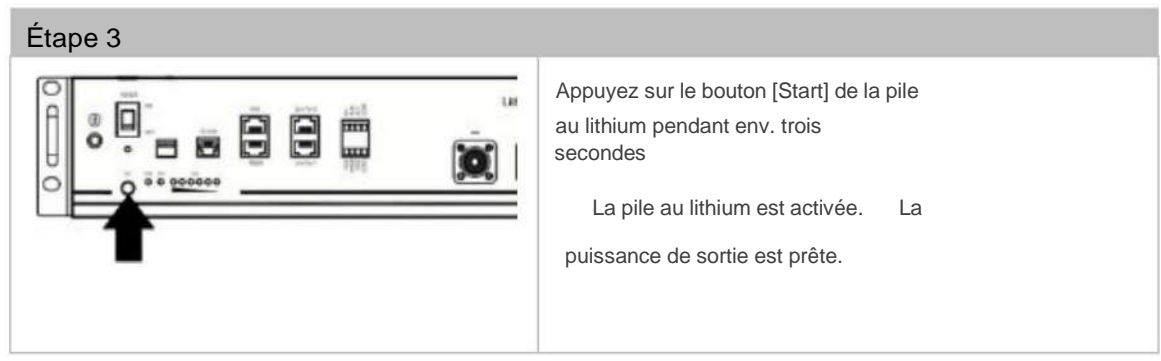

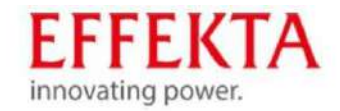

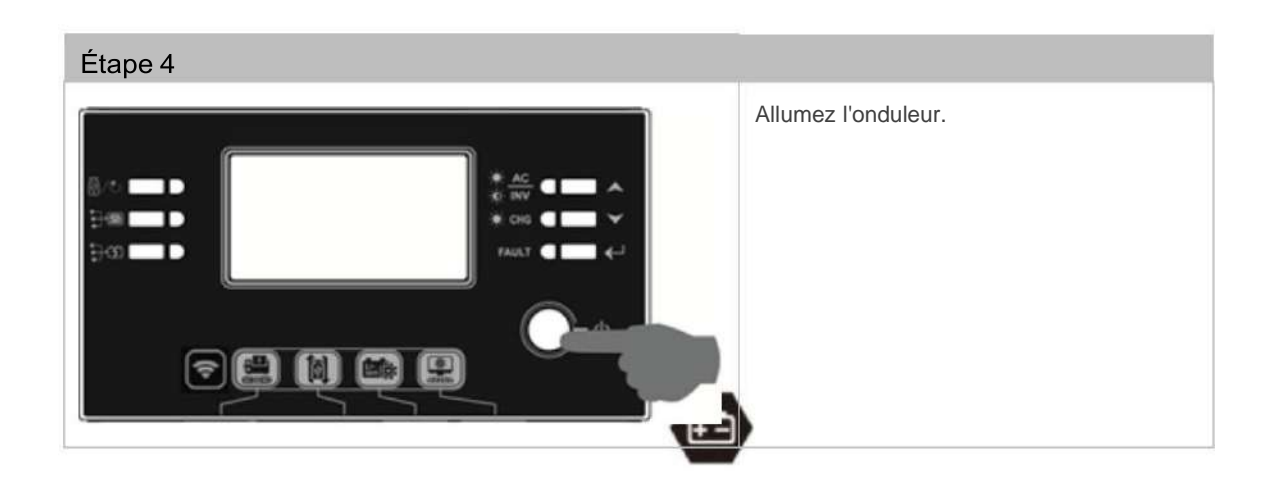

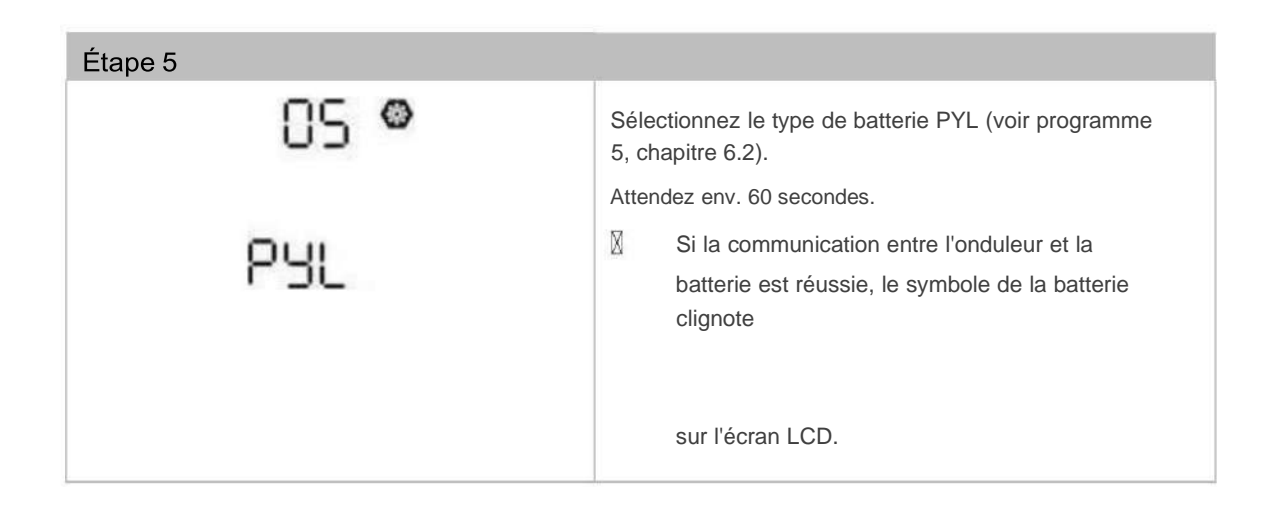

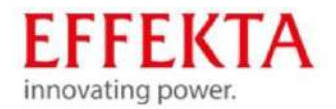

### 9.8.3.2 Installation de la batterie type WECO

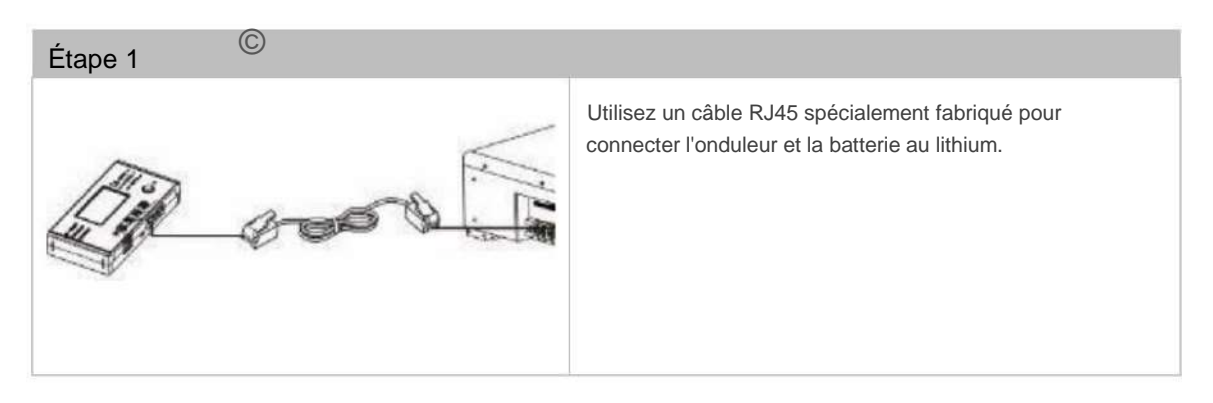

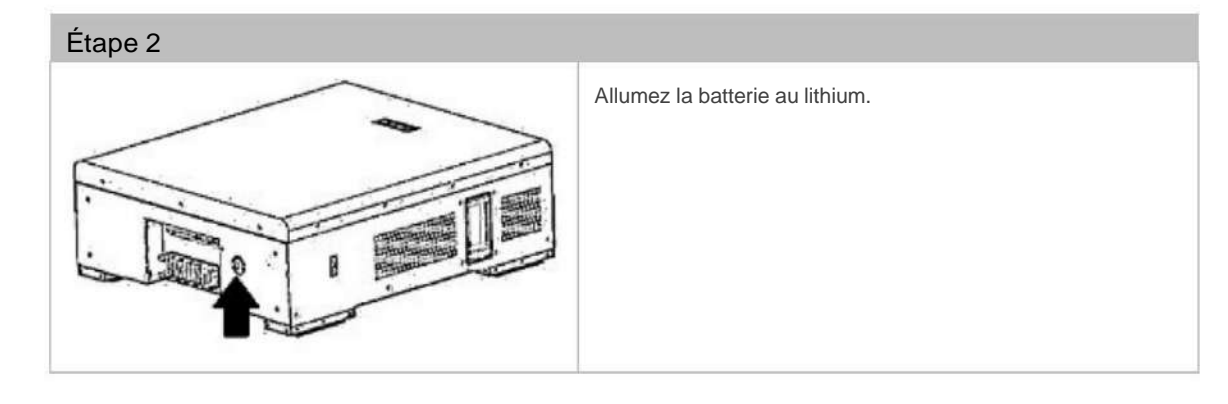

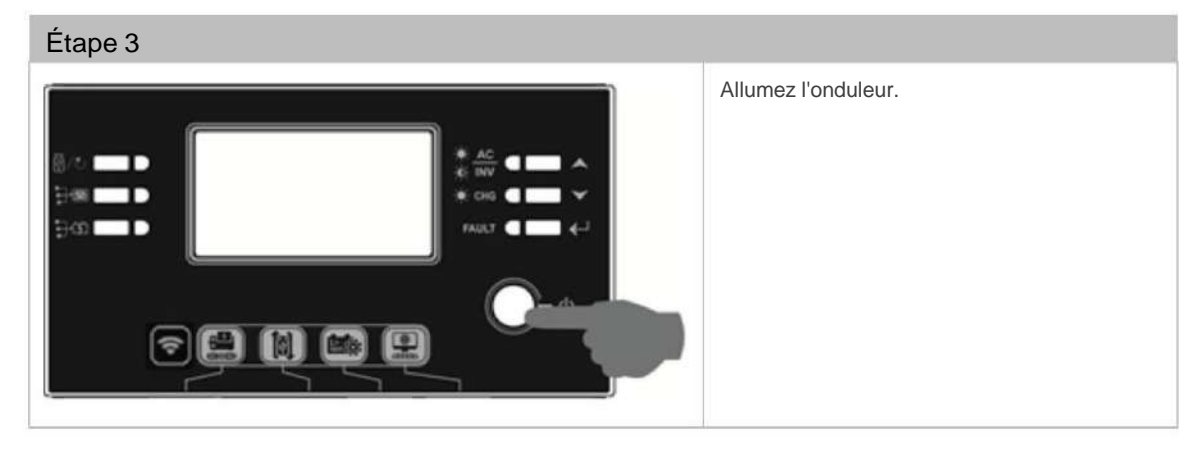

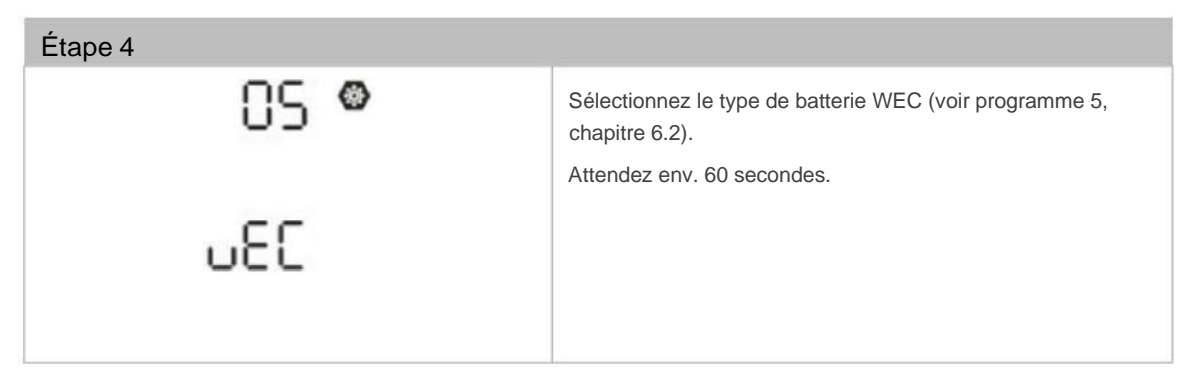

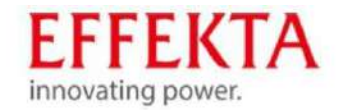

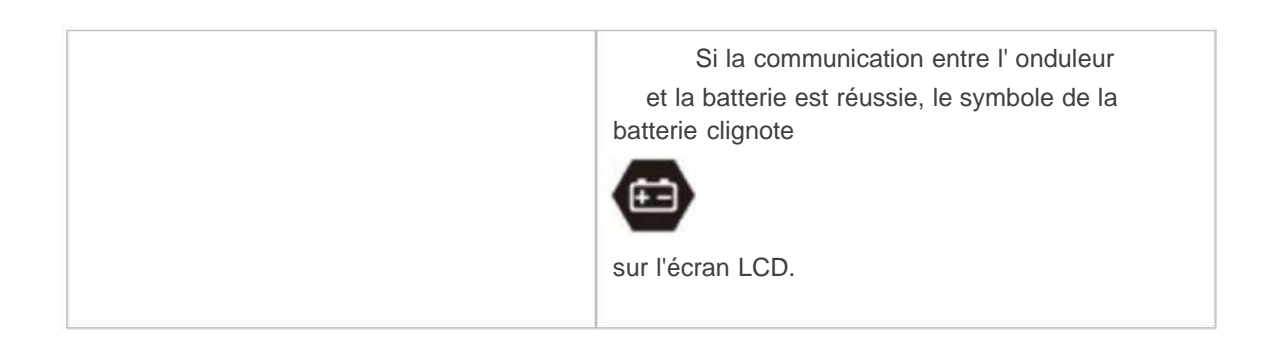

### 9.8.3.3 Installation de la batterie type SOLTARO

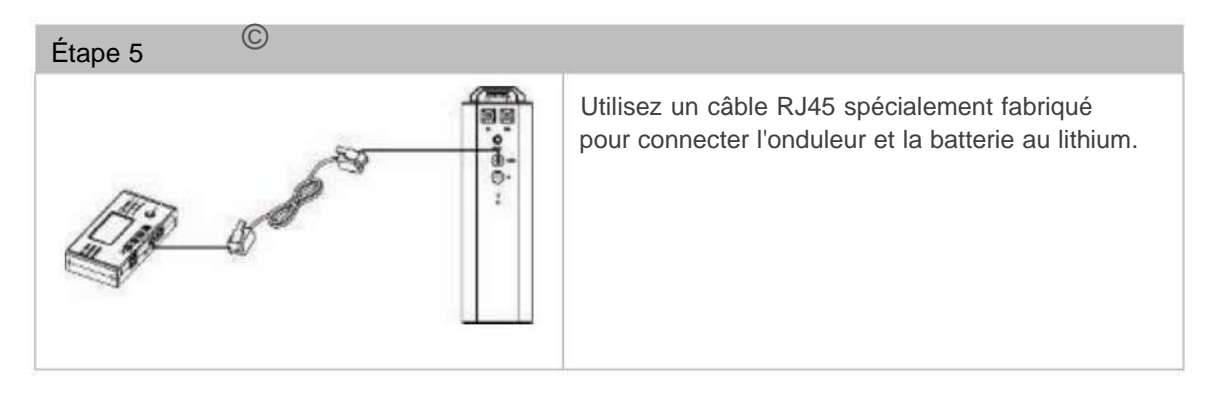

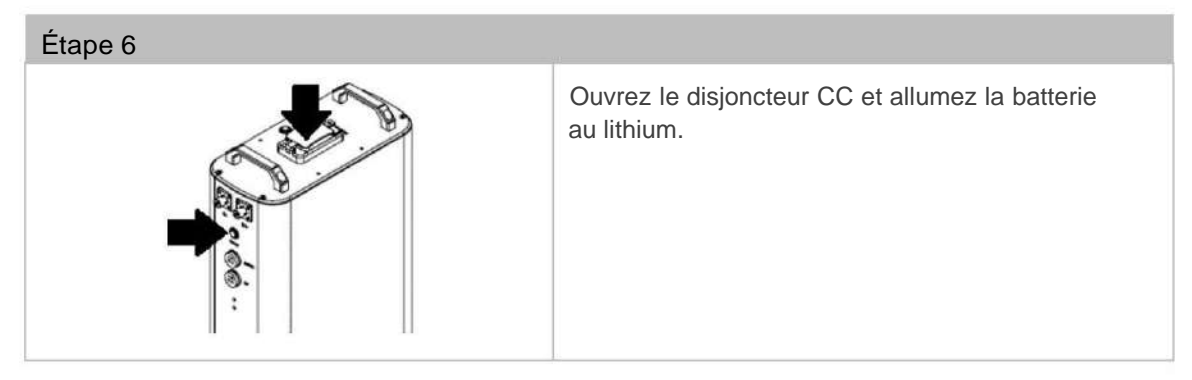

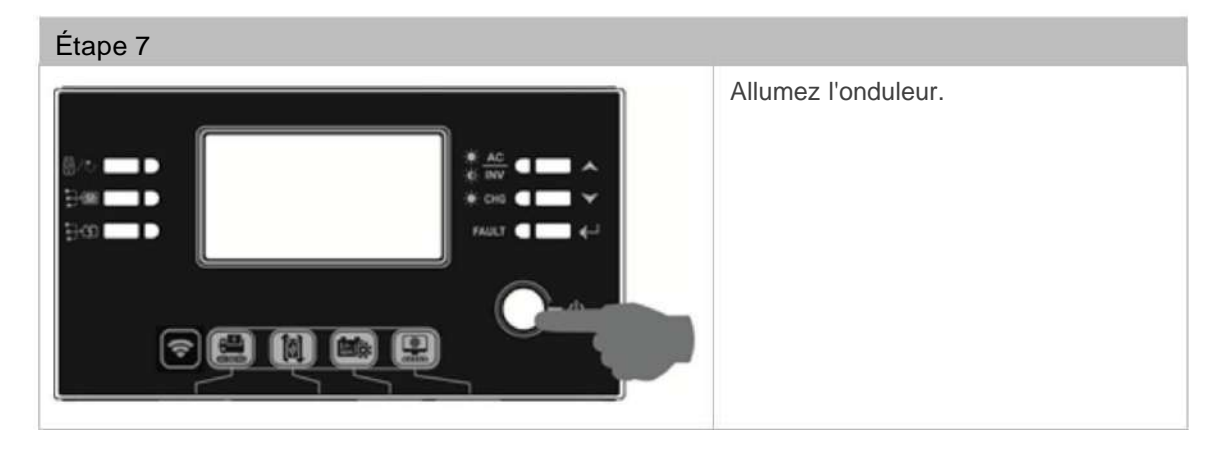

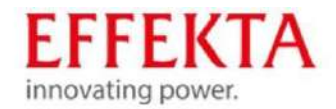

| Étape 8 |                                                                                                    |
|---------|----------------------------------------------------------------------------------------------------|
| 8S 👁    | Sélectionnez le type de batterie SOL (voir programme 5, chapitre 6.2).                                                                                                    |
| SOL     | <ul> <li>Attendez env. 60 secondes.</li> <li>Si la communication entre l'onduleur et la batterie est réussie, le symbole de la batterie clignote sur l'écran LCD.</li> </ul> |

### 9.8.4 Informations d'affichage LCD Appuyez sur

le bouton UP ou DOWN pour changer les informations d'affichage LCD. Le numéro de la batterie et le numéro du groupe de batteries seront affichés par le test de version du processeur principal, comme indiqué ci-dessous.

| Informations sélectionnables                        | Affichage à cristeux liquides                               |      |
|-----------------------------------------------------|-------------------------------------------------------------|------|
| Numéro de batterie et numéro de groupe de batteries | Numéro de batterie = 3,<br>Numéro de groupe de batterie = 1 | LOAD |

| code | Description<br>Si l'état de la batterie ne peut pas être chargé et déchargé<br>grâce à une communication réussie entre l'onduleur et la batterie,                                                                                                    |
|------|----------------------------------------------------------------------------------------------------|
| 5 Iø | le code 60 s'affiche pour arrêter la charge et la décharge de la batterie.<br>La communication est interrompue (uniquement disponible si le type<br>de batterie est réglé sur "Batterie Pylontech").<br>Une fois la batterie connectée, le signal de communication n'est pas |
|      | reconnu pendant 3 minutes.                                                                                                    |

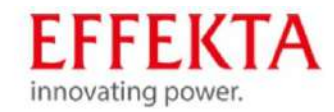

|              | Le buzzer sonne. Après 10 minutes, l'onduleur arrête<br>de charger et de décharger la batterie au lithium.<br>La perte de communication se produit une fois<br>que l'onduleur et la batterie sont connectés<br>avec succès. Le buzzer retentit immédiatement. |
|--------------|----------------------------------------------------------------------------------------------------|
| 69 <b>@</b>  | Si l'état de la batterie ne peut pas être chargé grâce<br>à une communication réussie entre l'onduleur et la batterie,<br>le code 69 s'affiche pour arrêter la charge de la batterie.                                                                         |
|              | Si l'état de la batterie doit être chargé après que la communication entre l'onduleur et la batterie a réussi, le code 70 s'affiche pour le chargement de la batterie.                                                                                        |
| <b>] ¦</b> ⊘ | Si l'état de la batterie ne peut pas être déchargé grâce<br>à une communication réussie entre l'onduleur et la batterie,<br>le code 71 s'affiche pour arrêter la décharge de<br>la batterie.                                                                  |

### 9.8.5 Contact sec II y a un

contact sec (3A/250VAC) à l'arrière de l'appareil. Il peut être utilisé pour envoyer des signaux à un appareil externe lorsque certaines conditions sont remplies :

| Statut               | Opération                                                | Port contact sec : NC C NO |                            |  |
|----------------------|----------------------------------------------------------|----------------------------|----------------------------|--|
|                      |                                                          | NC&C                       | NO&C                       |  |
| Éteindre<br>Éteindre | L'appareil est éteint et aucune sortie n'est alimentée . | 9<br>1<br>1<br>1           |                            |  |
| Allumer<br>Allumer   | La sortie est alimentée par le réseau électrique .       | 9<br>9<br>1<br>2<br>4      | 0<br>0<br>1<br>1<br>1<br>1 |  |

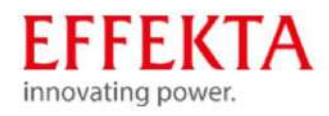

| <br>                                                                                                    |                                                                 |                                                                                                    |                                                                                             |                            |
|----------------------------------------------------------------------------------------------------|-----------------------------------------------------------------|----------------------------------------------------------------------------------------------------|---------------------------------------------------------------------------------------------|----------------------------|
| Le résultat<br>programme est exploi<br>comme avec la batter<br>(Alimentation<br>secteur ou solaire d'abor<br>énergie | Le<br>té 01 réglé<br>ie USB<br>d)                               | Tension de la batterie <<br>tension d'avertissement<br>CC faible                                                             | ;<br>;<br>;<br>;<br>;<br>;<br>;<br>;<br>;<br>;<br>;<br>;<br>;<br>;<br>;<br>;<br>;<br>;<br>; | 9<br>1<br>9<br>1           |
| energie.                                                                                                    |                                                                 | Tension batterie ><br>Installation dans<br>Le programme 13 ou<br>la charge de la batterie<br>atteint l'état de<br>suspension | 0<br>1<br>1                                                                                 | 3  <br>7 A<br>10<br>0      |
|                                                                                                    | Programme<br>01 défini comme<br>SBU (priorité<br>SBU) ou<br>SUB | Tension de la batterie <<br>Installation dans<br>Programme 12                                                                | j<br>  ,                                                                                    | 9<br>10<br>1<br>9<br>1     |
|                                                                                                    | (solaire<br>d'abord)                                            | Tension batterie ><br>Installation dans<br>Le programme 13<br>ou la charge de la<br>batterie atteint l'état de<br>suspension | 9<br>13<br>13                                                                               | 2<br>1<br>2<br>4<br>0<br>0 |

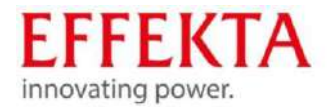

## 10 Démarrage de l'onduleur

# WARNUNG!

La mise en service nécessite généralement que tous les chapitres précédents de ce manuel aient été des chapitres de ce manuel aient déjà été complétés et vérifiés avec succès.

Vérifiez également que les charges sont connectées et éteintes.

Assurez-vous toujours que les modules PV ne sont allumés que lorsque le groupe de batteries est déjà actif ou que les modules PV sont à nouveau éteints avant que le circuit de batterie ne soit déconnecté. Le fonctionnement avec des modules photovoltaïques sous tension sans groupe de batteries n'est pas autorisé et endommage l'appareil.

Si un système est mis en service en mode parallèle ou triphasé, il faut généralement s'assurer que tous les appareils ont la même version de firmware (version logicielle). La mise en service des équipements REB ou de la centrale est réservée exclusivement à du personnel qualifié.

Si des erreurs surviennent lors de la mise en service, elles doivent d'abord être analysées et éliminées avant de poursuivre la mise en service.

# HINWEIS

De plus, il est supposé que vous vous êtes familiarisé avec le chapitre « Fonctionnement » avant d'effectuer la mise en service.

Les instructions suivantes se rapportent à la mise en service d'un seul onduleur. Cependant, la procédure peut être transférée à des systèmes parallèles.

Effectuez maintenant la mise en service dans l'ordre suivant :

• Allumer le sectionneur du banc de batteries • Démarrer la

batterie au lithium • Allumer

l'appareil (POWER ON) • Vérifier l'affichage

de l'état et des informations (LED, LCD) de l'unité de commande. • Faites attention aux messages d'erreur. • Changez le menu en

mode réglage selon les réglages des paramètres. • Définissez tous les paramètres en fonction de votre application, tels que le courant de charge, les priorités, la plage de tension

d'entrée, etc. • Revenez au menu en

fonctionnement normal. • Allumer le sectionneur des

modules PV ; • Vérifiez à nouveau l'affichage d'état et

d'informations (LED, LCD) de l'unité de commande. Faites attention aux messages d'erreur. • Activer l'alimentation secteur via le sectionneur ;

Vérifiez à nouveau l'affichage d'état et d'informations (LED, LCD)

de l'unité de commande. • Faites attention aux messages d'erreur.

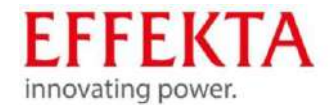

• Allumer les charges l'une après l'autre en respectant les valeurs de charge affichées ; • Vérifiez à nouveau l'affichage d'état et d'informations (LED, LCD) de l'unité de commande.

• Faites attention aux messages d'erreur.

Tant que l'installation fonctionne maintenant sans erreur, l'onduleur peut rester dans cet état.

Si l'installation ou l'appareil doit être éteint à nouveau, il vous suffit de suivre les instructions ci-dessus dans l'ordre inverse.

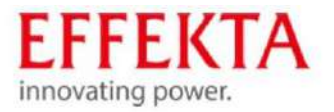

- 11 Fonctionnement
- 11.1 mise en marche de l'appareil

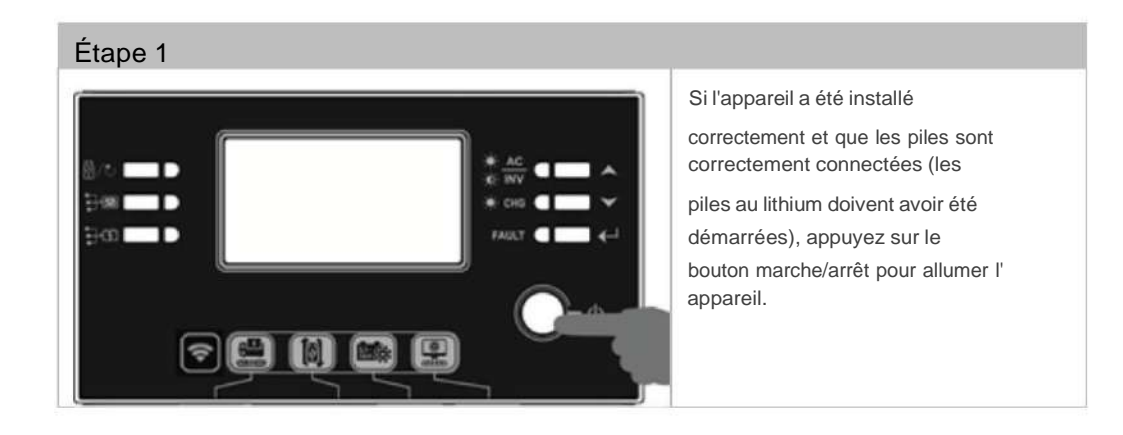

11.2 Mettre à jour le firmware de l'onduleur (si recommandé)

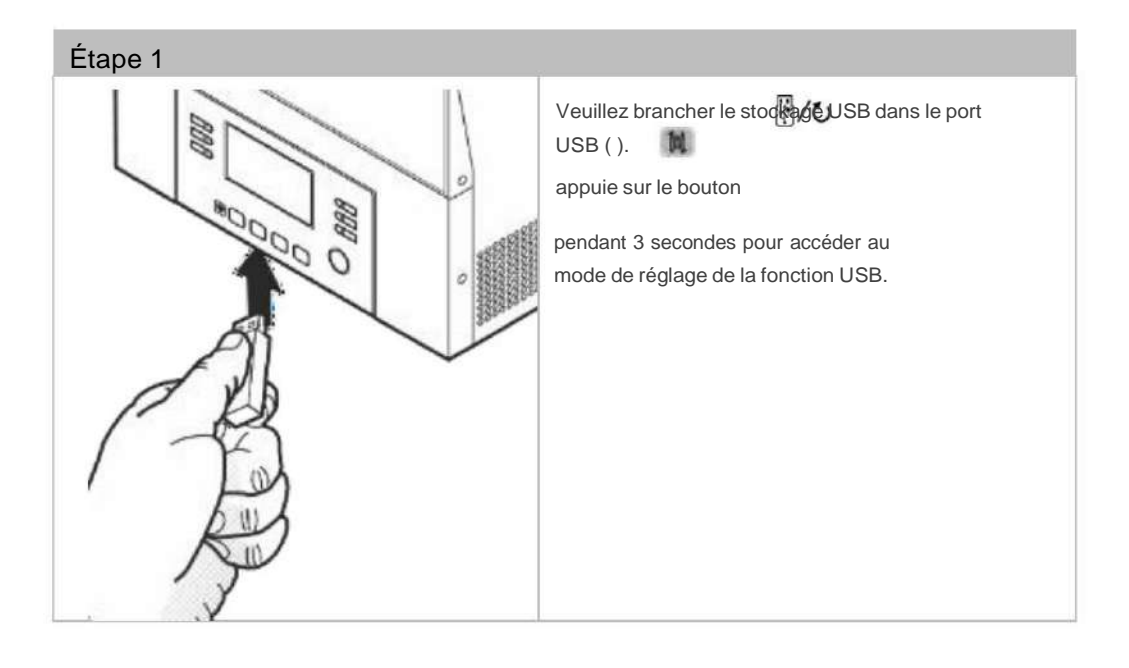

| Étape 2               |                                                                                      |  |  |
|-----------------------|--------------------------------------------------------------------------------------|--|--|
| UPC ♥ ●<br>SEŁ<br>LOC | appuie sur le bouton Province - Cette fonction met à jour le firmware de l'onduleur. |  |  |

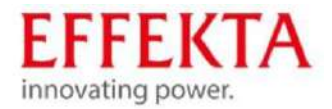

### 11.3 Réécriture des paramètres internes

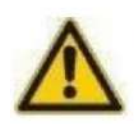

### **ATTENTION**

Perturbations de fonctionnement dues à des valeurs de paramètres incorrectes !

Des modifications non autorisées du réglage peuvent entraîner de graves perturbations de fonctionnement.

Les modifications de paramètres ne peuvent être effectuées que par EFFEKTA Personnel de service de la GmbH.

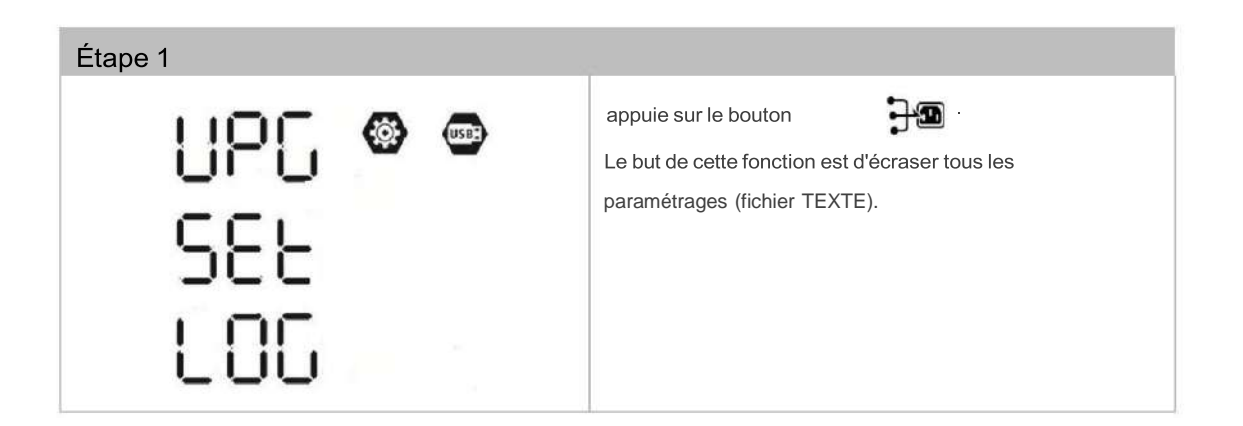

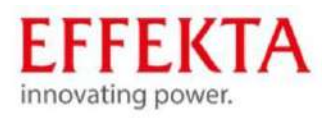

11.4 Exporter le protocole de données

| Étape 1 |                                                                                            |
|---------|--------------------------------------------------------------------------------------------|
|         | Appuyez sur le bouton pour exporter le protocole de données de l'onduleur vers la clé USB. |
|         | Lorsque la fonction sélectionnée est prête,<br>l'écran LCD affiche . 누립                    |
| F97     | Appuyez sur le bouton reconfirmer                                                          |

| Étape 2              |                                                                                                    |
|----------------------|----------------------------------------------------------------------------------------------------|
| L0C ⊗ ∞<br>YES<br>N0 | Appuyez sur le bouton Processus.<br>La LED 1 clignote une fois par seconde<br>pendant le processus.<br>Une fois cette action effectuée,<br>l'écran affiche tout<br>Lumière LED en haut<br>Appuyez ensuite sur le bouton<br>pour accéder à l'écran principal.<br>Ou:<br>Appuyez sur le bouton perfectionner "non" et<br>revenir à l'écran principal.<br>Si aucune touche n'est enfoncée<br>pendant 1 minute, l'écran principal<br>s'affiche automatiquement. |

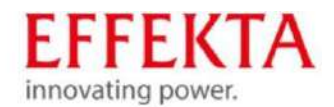

### 11.5 Installer la fonction Wi-Fi avec l'application mobile

Le module Wi-Fi peut permettre une communication sans fil entre l'onduleur solaire et une plate-forme de surveillance. Les principales fonctions de l'application sont :

- · Afficher l'état de l'appareil pendant le fonctionnement normal,
- · Configurer les paramètres de l'appareil,
- · Informer les utilisateurs lorsqu'un avertissement ou une alarme se produit,
- · Informer les utilisateurs des données de fonctionnement de l' onduleur solaire.

### 11.5.1 Télécharger et installer

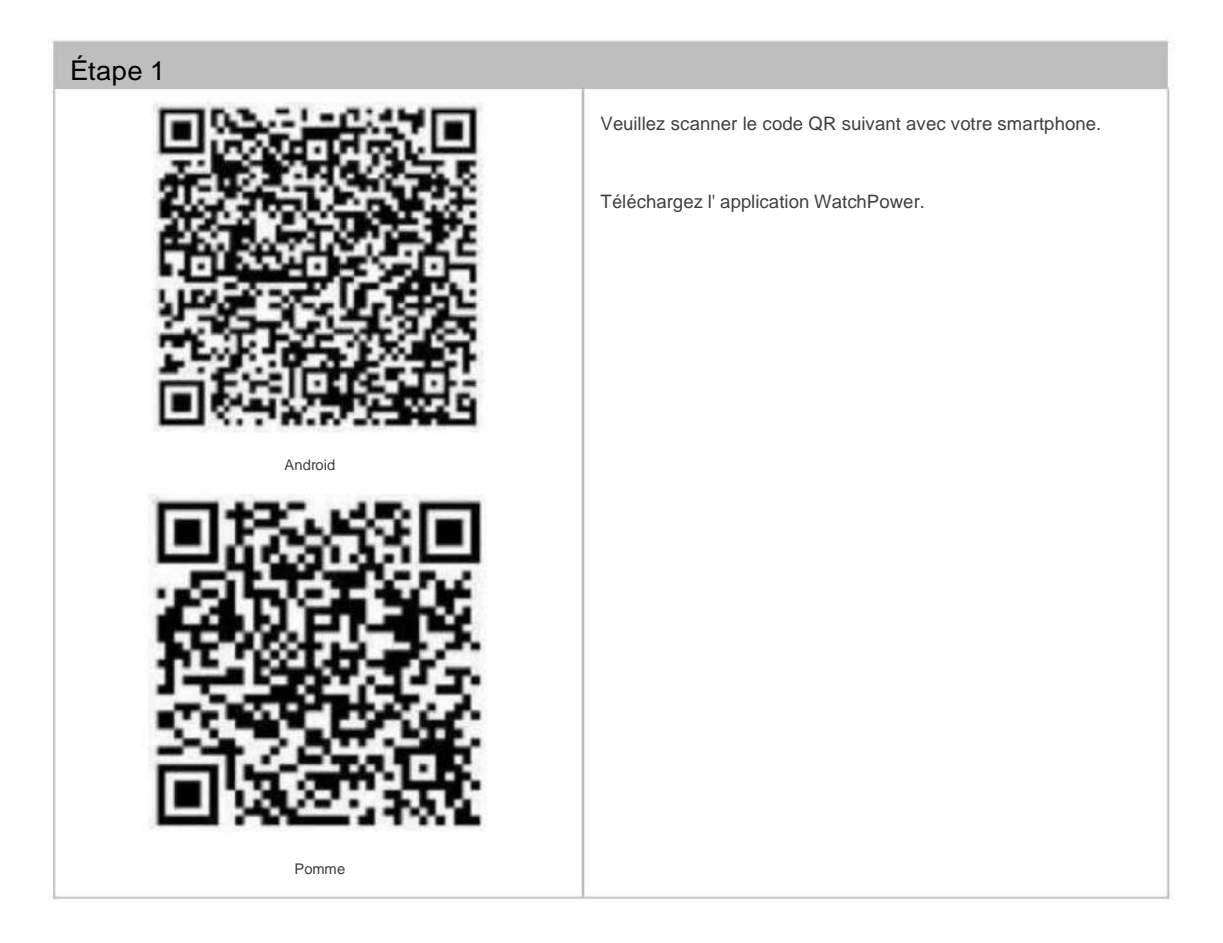

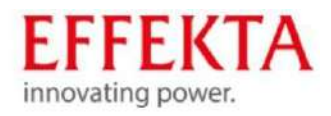

| Étape 2                                                        |                                                                                                    |
|----------------------------------------------------------------|----------------------------------------------------------------------------------------------------|
| V 1.0.0<br>Please enter user name<br>Please enter the password | Une fois installé, appuyez sur le symbole de<br>connexion pour ouvrir le logiciel.<br>Tapez sur "Enregistrement" sur l'écran pour<br>effectuer l'enregistrement de l'utilisateur. |
| Remember Me                                                    |                                                                                                    |
| Login                                                          |                                                                                                    |
| Wi-Fi Config                                                   |                                                                                                    |
| Don't have an account?Please Register                          |                                                                                                    |

| 1 |         |  |
|---|---------|--|
|   | Étape 3 |  |

| C Register                       | Entrez toutes les informations requises.                     |
|----------------------------------|--------------------------------------------------------------|
| Pages anter user name            | Scannez le PN du boîtier distant en appuyant sur le symbole. |
| Please enter the plastword       | Appuyez ensuite sur le bouton "Inscription".                 |
| Please enter the pataword        | Le message "Enregistrement réussi" apparaîtra.               |
| Please enter email               |                                                              |
| Piquee enter the phone number    |                                                              |
| Please enter the Wi-Fr Module PN |                                                              |
| Register                         |                                                              |
|                                  |                                                              |

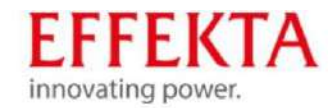

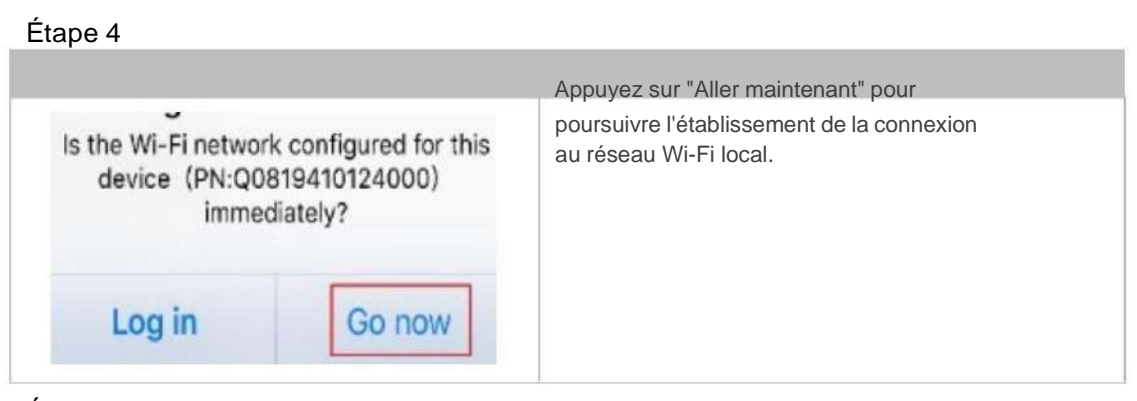

### Étape 5

|                                                                                        |                                                                                            |                                                                                     | Carve |  |  |
|----------------------------------------------------------------------------------------|--------------------------------------------------------------------------------------------|-------------------------------------------------------------------------------------|-------|--|--|
|                                                                                        | ME<br>MERINA<br>Antoine<br>Antoine<br>Antoine<br>Antoine                                   | ** 8<br>** 9<br>** 5<br>** 5                                                        |       |  |  |
| (b) How to e<br>1. Enter th<br>2. Select t<br>to connect<br>3. After th<br>the APP for | connect?<br>e (Phone system<br>he same Wi-Fi a<br>L<br>e connection is<br>r network config | r "Settings-W-Fr" (<br>is the Wi-Fi Module PN<br>successful, return to<br>guration. |       |  |  |
| Conf                                                                                   | irm Connected                                                                              | d Wi-Fi Module                                                                      | F     |  |  |

### Étape 6

|                                        |          | Sélectionnez le réseau "Q0" |
|----------------------------------------|----------|-----------------------------|
| val ♥ 1149 PA<br><a>Settings</a> Wi-Fi | ● 77% ■) |                             |
| Wi-Fi                                  |          |                             |
| CHOOSE A NETWORK                       |          |                             |
| Q0819310000181                         |          |                             |
| Home WiFi                              | • = ()   |                             |
| Other                                  |          |                             |
|                                        |          |                             |
|                                        |          |                             |

### Étape 7

|                                            |                                                                                         |                                               | Entrez le mot de passe standard "12345678". |
|--------------------------------------------|-----------------------------------------------------------------------------------------|-----------------------------------------------|---------------------------------------------|
|                                            |                                                                                         | 🛞 77% 📖 )                                     |                                             |
| Ente                                       | er the password for "QD619                                                              | 310000181*                                    |                                             |
| Cancel                                     | Enter Password                                                                          | d Joint                                       |                                             |
|                                            | Default passwo                                                                          | ord                                           |                                             |
| Passwor                                    | d 12345678                                                                              |                                               |                                             |
| You can all<br>iPhone rise<br>to this note | to access this Wi-Fi netwo<br>ir any iPtone, iPad or Mac<br>work and has you in its con | is by bringing your that has connected lacts. |                                             |
|                                            |                                                                                         |                                               |                                             |

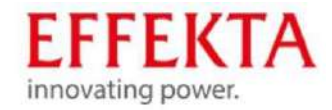

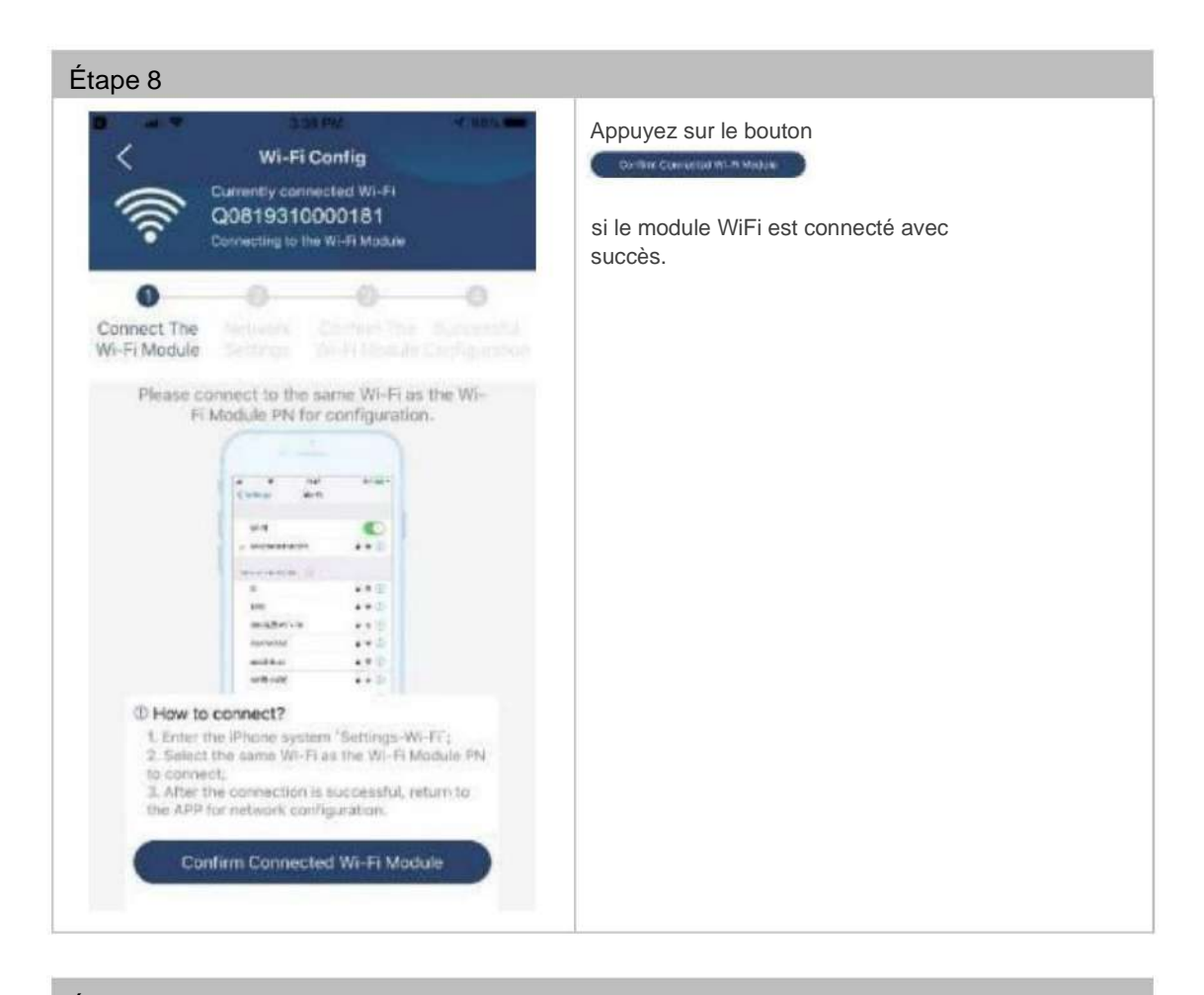

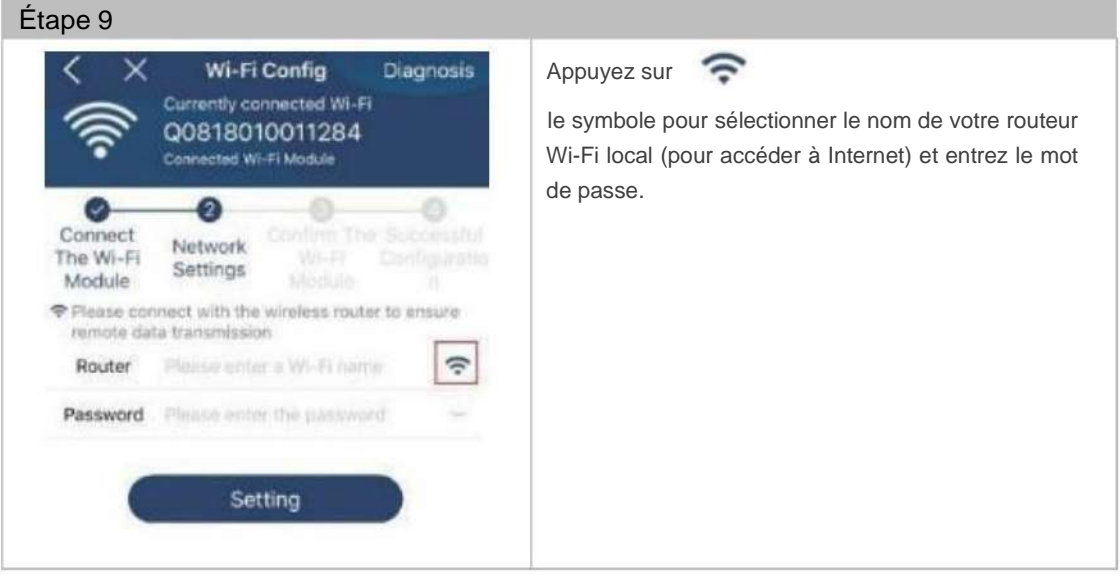

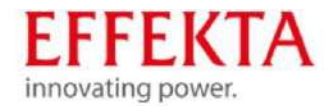

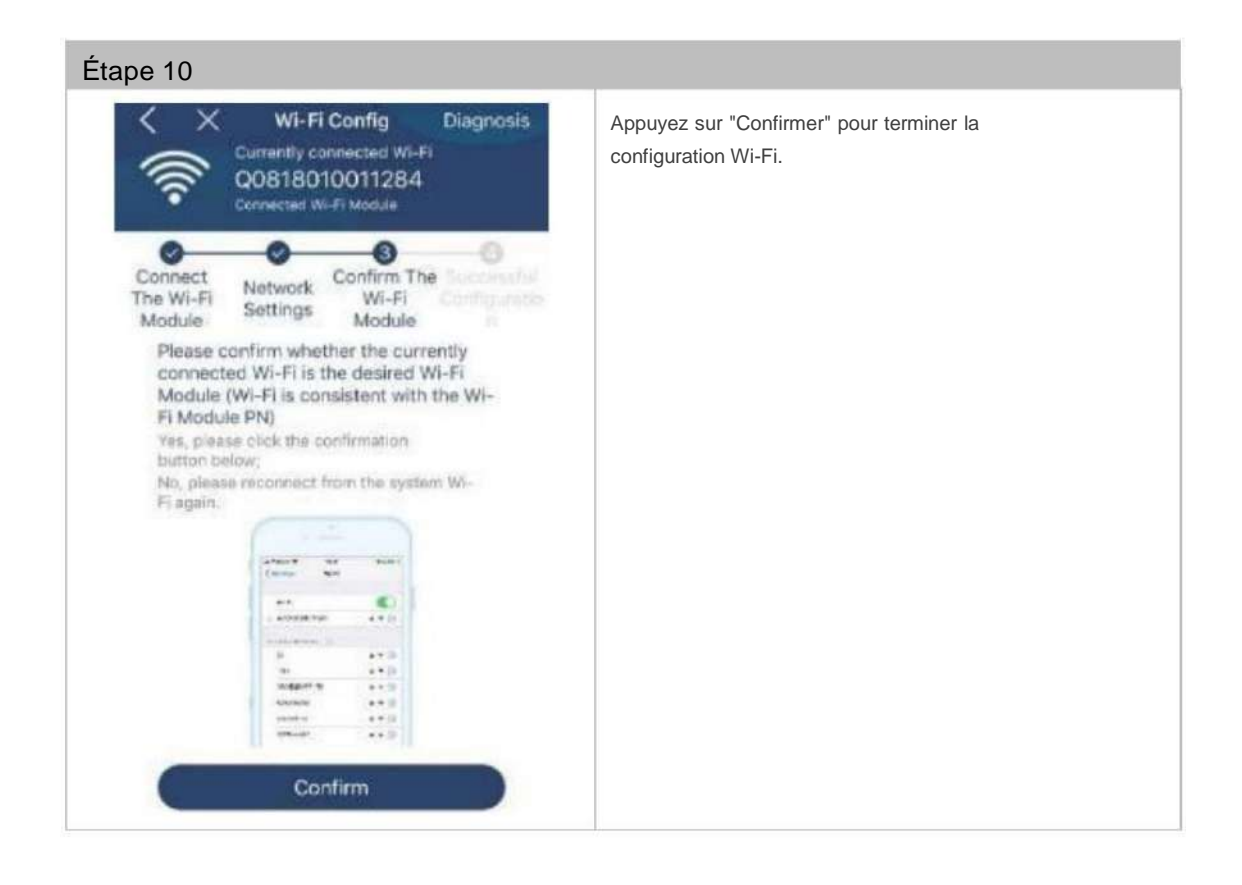

### 11.5.2 S'inscrire

| Étape 1      |              |   |                                                                                                    |
|--------------|--------------|---|----------------------------------------------------------------------------------------------------|
| ۶            | 9 C3 AM      | • | Entrez le nom d'utilisateur et le mot de passe<br>pour vous inscrire.<br>Cochez "Se souvenir de moi" pour ne pas avoir<br>à vous reconnecter. |
| Cloud Walker |              |   |                                                                                                    |
|              |              |   |                                                                                                    |
| Remember Me  |              |   |                                                                                                    |
|              | Login        |   |                                                                                                    |
|              | Wi-Fi Config |   |                                                                                                    |

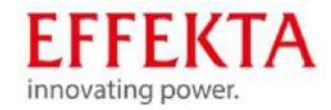

| 0            | renview           |     | Une fois l'enregistrement réussi, vous pouvez     |
|--------------|-------------------|-----|---------------------------------------------------|
|              |                   | -   | accéder à la page "Aperçu" pour obtenir un aperçu |
|              |                   |     | de vos appareils de surveillance, teis            |
|              |                   |     | que, par exemple :                                |
| • Alarm      | 0.0%              | •   | situation générale de fonctionnement              |
|              | 10.576            | 10. |                                                   |
| Power It faw | Teday Powert0 Dev |     | iniornations energetiques                         |
|              |                   |     | capacité actuelle                                 |
|              |                   |     | la capacité d'aujourd'hui                         |
|              |                   |     |                                                   |
|              |                   |     |                                                   |
|              |                   |     |                                                   |
|              |                   |     |                                                   |
|              |                   |     |                                                   |
|              |                   |     |                                                   |
|              |                   |     |                                                   |
|              |                   |     |                                                   |

### 11.5.3 Ajouter des appareils

| ape 1                                                          |                              |                                                                                |
|----------------------------------------------------------------|------------------------------|--------------------------------------------------------------------------------|
| Carrer 🏶 6:00<br>Device                                        | e List 🕀                     | Tapez sur le symbole (ci-dessous) pour appeler ge avec la liste des appareils. |
| Q Please enter the alias o                                     | ir sh of device              | Appuyez sur le symbole, en haut à                                              |
| All status 🗸                                                   | Alias A-Z 🛩                  | droite, pour ajouter un nouvel appareil.                                       |
| • 929317061030     Device SN 929317061     WI-FI Module PN:306 | 12<br>03012 ><br>19310014063 |                                                                                |
|                                                                |                              |                                                                                |
|                                                                |                              |                                                                                |
|                                                                |                              |                                                                                |
|                                                                |                              |                                                                                |
|                                                                |                              |                                                                                |
|                                                                |                              |                                                                                |
|                                                                |                              |                                                                                |
| Contratory Deck                                                |                              |                                                                                |

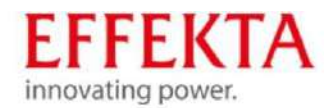

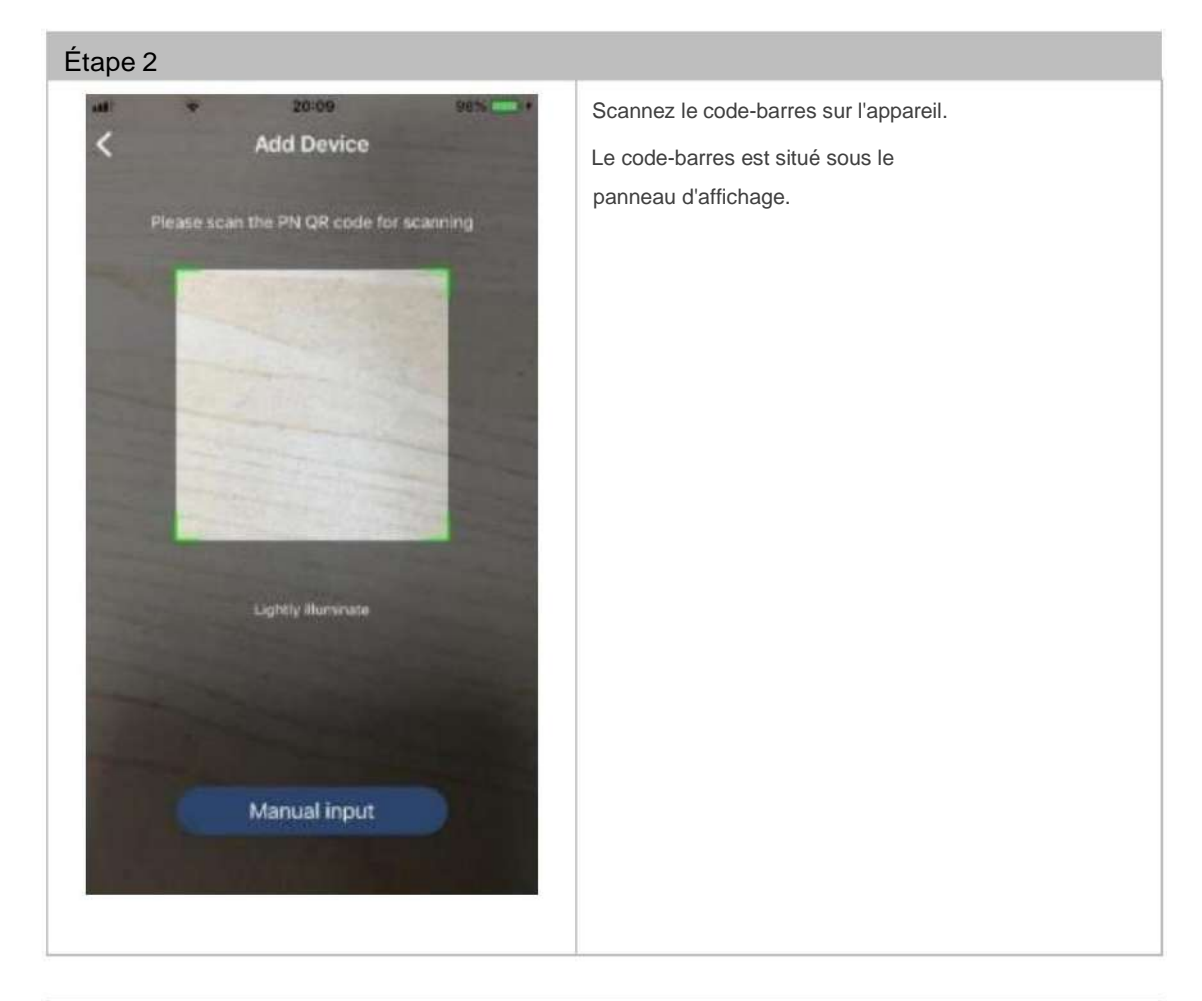

# Étape 3 Add Device Appuyez sur "Confirmer" après avoir scanné le numéro de pièce pour ajouter cet appareil à la liste des appareils. H1617400159159 (GMT +08:00) Beijing, Chongqing, Hong Confirm Confirm
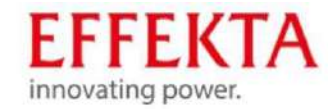

#### 11.5.4 Afficher les modes de fonctionnement

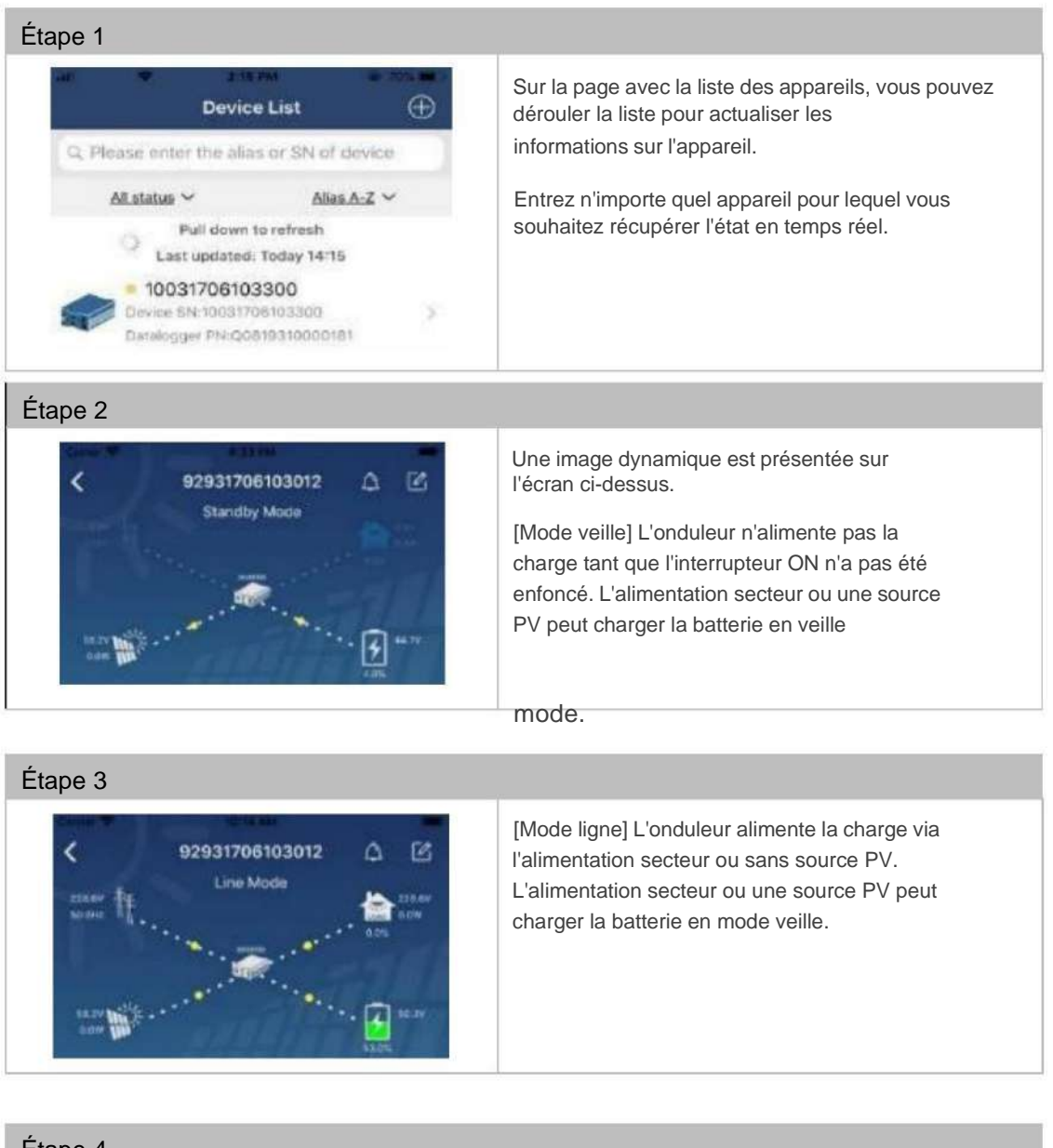

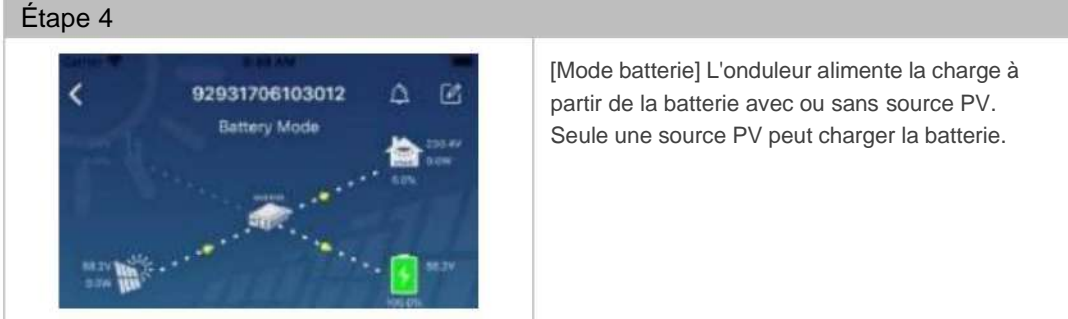

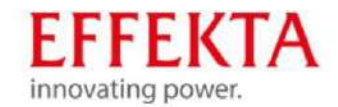

## 11.5.5 Affichage des messages d'erreur et d'avertissement

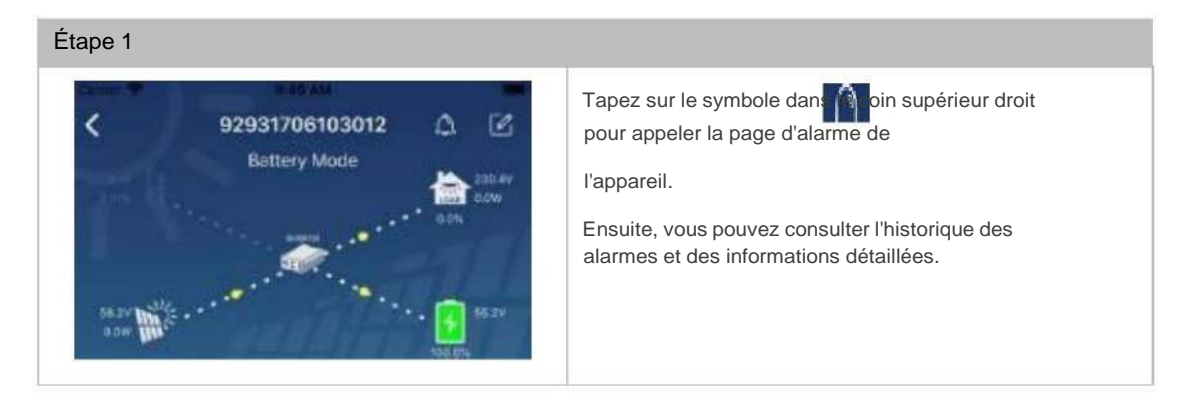

#### 11.5.6 Modifier le nom de l'appareil

| Étape 2                                                                  |            |                                                                                                    |  |  |
|--------------------------------------------------------------------------|------------|----------------------------------------------------------------------------------------------------|--|--|
| Emergency calls only # 2 660 E/s 2 0 %<br>92831801100005<br>Battery mode | 28 3V      | Appuyez sur symbole dans le<br>le coin supérieur droit.<br>Une zone de texte vide apparaît !<br>Modifiez le nom de votre appareil et appuyez sur<br>"Confirmer". |  |  |
| Basic Information Product Information                                    | Rated info |                                                                                                    |  |  |
| Grid Frequency                                                           | 0.0Hz      |                                                                                                    |  |  |
| PV Input Voltage                                                         | 302.7V     |                                                                                                    |  |  |
| Battery Voltage                                                          | 28.3V      |                                                                                                    |  |  |
| Battery Capacity                                                         | 100%       |                                                                                                    |  |  |
| Battery Charging Current                                                 | EA.        |                                                                                                    |  |  |
| Battery Discharge Current                                                | DA         |                                                                                                    |  |  |
| AC Output Voltage                                                        | 230.2V     |                                                                                                    |  |  |

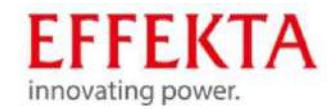

## 11.5.7 Modifier les paramètres de l'appareil

| Étape 1                                                                                                    |              |                                                                                                    |
|----------------------------------------------------------------------------------------------------|--------------|----------------------------------------------------------------------------------------------------|
| In the second second |              | [ Informations de base] affiche les informations de base<br>relatives à l'onduleur : Tension AC Fréquence<br>AC Tension<br>d'entrée PV |
| Basic Information                                                                                                    | product Infr |                                                                                                    |
| Grid Voltage                                                                                                    | 0.0V         |                                                                                                    |
| Grid Frequency                                                                                                    | 0.0Hz        |                                                                                                    |
| PV Input Voltage                                                                                                    | 0.07         | rension de sonie, etc.                                                                                                    |
| Battery Voltage                                                                                                    | 26.2V        | [Informations de production] indique le type de modèle                                                                                 |
| Battery Capacity                                                                                                    | 100%         | (type d'onduleur)                                                                                                    |
| Battery Charging Current                                                                                                    | 0A           | Version CPU principale                                                                                                    |
| Battery Discharge Current                                                                                                    | AO           | Version CPU Wi-Fi et                                                                                                    |
| AC Output Voltage                                                                                                    | 229.5V       | Version du processeur secondaire, etc.                                                                                                 |
| AC Output Frequency                                                                                                    | 60.0Hz       | [Informations nominales] affiche des informations sur                                                                                  |
|                                                                                                    |              | Tension nominale, Courant                                                                                                    |
|                                                                                                    |              | nominal, Tension nominale                                                                                                    |
|                                                                                                    |              | de la batterie, Tension de sortie                                                                                                    |
|                                                                                                    |              | nominale, etc.                                                                                                    |
|                                                                                                    |              | [Historique] affiche l'historique des données de l'appareil.                                                                           |
|                                                                                                    |              | [Informations sur le module Wi-Fi ] affiche le PN,<br>l'état et la version du micrologiciel du module Wi-Fi.                           |
|                                                                                                    |              |                                                                                                    |

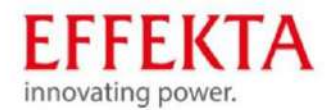

#### 11.5.8 Paramètres

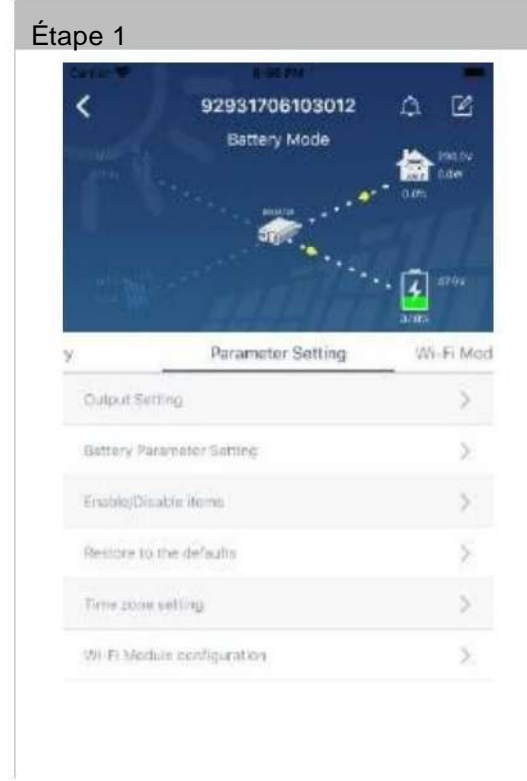

Les fonctions sont activées et les paramètres de l'onduleur sont définis sur cette page.

Il existe trois options pour modifier les paramètres

- Listez les options pour modifier les valeurs en appuyant sur l'une d'entre elles.
- Activer/désactiver les fonctions en en cliquant sur "activer" ou "désactiver" à l'écran.
- Modifiez les valeurs en cliquant sur les flèches ou en saisissant directement les chiffres dans la colonne.

Chaque paramètre de fonction est enregistré en cliquant sur l'écran "Paramètres".

#### 11.5.9 Aperçu des paramètres

| Paramètres                            |                                 | Description                                                            |
|---------------------------------------|---------------------------------|------------------------------------------------------------------------|
| Paramètre de sortie                   | Priorité de la source de sortie | Ceci configure la priorité pour la source<br>d'alimentation de charge. |
|                                       | Plage d'entrée CA               | En sélectionnant un onduleur,<br>il est permis de connecter un PC.     |
|                                       |                                 | Les informations sont incluses                                         |
|                                       | Tension de sortie               | Réglez la tension de sortie.                                           |
|                                       | Fréquence de sortie             | Pour régler la <b>fréquence</b> de                                     |
| Réglage des paramètres de la batterie | Type de batterie                | sortie .<br>Pour régler le type de batterie<br>connectée.              |

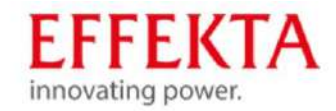

| Tension de coupure de la batterie                     | Pour régler la tension de fin de course de la batterie.                                                                          |
|-------------------------------------------------------|----------------------------------------------------------------------------------------------------|
| Retour à la tension du réseau                         | Retour au mode PV ou au mode<br>onduleur en mode réseau lorsque<br>la priorité est réglée sur SOL ou SbU au<br>point de menu 01. |
| Retour à la tension de décharge                       | Retour au mode onduleur (autonome)<br>lorsque la priorité est réglée sur<br>SOL ou SbU dans le point de menu<br>01.              |
| Priorité de la source du chargeur                     | Il configure la priorité de la source chargeur.                                                                                  |
| Courant de charge max.                                | Il définit les paramètres de charge de<br>la batterie. Les valeurs sélectionnables                                               |
| Courant de charge AC max.                             | peuvent varier selon les différents<br>modèles d'onduleurs.                                                                      |
| Tension de charge flottante                           | dans le manuel du produit.                                                                                                    |
| Tension de charge en vrac                             |                                                                                                    |
| Égalisation de la batterie                            | Uniquement disponible lorsque USE<br>est sélectionné sous 05.                                                                    |
| Activer l'égalisation de la batterie en temps<br>réel | Une action en temps réel qui active<br>l' égalisation de la batterie.                                                            |
|                                                       |                                                                                                    |
| Délai égalisé                                         | Pour régler la durée de l' égalisation de la batterie.                                                                           |
| Temps égalisé                                         | Réglage du temps prolongé pour la                                                                                                |
| prolongé                                              | poursuite de l'égalisation de la batterie.                                                                                       |
| Période d'égalisation                                 | Pour régler la période d'intervalle de                                                                                           |
|                                                       | l'égalisation de la batterie.                                                                                                    |
|                                                       |                                                                                                    |

Tension d'égalisation

Pour régler la tension d'égalisation de la batterie.

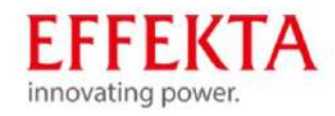

| Activer/désactiver les<br>fonctions | Retour automatique de l'écran LCD à l'                      | écran <b>principal</b> Lorsqu'il est activé,<br>l'écran LCD revient<br>automatiquement à l'écran principal<br>après une minute.               |
|-------------------------------------|-------------------------------------------------------------|----------------------------------------------------------------------------------------------------|
|                                     | Enregistrement du code d'erreur                             | Lorsqu'il est activé, le code de<br>défaut ou d'erreur est enregistré<br>dans l'onduleur lorsqu'un<br>erreur se produit.                      |
|                                     | Rétroéclairage                                              | Lorsqu'il est désactivé, le rétroéclairage<br>LCD s'éteint lorsque la touche du<br>panneau de commande n'est pas activée<br>pendant 1 minute. |
|                                     | Fonction bypass                                             | Lorsqu'il est activé, l'appareil passe<br>en mode ligne lorsqu'une surcharge se<br>produit en mode batterie.                                  |
|                                     | Émet un bip lorsque la source<br>principale est interrompue | Lorsqu'il est activé, le buzzer émet une<br>alarme lorsque la source principale est<br>anormale.                                              |
|                                     | Redémarrage automatique en cas<br>de surchauffe             | Lorsqu'il est désactivé, l'appareil ne redémarre<br>pas après l'élimination de<br>la surchauffe.                                              |
|                                     | Redémarrage automatique en cas de surcharge                 | Lorsqu'il est désactivé, l'appareil<br>ne redémarre pas après une<br>surcharge.                                                               |
|                                     | Avertisseur sonore                                          | Lorsqu'il est désactivé, le buzzer ne<br>retentit pas lorsqu'une alarme/<br>erreur se produit.                                                |
| Réglage LED RVB                     | Activer désactiver                                          | Allumer ou éteindre toutes les LED<br>RVB                                                                                                    |
|                                     | Luminosité                                                  | Adapte la luminosité de l'éclairage                                                                                                    |
|                                     | Vitesse                                                     | Adapte la vitesse d'éclairage                                                                                                    |
|                                     |                                                             |                                                                                                    |

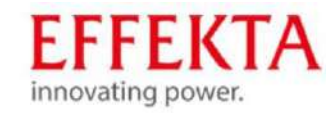

|                            | Effets                                                   | Modifie les effets d'éclairage                                                                                                  |  |
|----------------------------|----------------------------------------------------------|----------------------------------------------------------------------------------------------------|--|
|                            | Sélection de couleurs                                    | Adapte la sélection de couleur à la<br>source d'alimentation pour afficher la<br>source d'alimentation et l'état de la batterie |  |
| Retour au mode<br>standard | Cette fonction ramène tous<br>du mode standard (par défa | Cette fonction ramène tous les paramètres aux paramètres du mode standard (par défaut).                                         |  |

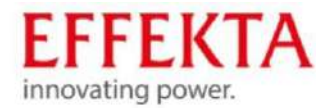

# 12. Dépannage et élimination des pannes

En cas de dysfonctionnements ou de problèmes avec l'onduleur solaire ou l'accumulateur, nous vous prions de contacter notre service clientèle (Service Hotline).

Si cela se produit, ayez les informations suivantes à portée de main pour garantir une résolution rapide :

- · Modèle, numéro de série et configuration de l'appareil ;
- Progression du problème et date/heure à laquelle le problème s'est produit pour la première fois ;
- Informations affichées dans la zone LCD/LED de l'unité de commande (état ou message d'avertissement et d'alarme);
- L'état de l'alimentation électrique, l'état de la charge, les conditions environnementales concernant la température et l'humidité, les conditions de ventilation;
- Données d'état, telles que l'âge de l'accumulateur ;

Plus important encore, être en mesure de nommer les personnes de contact qualifiées respectives pour la clarification du problème et sa résolution.

Service d'assistance téléphonique :

N° de téléphone :

+49/(0)741-17451-27

De plus, nous avons mis en place une adresse e-mail de contact pour vous : solarteam@effekta.com

Vous pouvez également en savoir plus sur le département ou la succursale concernée à l'adresse Web suivante. http://www.effekta.com

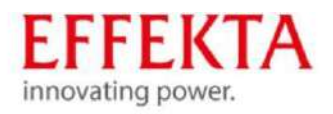

## 12.1 Messages d'erreur

-

| Erreur | Description                               | Symbole |
|--------|-------------------------------------------|---------|
| 01     | Le ventilateur est bloqué ou défectueux ; | F0 I    |
| 02     | Surchauffe                                | 503     |
| 03     | La tension de la batterie est trop élevée | F03     |
| 04     | La tension de la batterie est trop faible | FOH     |
| 05     | Court-circuit à la sortie ou surchauffe   | FOS     |
| 06     | La tension de sortie est trop élevée.     | F06     |
| 07     | Temps de surcharge détecté                | FOR     |
| 08     | La tension du bus est trop élevée         | F08     |
| 09     | Le démarrage progressif du bus a échoué   | F09     |
| 50     | Surintensité PFC                          | FS0     |
| 51     | Surintensité ou pointe de courant ;       | FS I    |
| 52     | La tension du bus est trop faible         | F52     |
| 53     | Le démarrage de l'onduleur a échoué       | F53     |
| -55    | Sortie CA, décalage de tension CC ;       | FSS     |
| 56     | La batterie n'est pas connectée           | CCC     |
| 57     | Capteur de courant défectueux             | 629     |
| 58     | La tension de sortie est trop faible      | FST     |
|        |                                           | F58     |

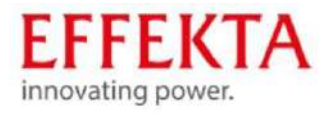

| Code d'erreur | Description                                                  | Symbole |
|---------------|--------------------------------------------------------------|---------|
| afficher      |                                                              | Gymbole |
| 60            | Protection d'attelage arrière                                | F60     |
| 71            | Version du micrologiciel non compatible                      | F11     |
| 72            | Erreur dans le partage actuel                                | 513     |
| 80            | Erreur dans le bus de communication CAN                      | F80     |
| 81            | Erreur de connexion                                          | F8 I    |
| 82            | Perte de synchronisation                                     | 583     |
| 83            | Tension de batterie reconnue comme différente                | F83     |
| 84            | Tension et fréquence d'entrée CA reconnues comme différentes | F84     |
| 85            | Asymétrie du courant de sortie AC                            | F8S     |
| 86            | Le réglage du mode d'entrée CA est différent                 | F86     |

Messages d'avertissement de la batterie Pylontech Assurez-

vous d'utiliser le câble de communication d'origine fourni avec l'onduleur.

| Code        | Description                                                                                                    |
|-------------|----------------------------------------------------------------------------------------------------|
| 60 <b>@</b> | Si l'état de la batterie ne peut pas être chargé et déchargé grâce à une<br>communication réussie entre l'onduleur et la batterie, le code 60 s'affiche<br>pour arrêter la charge et la décharge de la batterie.             |
| 6 Iø        | La communication est interrompue (uniquement disponible si le type de<br>batterie est réglé sur "Batterie Pylontech").<br>Une fois la batterie connectée, le signal de communication n'est pas<br>reconnu pendant 3 minutes. |

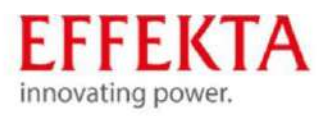

|             | Le buzzer sonne. Après 10 minutes, l'onduleur arrête de charger<br>et de décharger la batterie au lithium.                                                                                |  |  |
|-------------|----------------------------------------------------------------------------------------------------|--|--|
|             | La perte de communication se produit une fois que l'onduleur<br>et la batterie sont connectés avec succès. Le buzzer<br>retentit immédiatement.                                           |  |  |
| 69 <b>@</b> | Si l'état de la batterie ne peut pas être chargé grâce à une<br>communication réussie entre l'onduleur et la batterie, le code 69 s'affiche<br>pour arrêter la charge de la batterie.     |  |  |
| 70@         | Si l'état de la batterie doit être chargé après que la communication<br>entre l'onduleur et la batterie a réussi, le code 70 s'affiche pour<br>le chargement de la batterie.              |  |  |
| ר ו⊗        | Si l'état de la batterie ne peut pas être déchargé grâce à une<br>communication réussie entre l'onduleur et la batterie, le code 71 s'affiche<br>pour arrêter la décharge de la batterie. |  |  |

# Message d'erreur USB

| Erreur | Description                                                 |
|--------|-------------------------------------------------------------|
| UO I   | Aucun périphérique USB n'est reconnu.                       |
| 50U    | Disque dur USB .                                            |
| U03    | Document dans le périphérique USB dans un format incorrect. |

Lorsqu'une erreur se produit, le code d'erreur ne s'affiche que pendant 5 secondes. Après 5 secondes, l'affichage revient automatiquement à l'écran d'affichage.

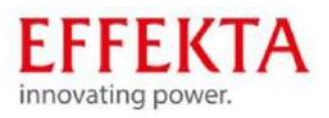

#### Messages d'avertissement

-

| Code<br>d'avertissement | Description                               | Signal d'alarme                         | Symbole     |
|-------------------------|-------------------------------------------|-----------------------------------------|-------------|
| 01                      | Le ventilateur est bloqué ou défectueux ; | Trois fois par seconde                  |             |
| 02                      | Surchauffe                                | Aucun                                   | @28         |
| 03                      | La batterie est surchargée                | Bip une fois par seconde                | 83@         |
| 04                      | État de la batterie faible                | Bip une fois par seconde                | <u>[</u> 4@ |
| 07                      | Surcharge                                 | Bip une fois toutes les 0,5<br>secondes |             |
| dix                     | Sortie, limite de capacité                | Bip deux fois toutes les<br>3 secondes  | <b> </b> @  |
| 32                      | Communication                             | Aucun                                   | 956         |
| E9                      | Égalisation de la batterie                | Aucun                                   | E9@         |
| ЪP                      | La batterie n'est<br>pas connectée        | Aucun                                   | 6 <b>P@</b> |

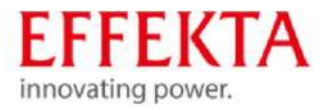

# 12.2 Options de dépannage

| Problème                                                                                       | LCD/DEL/Sonnerie                                                                            | Causes possibles                                                                               | Résolution                                                                                                    |
|------------------------------------------------------------------------------------------------|---------------------------------------------------------------------------------------------|------------------------------------------------------------------------------------------------|----------------------------------------------------------------------------------------------------|
| L'appareil<br>s'éteint<br>immédiatement<br>après le processus<br>de démarrage.                 | Tous les afficheurs et<br>le buzzer sont actifs<br>pendant 3s puis<br>s'éteignent.          | La tension du groupe<br>de batteries est trop faible :<br>(<1.91V/élément)                     | <ul> <li>Charger le groupe de<br/>batteries à l'extérieur ;</li> <li>Reconnectez le<br/>groupe de<br/>batteries ; • Allumer;</li> </ul>                                                                      |
| Aucune réaction<br>après<br>la mise sous tension.                                              | Pas d'affichage.                                                                            | La tension du groupe<br>de batteries est beaucoup<br>trop faible, non connectée ou<br>polarité | Vérifiez le banc de<br>batteries, les fusibles et la<br>connexion.                                                                                                    |
| Alimentation<br>secteur<br>disponible,<br>appareil en<br>fonctionnement                        | La tension d'entrée est<br>affichée comme 0 sur<br>l'écran LCD et la LED<br>verte clignote. | inversée.<br>La protection de ligne a<br>été activée.                                          | Vérifiez les fusibles<br>secteur et la<br>connexion.                                                                                                    |
| mais en mode batterie.                                                                         | La LED verte clignote.                                                                      | Mauvaise qualité du<br>réseau ou du générateur.                                                | <ol> <li>Vérifiez la conduite<br/>d'alimentation</li> <li>Vérifiez si le<br/>générateur (le<br/>cas échéant) fonctionne ou<br/>si le réglage de la plage<br/>de tension d'entrée est<br/>correct.</li> </ol> |
|                                                                                                | La LED verte clignote.                                                                      | Configurez "Solar first"<br>comme priorité de la<br>source de sortie.                          | Modifier la priorité de la<br>sortie<br>source.                                                                                                    |
| Après<br>la mise sous<br>tension, un<br>commutateur de<br>relais interne<br>doit être vérifié. | Tous les écrans<br>s'allument<br>périodiquement<br>pendant un<br>bref instant.              | Le groupe de<br>batteries n'est<br>pas connecté.                                               | Vérifiez le banc de<br>batteries, les fusibles et la<br>connexion.                                                                                                    |

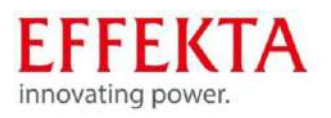

|                                                                  | Code d'erreur 07             | L'onduleur a détecté<br>une surcharge<br>(>110%)                      | Réduisez la charge en<br>éteignant les<br>charges individuelles ou<br>essayez le mode<br>bypass.                                                                  |
|------------------------------------------------------------------|------------------------------|-----------------------------------------------------------------------|----------------------------------------------------------------------------------------------------|
|                                                                  | Code d'erreur 05             | Sortie en court -circuit. Vérifiez l                                  | a charge<br>réseau et éliminer<br>les charges défectueuses.<br>Vérifier la circulation d'air,<br>les ventilateurs<br>et la température<br>ambiante (trop élevée). |
| Le buzzer émet<br>un bip<br>continu et le PED<br>rouge clignote. | Code d'erreur 02             | Surchauffe sur<br>l'onduleur (>100 °C).                               | Vérifier la<br>circulation<br>d'air, les ventilateurs et<br>température ambiante<br>(trop élevée).                                                                |
|                                                                  | Code d'erreur 03             | Le banc de batteries est<br>surchargé.                                | Éteignez le système et<br>vérifiez l'onduleur et le<br>banc de batteries.                                                                                         |
|                                                                  |                              | La tension du groupe<br>de batteries est trop élevée.                 |                                                                                                    |
|                                                                  | Code d'erreur 01             | Erreur d'aération                                                     | L'appareil doit être<br>réparé : remplacement<br>du ventilateur.                                                                                                  |
|                                                                  | Code d'erreur 06/58          | La sortie<br>est anormale (tension<br>onduleur < 190 ou ><br>260 VCA) | Tentative : réduire la charge.<br>Si cela n'apporte pas<br>de changement, l'appareil<br>doit être réparé.                                                         |
|                                                                  | Code d'erreur<br>09.08.53/57 | Erreur interne .                                                      | L'appareil doit être<br>réparé.                                                                                                    |
|                                                                  | Code d'erreur 50             | Surintensité ou surtension<br>PFC .                                   | Redémarrez l'appareil.<br>Si l'erreur se reproduit,                                                                                                    |
|                                                                  | Code d'erreur 51             | Surintensité ou pointe de courant.                                    | contactez <b>un</b> service<br>spécialisé .                                                                                                    |
|                                                                  | Code d'erreur 52             | Circuit intermédiaire<br>CC                                           |                                                                                                    |

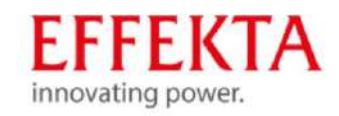

| Code d'erreur 55 | La tension de sortie                                                           |                                                                                                |
|------------------|--------------------------------------------------------------------------------|------------------------------------------------------------------------------------------------|
| Code d'erreur 56 | est asymétrique.                                                               | Várifiez le banc de                                                                            |
|                  | Le groupe de batteries<br>n'est pas connecté ou<br>le fusible a été<br>activé. | batteries, les fusibles et la<br>connexion. En cas<br>d'échec, l'appareil doit<br>être réparé. |

| Situ | uation                         |                                                                    |
|------|--------------------------------|--------------------------------------------------------------------|
| Co   | de                             | Résolution                                                         |
| d'er | Description                    |                                                                    |
|      | -                              |                                                                    |
|      | La esta en de en de en e       | * Redémarrez l'onduleur *                                          |
| 60   | Le retour de puissance dans    | Vérifiez toutes les connexions *                                   |
|      | les onduleurs est perturbe.    | Les connexions de partage actuelles sont-elles                     |
|      |                                | correctement câblées ?                                             |
| 61   | La communication avec          | * Vérifiez les câbles                                              |
|      | la batterie Pytlontech         |                                                                    |
|      | est interrompue                |                                                                    |
|      |                                | * Vérifiez les versions du firmware sur chaque                     |
| 71   | La version du firmware de      | onduleur                                                           |
|      | Torradiedi Trest pas identique | * Mettez à jour tous les onduleurs avec le                         |
|      |                                | même firmware                                                      |
|      | Le courant de sortie de l'ondu | leur * Redémarrez l'onduleur                                       |
| 72   | est différent                  | * Vérifiez les connexions                                          |
|      |                                |                                                                    |
|      | Erreur dans le bus de          |                                                                    |
| 80   | communication CAN              | * Vérifiez les connexions de communication                         |
| 81   | Erreur de connexion            | * Vérifier l'installation de la carte parallèle                    |
| 82   | Dorto do ourobronication       | * Redémarrez l'onduleur                                            |
| 02   | Perte de synchronisation       |                                                                    |
| 83   | La tension de la batterie      | *Vérifiez la tension de la batterie de tous les onduleurs          |
| 00   | est differente                 |                                                                    |
| 84   | La tension et la fréquence     | * Vérifiez les connexions secteur à l'entrée                       |
|      | d'entrée CA sont reconnues     | * Redémarrez l'onduleur                                            |
|      | comme differentes.             |                                                                    |
| 85   | Les courants de sortie         | * Vérifier les branchements secteur en sortie                      |
| -    | CA sont différents             | * Redémarrez l'onduleur                                            |
|      | Le réglage du mode de          |                                                                    |
| 86   | sortie CA est différent        | *Éteignez l'onduleur et vérifiez les paramètres dans le menu<br>28 |
|      |                                | -                                                                  |

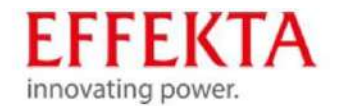

# 13 Nettoyage, entretien et réparation

#### 13.1 Consignes de sécurité

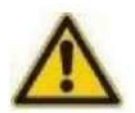

#### A DANGER

Risque de blessure dû à la tension électrique !

Toucher des composants électriques sous tension peut entraîner la mort.

Ne touchez pas les composants électriques, utilisez uniquement des outils isolés conformément à la norme CEI 60900 (travaux sous tension, outils à main à utiliser jusqu'à AC1000V et DC 1500V). Éteignez l'onduleur solaire avant d'ouvrir le boîtier de commande. Sécurisez l'onduleur solaire contre tout redémarrage.

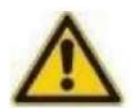

#### 

Risque de blessure dû à l'énergie résiduelle !

Même après que l'appareil a été déconnecté de l'alimentation électrique, les composants de l'onduleur solaire sont toujours sous tension (piles !) et sont donc dangereux ! Avant d'effectuer des travaux d'entretien et/ou de service, débranchez la batterie de l'alimentation électrique et assurez-vous qu'il n'y a pas d'électricité ou de tension dangereuse aux bornes des condensateurs à haute performance, comme par exemple BUS condensateurs !

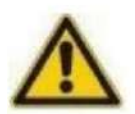

#### **ATTENTION**

Risque de blessure en cas de travaux de réparation non conformes !

Des travaux de réparation non conformes peuvent entraîner un comportement inattendu de l'onduleur solaire et des blessures corporelles. Les réparations ne peuvent être effectuées que par des personnes qualifiées qui ont lu et compris le manuel d'utilisation. Le personnel chargé de l'entretien, de l'inspection et du montage doit justifier des qualifications nécessaires.

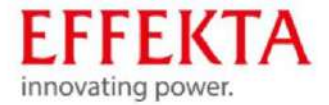

#### **AVERTIR**

Décharge électrostatique!

Certains composants électriques sont sensibles aux décharges électrostatiques (ESD). Avant de toucher des appareils électriques, assurez-vous qu'ils sont électriquement mis à la terre.

#### **AVERTIR**

Modification ou changements!

Toute modification ou modification de l'onduleur solaire n'est autorisée qu'après consultation du fabricant. Les pièces de rechange d'origine et les accessoires autorisés par le fabricant sont destinés à la sécurité. L'utilisation d'autres pièces peut mettre en danger la sécurité des utilisateurs ou de l'onduleur solaire.

#### 13.2 Informations générales

Les décharges électrostatiques peuvent endommager les composants. Pour cette raison, des mesures préventives spécifiques sont nécessaires lors de la manipulation de composants électriques :

- Portez un bracelet de sécurité spécial ESD ou utilisez un câble antistatique mis à la terre.
   espace de travail.
- Si cela n'est pas possible, vous devez toucher un conducteur mis à la terre avant de toucher les composants (par ex. conduites de chauffage ou d'eau).
- Laissez les pièces de rechange dans leur emballage d'origine juste avant leur utilisation.
- Touchez uniquement le boîtier des composants électriques jamais par les contacts.
- Protégez les pièces de rechange et les circuits imprimés contre les charges statiques. surfaces, comme par exemple le plastique PVC, les sacs en plastique.

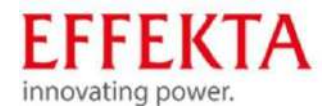

# 14 Élimination

#### 14.1 Dispositions légales

Conformément à la directive 2006/12/EG, l'utilisateur est responsable de l'élimination correcte des consommables. Transférez l'onduleur solaire à un collecteur de déchets privé ou public agréé.

#### 14.2 Exigences environnementales Lors de

l'élimination des articles, seuls les processus ou méthodes qui ne nuisent pas aux personnes ou à l'environnement peuvent être sélectionnés.

Il faut notamment veiller à ce que

- L'air, l'eau et le sol ne sont pas pollués,
- Le monde végétal et animal n'est pas en danger,
- Il n'y a pas de perturbations sonores ou olfactives ,
- L'environnement immédiat et le paysage ne sont pas altérés.

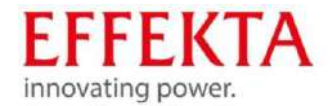

# 15 Données techniques

## 15.1 Mode secteur

| Modèle                                 | 3KW                                                     | 5KW               |
|----------------------------------------|---------------------------------------------------------|-------------------|
| Forme d'onde de la tension<br>d'entrée | Son                                                     |                   |
| Tension d'entrée nominale              | 230 Vca                                                 |                   |
| Tension de coupure inférieure          | 110Vac±7V                                               |                   |
| Basse tension inverse                  | 120Vac±7V                                               |                   |
| Tension de coupure supérieure          | 280Vac±7V                                               |                   |
| Tension inverse supérieure             | 270Vac±7V                                               |                   |
| Max. Tension d'entrée CA               | 300 Vca                                                 |                   |
| Fréquence d'entrée nominale            | 50Hz/60Hz                                               |                   |
| Basse fréquence                        | 46(56)±1Hz                                              |                   |
| Fréquence inverse inférieure           | 46,5(57)±1 Hz                                           |                   |
| Fréquence de coupure supérieure        | 54(64)±1Hz                                              |                   |
| Fréquence inverse supérieure           | 53(63)±1Hz                                              |                   |
| Facteur de puissance                   | >0,98                                                   |                   |
| Protection de court circuit            | Mode secteur : Disjoncteur Mode ba<br>électrique        | atterie : Circuit |
| Efficacité (mode secteur)              | 93 % max.                                               |                   |
| Temps de transfert                     | Mode secteur Mode batterie<br>Mode onduleur By-pass : 4 | e : 0 ms<br>ms    |

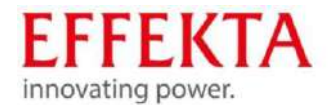

#### 15.2 Modèle en mode

| batterie                                | ЗКW                      | 5KW                        |
|-----------------------------------------|--------------------------|----------------------------|
| Puissance nominale                      | 3KVA/3KW                 | 5KVA/5KW                   |
| Forme d'onde de la<br>tension de sortie | Son                      |                            |
| Régulation de la tension de sortie      | 230Vac±5%                |                            |
| Fréquence de sortie                     | 50 Hz ou 60 Hz           |                            |
| Efficacité (mode batterie)              | 90 % max.                |                            |
| Protection contre les surintensités     | 5s@≥150 % de charge ; 10 | ls@105 % ∼ 150 % de charge |
| Puissance de surintensité               | 2*puissance nominale pe  | ndant 5 secondes           |
| Tension d'entrée CC<br>nominale         | 24Vdc                    | 48Vdc                      |
| Plage de travail                        | 20Vdc -34Vdc             | 40 Vcc -58,4 Vcc           |
| Tension de démarrage à froid            | 23vdc                    | 46Vdc                      |
| Tension d'avertissement DC inférieure   | 22.5Vdc                  | 45.0Vdc                    |
| @charge <50%<br>@charge ≥50%            | 22.0Vdc                  | 44.0Vdc                    |
| Charge de tension                       |                          |                            |
| d'avertissement DC                      | 23.5Vdc                  | 47.0Vdc                    |
| inverse                                 | 23.0Vdc                  | 46.0Vdc                    |
| intérieure <50% @ @load ≥50%            |                          |                            |
| Tension de coupure CC inférieure        | 21.5Vdc                  | 43.0Vdc                    |
| @charge <50%<br>@charge ≥50%            | 21.0Vdc                  | 42.0Vdc                    |
| Tension de récupération CC supérieure   | 32Vdc                    | 64Vdc                      |
| Tension de coupure CC supérieure        | 34Vdc                    | 66Vdc                      |
| Perte de puissance en mode sans charge  | <75W                     | <75W                       |

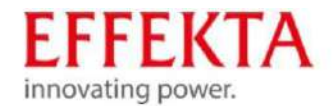

#### 15.3 Mode de charge

| Modèle                                                |                      | ЗКW                                                                                                    | 5KW                                                                                  |  |
|-------------------------------------------------------|----------------------|----------------------------------------------------------------------------------------------------|--------------------------------------------------------------------------------------|--|
| Puissance de<br>charge à la tension d'entrée nominale |                      | Réglage par défaut : 30 A, max : 60 A                                                                                         |                                                                                      |  |
| Tension de                                            | Batterie humide      | 29.2Vdc                                                                                                    | 58.4Vdc                                                                              |  |
| charge en vrac                                        | Batterie AGM/<br>Gel | 28.2Vdc                                                                                                    | 56.4Vdc                                                                              |  |
| Tension de maintien                                   | de charge            | 27Vdc                                                                                                    | 54Vdc                                                                                |  |
| Protection de surcha                                  | rge                  | 34Vdc                                                                                                    | 66Vdc                                                                                |  |
| Algorithme de charge                                  |                      | 3 étapes (IUoU)                                                                                                    |                                                                                      |  |
| Courbe de charge                                      |                      | Akkuspannung pro Zelle<br>Starklade-<br>Spannung<br>TO<br>TO<br>TI<br>IU<br>IU<br>IU<br>IU<br>IU<br>IU<br>IU<br>IU<br>IU<br>I | Ladestrom [%]<br>Ladeerhaltungsspannung<br>oU-Kennlinie<br>U-Verhalten<br>(Floating) |  |

## 15.3.1 Mode de charge sur secteur

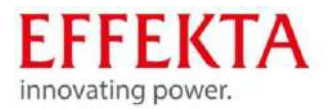

# 15.3.2 Mode de charge solaire (type MPPT)

| Modèle                                       | 3KW                              | 5KW       |
|----------------------------------------------|----------------------------------|-----------|
| Puissance nominale                           | 1500W                            | 4000W     |
| Courant photovoltaïque maximal               | 50A                              | 50A       |
| Courant de charge PV maximal                 | 60A                              | 80A       |
| Efficacité                                   | 98,0 % max.                      |           |
| Max. tension d'entrée UOCV :                 | 145Vdc                           |           |
| Plage de fonctionnement efficace MP<br>UOP : | PT 30~115Vdc                     | 60~115Vdc |
| Précision d'entrée PV                        | +/-2V                            |           |
| Algorithme de charge                         | 3 étapes                         |           |
|                                              |                                  |           |
|                                              | Réseau commun et recharge solair | e         |
|                                              | 120 4                            | 1404      |

| Courant de charge maximal | 120A | 140A |
|---------------------------|------|------|
| Paramètres par défaut     | 60A  |      |

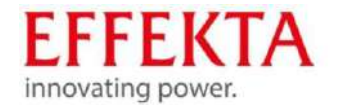

# 15.4 Mode ECO/by-pass

| Modèle                                 | 3KW           | 5KW |
|----------------------------------------|---------------|-----|
| Forme d'onde de la tension<br>d'entrée | Son           |     |
| Tension de coupure inférieure          | 176Vac±7V     |     |
| Basse tension inverse                  | 186Vac±7V     |     |
| Tension de coupure supérieure          | 280Vac±7V     |     |
| Tension inverse supérieure             | 270Vac±7V     |     |
| Fréquence d'entrée nominale            | 50Hz/60Hz     |     |
| Fréquence de coupure inférieure        | 46(56)±1Hz    |     |
| Fréquence inverse inférieure           | 46,5(57)±1 Hz |     |
| Fréquence de coupure supérieure        | 54(64)±1Hz    |     |
| Fréquence inverse supérieure           | 53(63)±1Hz    |     |

# 15.5 Général

| Modèle                                  | 3KW                      | 5KW  |
|-----------------------------------------|--------------------------|------|
| Type de CSC                             | MPPT                     |      |
| Capacité de fonctionnement en parallèle | Oui                      |      |
| Communication                           | RS232 et Wi-Fi           |      |
| Certificat de sécurité                  | CE                       |      |
| Plage de température de fonctionnement  | 0°C~55°C                 |      |
| Température de stockage                 | -15°C~60°C               |      |
| Humidité                                | 5 % ~ 95 % (non condensé | :)   |
| Dimensions (P*L*H),mm                   | 140x303x525              |      |
| Lester                                  | 13.0                     | 13.5 |

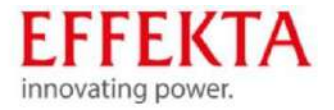

# 15.6 Dimensions

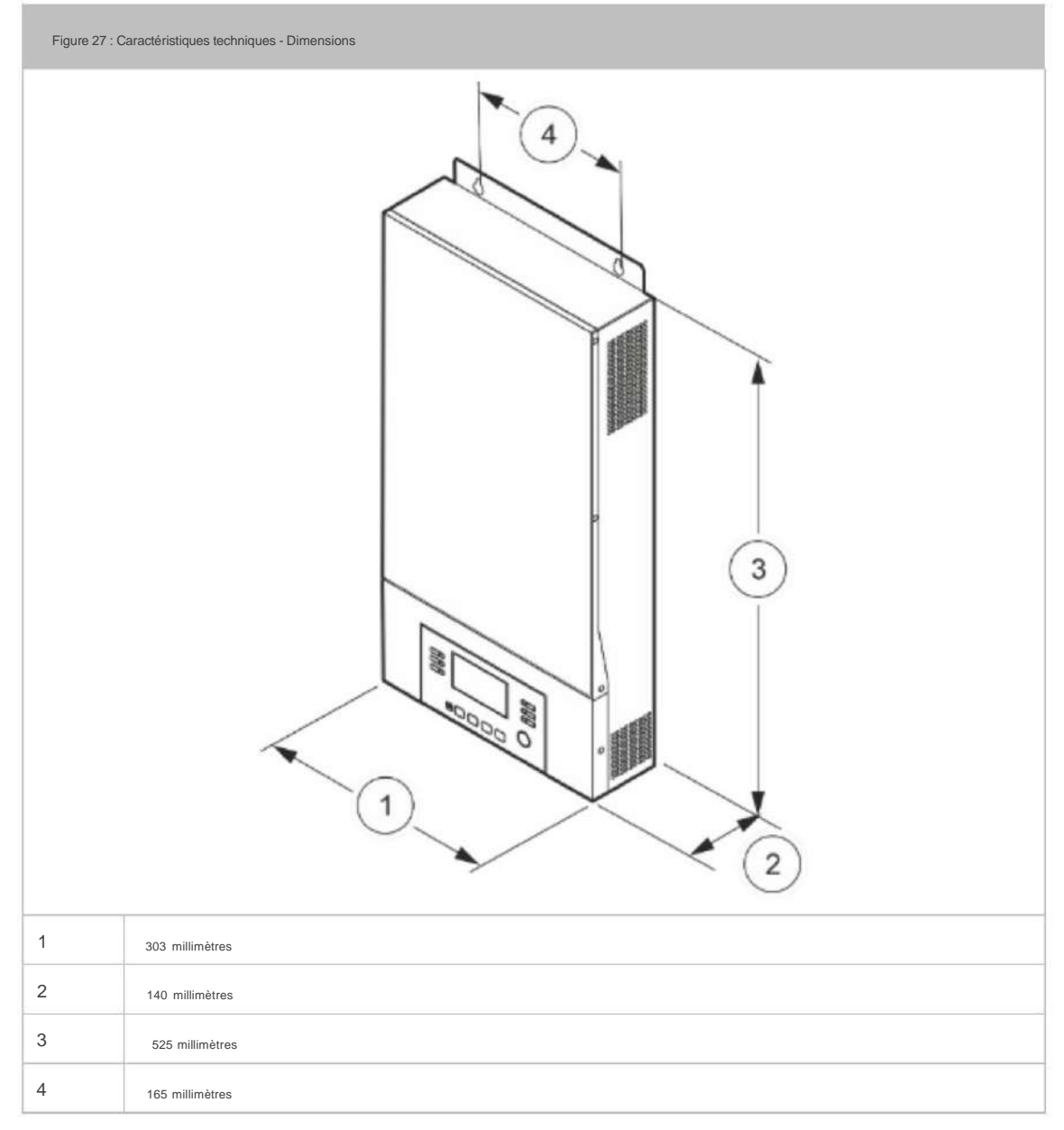

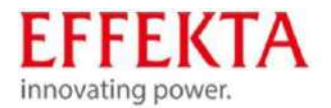

# Déclaration de conformité

Les unités marquées d'un label CE répondent aux normes et directives harmonisées au sein de l' UE.

La déclaration de conformité UE pour ce produit est disponible sur demande.

# EFFEKTA

innovating power. Rheinwaldstraße 34, 78628 Rottweil Tél. : + 49 (0) 74 1 / 1 74 51 - 0 Mail : info@effekta.com